# **Getting Started for Teachers**

Maddie McDonagh

www.drfrost.org

@DrFrostMaths

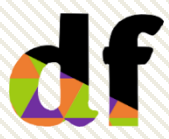

Dr Frost Learning is a registered charity in England and Wales (no 1194954)

# Contents

| <u></u> |                                          |         |
|---------|------------------------------------------|---------|
| 1       | Subscribing to Dr Frost                  | Page 4  |
| 2       | Home dashboard / menus                   | Page 10 |
| 3       | Setting up classes                       | Page 14 |
| 4       | Managing students and classes            | Page 22 |
| 5       | School settings                          | Page 24 |
| 6       | The mastery measure                      | Page 25 |
| 7       | Set a task                               | Page 27 |
| 8       | Set a task: by topic                     | Page 29 |
| 9       | Set a task: by topic- fixed questions    | Page 34 |
| 10      | Set a task: by topic- flexible questions | Page 40 |
| 11      | Set a task: choose questions             | Page 43 |
| 12      | Set a task: past papers                  | Page 50 |
| 13      | The student view for completing a task   | Page 55 |
| 14      | Progress data for an assigned task       | Page 63 |

#### Contents

| 15 | Building and Assigning Courses                | Page 74  |
|----|-----------------------------------------------|----------|
| 16 | Student progress: mastery by topic/ by course | Page 86  |
| 17 | Leaderboards                                  | Page 92  |
| 18 | Generate a shadow paper                       | Page 94  |
| 19 | Create a worksheet template                   | Page 97  |
| 20 | Live! Game                                    | Page 102 |
| 21 | Organising the worksheet directory            | Page 109 |
| 22 | How do I                                      | Page 114 |

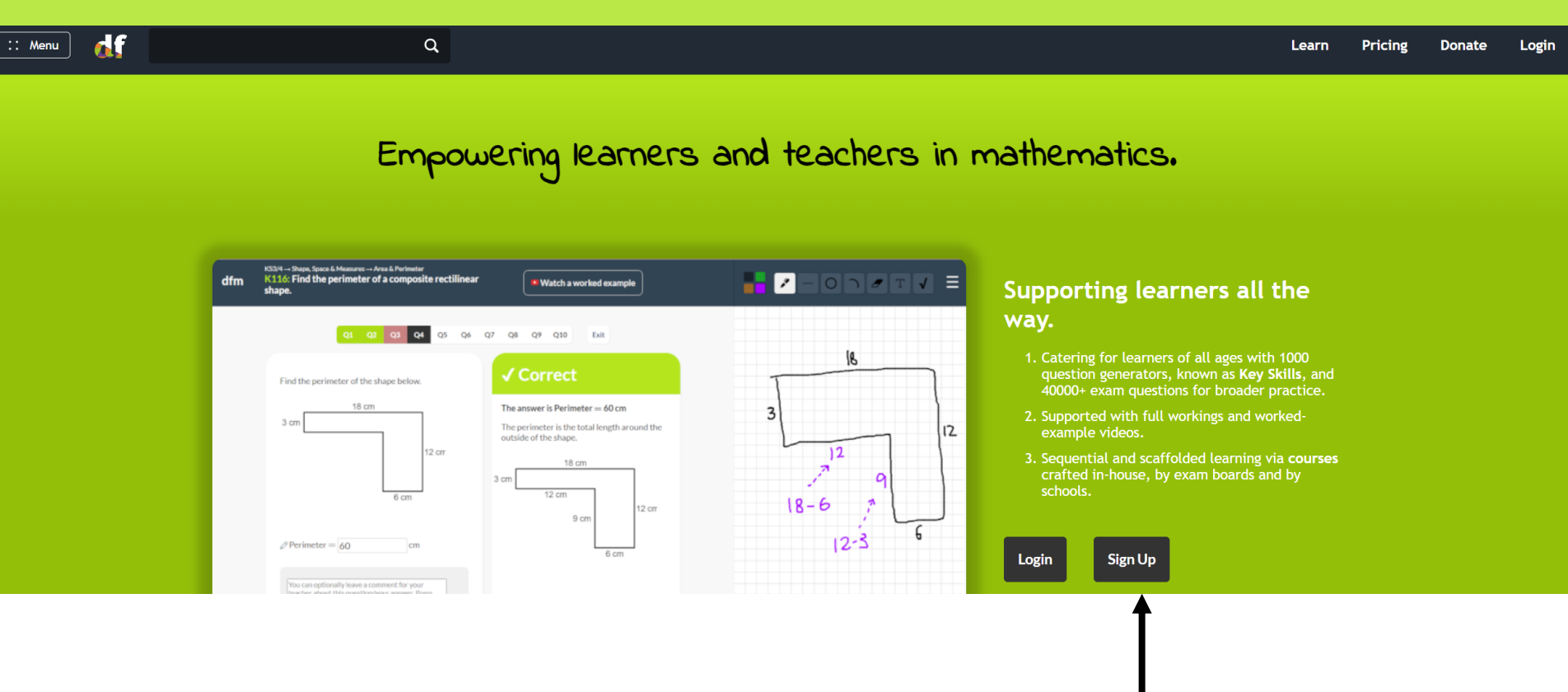

Go to <u>www.drfrost.org</u> and Click 'Sign Up'.

#### Let's get started...

Click 'I'm a Teacher', this will allow you to register as an individual teacher. Once registered, you will be able to subscribe and add more teacher accounts.

T

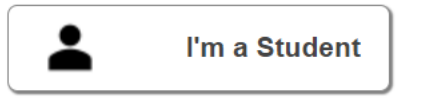

Able to practise questions independently as well as complete homework assigned to you. Able to set homeworks, manage student lists, access the database of questions and monitor student progress.

I'm a Teacher

Able to create new accounts for each of your children, set tasks, monitor progress and build worksheets.

I'm a Parent

If you work as a consultant across a Multi-Academy Trust, please **get in touch** for a MAT administrator account. You can see how we collect and use your data on our **Privacy Policy**.

P

Multi Academy Trusts may choose to have a trust subscription. Please contact us directly using support@drfrost.org to subscribe and give permissions for a MAT administrator account.

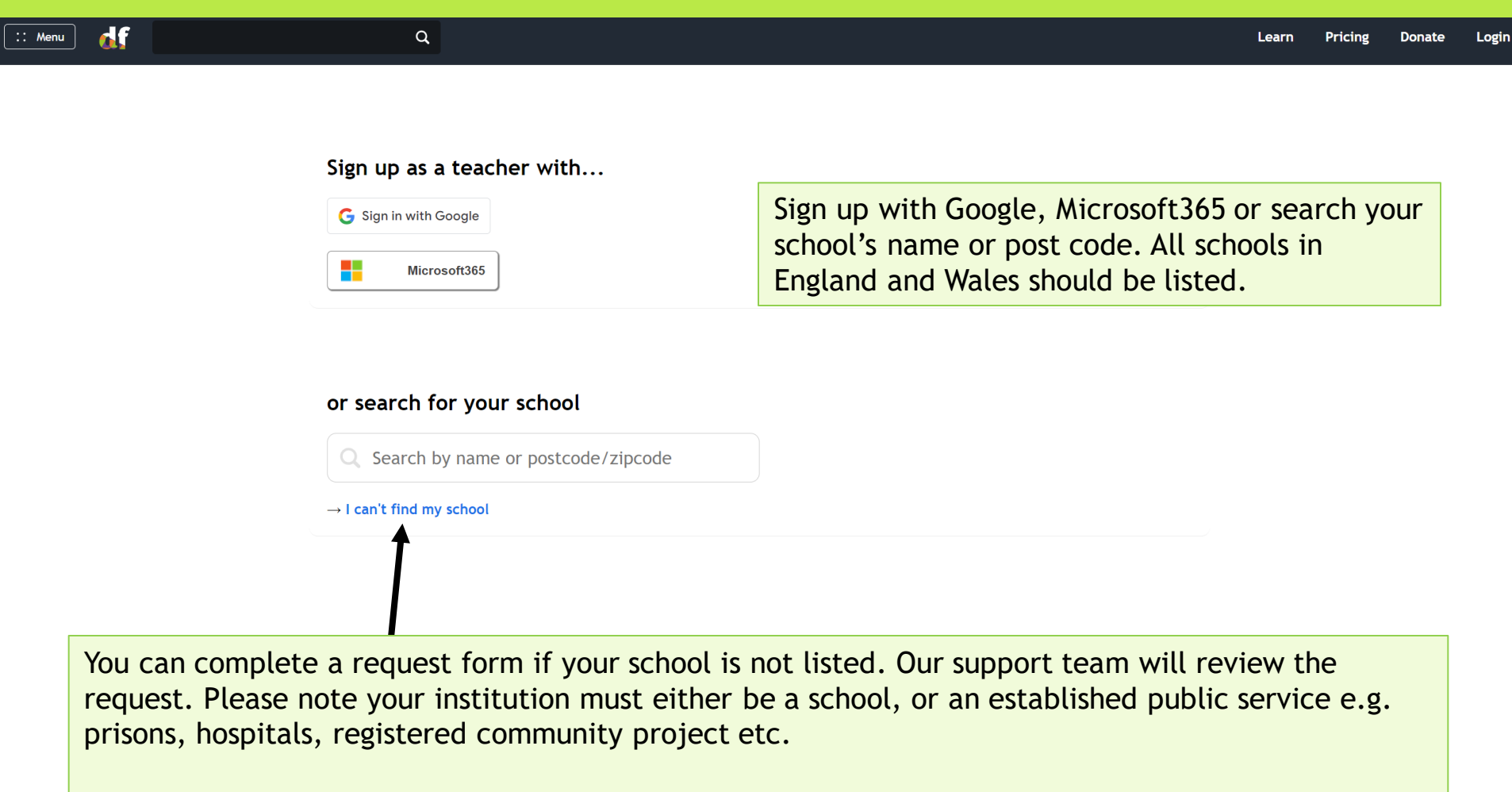

We will reject requests from tutoring agencies and explicitly for-profit institutions.

'Home tutoring' does not constitute a school; please instead register for a 'Parent' account.

#### And some final info...

| School:                | Tiffin School                                                                                                    |                                                                                                    |
|------------------------|----------------------------------------------------------------------------------------------------|----------------------------------------------------------------------------------------------------|
| Title:                 | · •                                                                                                    |                                                                                                    |
| First Name:            |                                                                                                    |                                                                                                    |
| Surname:               |                                                                                                    |                                                                                                    |
| School Email:          | Teacher registrations using personal email addresses will not be<br>approved. A school email address verifies your position at your<br>school. | Teachers must register with their<br>school email address. Personal email<br>addresses will not be approved. |
| Monthly<br>Newsletter: | Just once a month we send out a newsletter about new features on the site (which you can unsubscribe from at any time). Happy to receive this? |                                                                                                    |
| Set a Password:        |                                                                                                    |                                                                                                    |
| Confirm Password:      |                                                                                                    |                                                                                                    |
|                        | l'm Done                                                                                                    |                                                                                                    |

Once a teacher from your school has registered with Dr Frost, the school will need to subscribe to create more teacher accounts. Use the top left **Menu -> Classes & Settings** and then select 'Subscription'.

| :: Menu 🚮          | Q                                                                                                    | M McDonagh |
|--------------------|----------------------------------------------------------------------------------------------------|------------|
| Account<br>Classes | School Subscription  Pricing                                                                                                    |            |
| School Settings    | Status<br>Your subscription is active until 30th September 2026                                                                                                    |            |
| Audit Log          | Extend         Dr Frost is a registered charity. Subscription fees allow us to continue operating as a charity and all fees are invested in improving our offering. No subscription is required for individual teachers for up to three classes.         £600 / year (exlcuding VAT)       Apply for a discount         You have selected a 12-month subscription for £600 (+ VAT if applicable).         Generate invoice |            |

Click 'Generate Invoice' and download the invoice. Please follow the instructions for how to pay and notify <u>subscriptions@drfrost.org</u> when the payment has been made. At this point your subscription will become active.

| :: Menu 🚮                                                         | Q                                                                                                    | M McDonagh |
|-------------------------------------------------------------------|----------------------------------------------------------------------------------------------------|------------|
| Account<br>Classes<br>Teachers<br>School Settings<br>Subscription | School Subscription<br>Pricing<br>Status<br>Your subscription is active until 30th September 2026                                                                                                    |            |
| Audit Log                                                         | Extend         Dr Frost is a registered charity. Subscription fees allow us to continue operating as a charity and all fees are invested in improving our offering. No subscription is required for individual teachers for up to three classes.         £600 / year (extcuding VAT)       Apply for a discount         We grant discounts based on the circumstances of your school, including student numbers, type of school and other extenuating factors. This is at the discretion of Dr Frost staff and you will be notified when your application is processed.         Start application |            |

As part of our charity's vision to make sure our services are available to all schools regardless of budget, we allow schools to apply a discount of 25% or 50%. Schools are welcome fill out an application form, and if your school meets the threshold to receive a discount, you will be notified by email along with the attached invoice to pay.

### Home dashboard\*\*\*

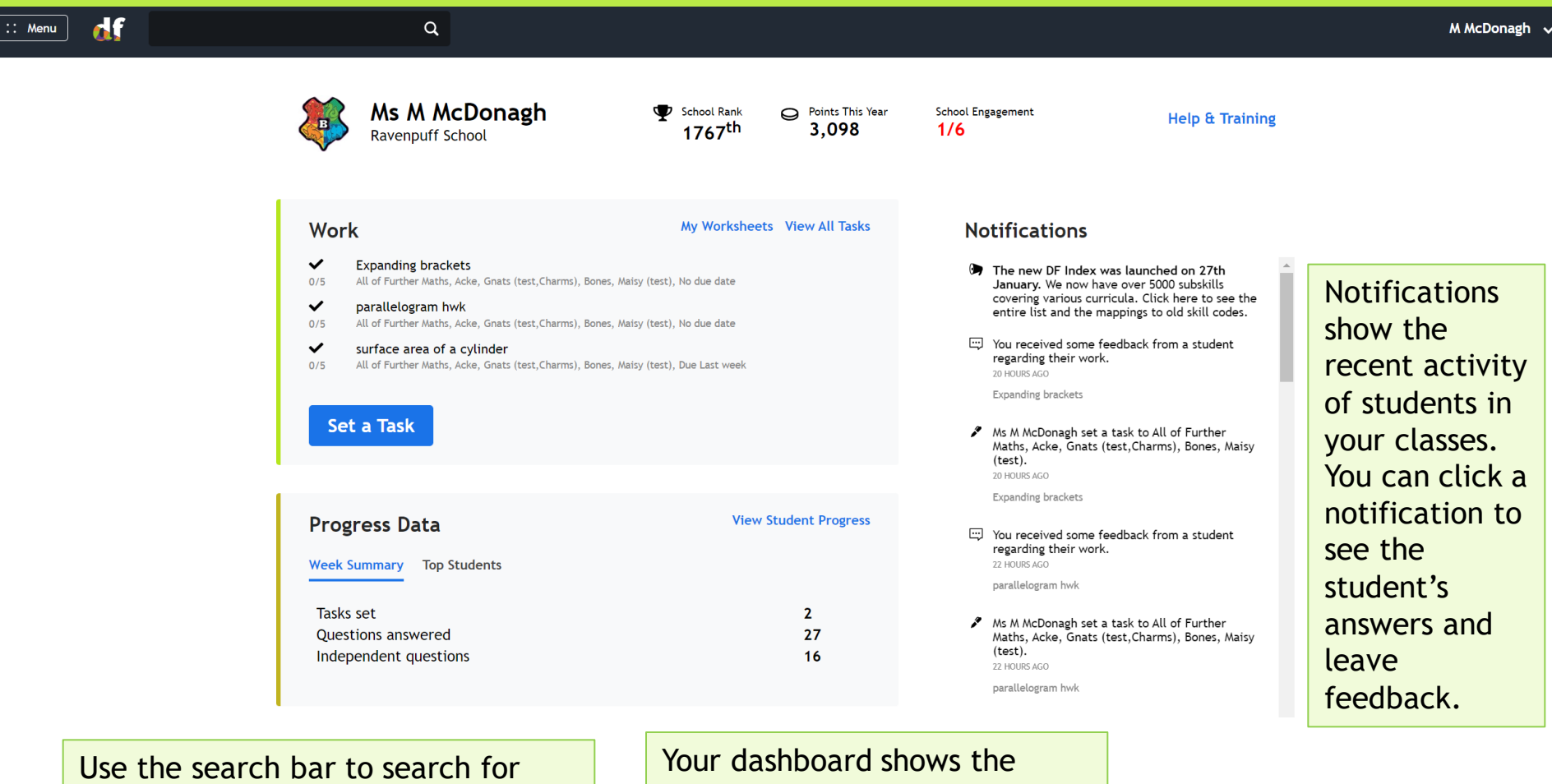

skills (e.g. Pythagoras) or students (e.g. to change their class).

Your dashboard shows the latest tasks you have set. Click 'View all Tasks' to see all.

#### Home dashboard\*\*\*

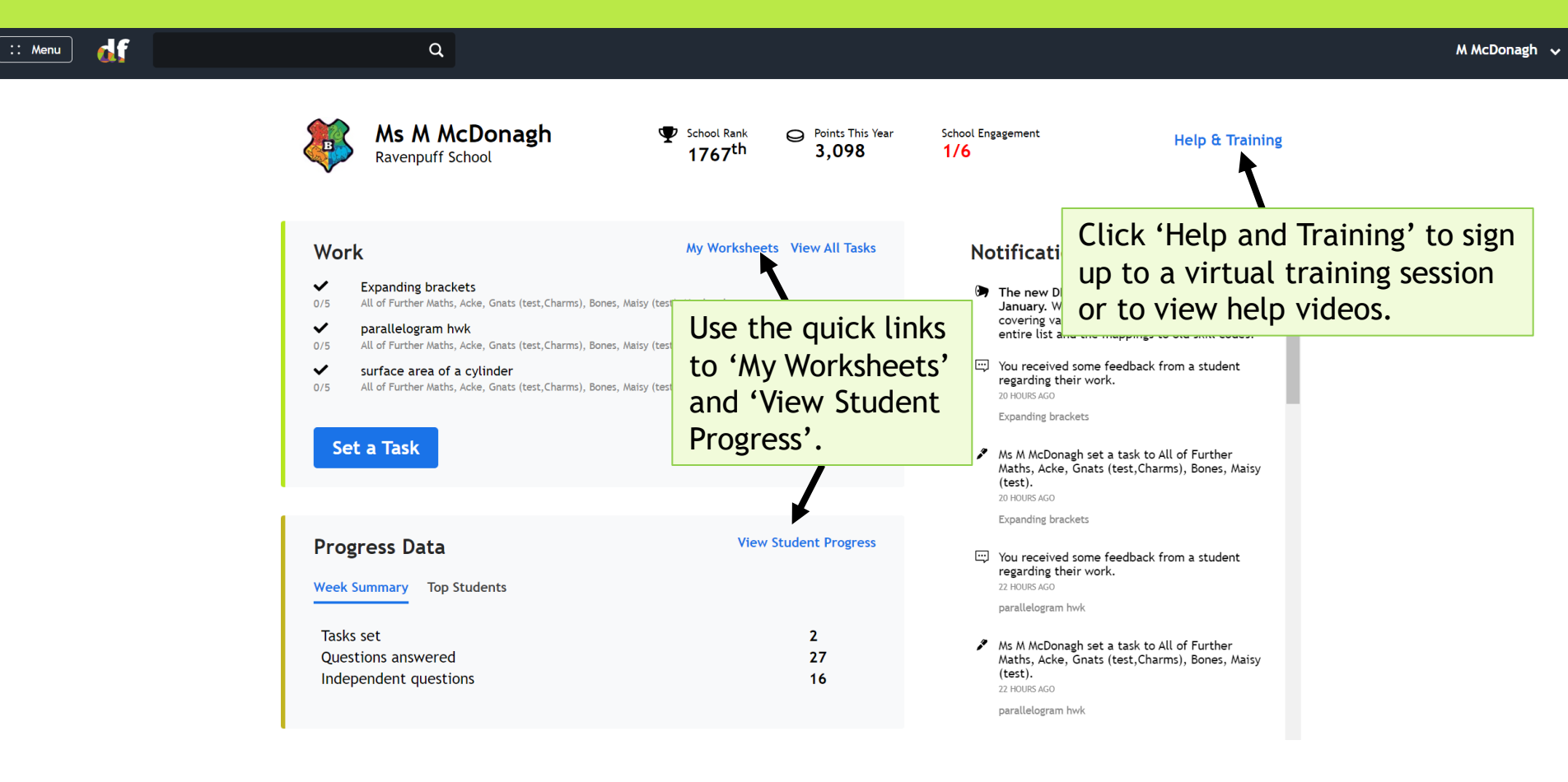

# The left menu

Home Dashboard

**f** 

#### TASKS & LEARNING

:: Menu

🖉 🛛 Set a Task

📖 Lesson Resources

- 🙏 🛛 Progress Data
- **Question Explorer**
- **Papers & Worksheets**
- 🖻 Courses
- Live! Game

#### SETUP & HELP

🔅 Classes & Settings

? Training

**Set a task:** Set a new homework/classwork task to students. You can select questions by topic, from past papers, or build a worksheet from scratch.

**Lesson Resources:** Downloadable teacher resources, including lesson PowerPoints, worksheets, activities, assessments and our popular 'Full Coverage' materials.

**Progress Data:** View your mark book, analyse student progress by task, leave feedback, view student mastery by course or by topic, view school leaderboards.

**Question Explorer:** Explore both exam questions and skill-based questions, including accompanying videos.

**Papers and Worksheets:** Access worksheets you have created in your teacher directory, or access worksheets saved in your school shared area. You can also access past papers, Dr Frost revision worksheets and Dr Frost topic tests.

**Courses:** Courses can be assigned to your learners to support independent practice. You can build your own courses, or you can assign courses from exam boards and publishers.

**Live! Game:** a classroom game where students simultaneously answer questions on their mobile device. You can create a worksheet in advance of play or start play immediately from 'Set a Task'.

**Classes & Settings:** Set up and manage classes and teachers. Manage your school settings and subscription.

Training: Sign up for virtual training sessions, book a demo, and access video tutorials.

# The top menu

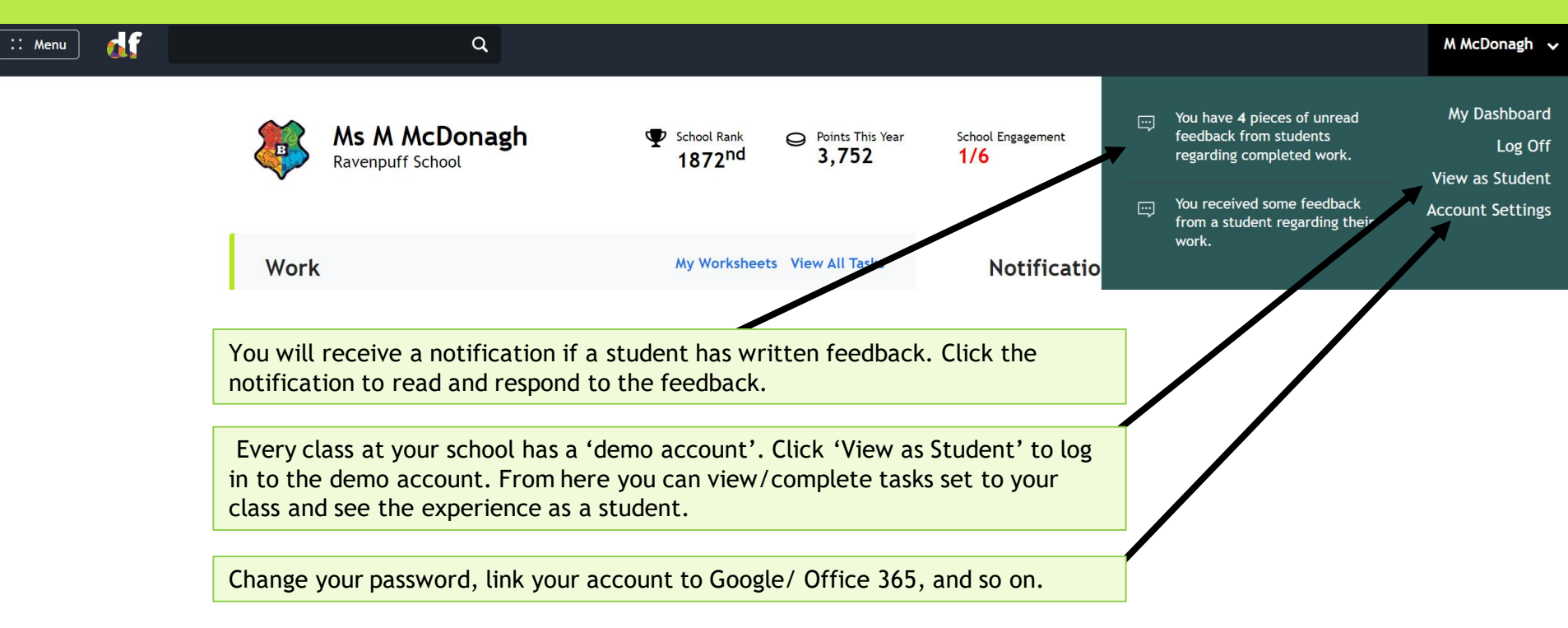

# Setting up classes

| :: /                                        |                                                                   |                                                             |                                                                                          |                                                                     |  |  |
|---------------------------------------------|-------------------------------------------------------------------|-------------------------------------------------------------|------------------------------------------------------------------------------------------|---------------------------------------------------------------------|--|--|
| ★<br>TASKS                                  | Home Dashboard<br>& LEARNING                                      | We <u>highly recomm</u> reset your class g                  | <u>mend</u> a bulk import for setting<br>roupings at the start of the ac<br>વ            | g up classes, particularly to<br>ademic year.                       |  |  |
| <ul> <li>✓</li> <li>✓</li> <li>✓</li> </ul> | Set a Task<br>Lesson Resources<br>Progress Data                   | Account<br>Classes<br>Teachers                              | Select a class ~                                                                         |                                                                     |  |  |
|                                             | Question Explorer<br>Papers & Worksheets<br>Courses<br>Live! Game | School Settings<br>Subscription<br>Audit Log                | Bulk Import<br>Import by spreadsheet<br>Wonde                                            | Class Options<br>+ Create<br>Export to Excel                        |  |  |
| SETUP<br>Ç                                  | & HELP<br>Classes & Settings<br>Training                          | Tip: Before perfor<br>as a backup. The<br>should you encour | rming a bulk import, export yc<br>class lists can be restored usin<br>nter any problems. | our existing class lists to Excel<br>g <b>Import by spreadsheet</b> |  |  |

# Import by spreadsheet

| Import l                                                  | oy Spreadsh                                                                                                    | eet                                                                                                    | ×                                                                    |                                                       | Press<br>instr                                                                   | <b>Impor</b><br>uctions                              | t <b>by Spreadsheet</b> an<br>to download an Exc                                                                                                | nd follow t<br>el spreads:     | he<br>neet.      |
|-----------------------------------------------------------|----------------------------------------------------------------------------------------------------|----------------------------------------------------------------------------------------------------|----------------------------------------------------------------------|-------------------------------------------------------|----------------------------------------------------------------------------------|------------------------------------------------------|----------------------------------------------------------------------------------------------------|--------------------------------|------------------|
| Student account<br>unaffected, exc                        | s which are already acti<br>ept that the class group                                                                                                    | ive will be<br>ings will be ch                                                                                                    | nanged.                                                              |                                                       |                                                                                  |                                                      |                                                                                                    |                                |                  |
| You must first <b>d</b> o<br>fill in your class<br>below. | ownload this spreadshe<br>lists. Then upload this f                                                                                                    | et file and use<br>ile using the f                                                                                                    | e it to<br>form                                                      |                                                       |                                                                                  |                                                      |                                                                                                    |                                |                  |
| Import File:                                              | Choose file No file choser                                                                                                    | 111                                                                                                    | • : ×                                                                | √ f <sub>x</sub>                                      |                                                                                  |                                                      |                                                                                                    |                                |                  |
|                                                           |                                                                                                    |                                                                                                    | P                                                                    | C                                                     | D                                                                                | E                                                    | F                                                                                                    | G                              | н                |
| Mode:                                                     | My spreadsheet con                                                                                                    |                                                                                                    | D                                                                    | <u> </u>                                              |                                                                                  |                                                      |                                                                                                    |                                |                  |
| Mode:                                                     | My spreadsheet con<br>students in my scho<br>class groupings will                                                                                                    | 1<br>2                                                                                                    | DFM Cla                                                              | ass Impor                                             | rt Facility                                                                      |                                                      |                                                                                                    |                                |                  |
| Mode:                                                     | My spreadsheet con<br>students in my scho<br>class groupings will<br><u>WARNING: Do not u</u><br>to add individual c<br><u>set up all your scho</u><br><u>This will wipe all e</u><br>lists for the whole                                                                                                    | 1<br>2<br>3                                                                                                    | DFM Cla<br>Fill in this spr<br>facility will al                      | ass Impor<br>readsheet with<br>llow you to cha        | rt Facility<br>h your new class lists<br>ange their class. Blan                  | . This may inclu<br>k rows and any                   | ide a mixture of existing and new studer<br>data outside columns B-F will be ignored                                                            | nts. For existing studer<br>d. | nts, this import |
| Mode:                                                     | My spreadsheet con<br>students in my scho<br>class groupings will<br>WARNING: Do not u<br>to add individual c<br>set up all your scho<br>This will wipe all e<br>lists for the whole                                                                                                    | 1<br>2<br>3<br>4<br>5                                                                                                    | DFM Cla<br>Fill in this spr<br>facility will al                      | ass Impor<br>readsheet witi<br>Ilow you to cha        | rt Facility<br>h your new class lists<br>ange their class. Blan<br>Class         | . This may inclu<br>k rows and any<br>Yeargroup      | ide a mixture of existing and new studer<br>data outside columns B-F will be ignored<br>Email address (optional)                                | nts. For existing studer<br>d. | nts, this import |
| Mode:                                                     | <ul> <li>My spreadsheet constudents in my schoclass groupings will WARNING: Do not u to add individual c set up all your schor This will wipe all e lists for the whole</li> <li>My spreadsheet only classes I want to ad other existing account of the schore and the schore schore schore account of the schore account of the s</li></ul> | 2<br>3<br>4<br>5<br>6<br>7                                                                                                    | DFM Cla<br>Fill in this spr<br>facility will al<br>Surname<br>Bloggs | readsheet with<br>Ilow you to cha<br>Firstname<br>Joe | rt Facility<br>h your new class lists<br>ange their class. Blan<br>Class<br>7JAF | . This may inclu<br>k rows and any<br>Yeargroup<br>7 | ide a mixture of existing and new studer<br>data outside columns B-F will be ignored<br>Email address (optional)<br>2849@myschool.sch.uk        | nts. For existing studer<br>d. | nts, this import |
| Mode:                                                     | <ul> <li>My spreadsheet constudents in my schoclass groupings will WARNING: Do not u to add individual c set up all your schorthis will wipe all e lists for the whole</li> <li>My spreadsheet only classes I want to ad other existing accoulation.</li> </ul>                                                                                                    | A         A           1         2           3         4           5         6           7         8           9         9                                                                        | DFM Cla<br>Fill in this spr<br>facility will al<br>Surname<br>Bloggs | readsheet wit<br>llow you to cha<br>Firstname<br>Joe  | rt Facility<br>h your new class lists<br>ange their class. Blan<br>Class<br>7JAF | . This may inclu<br>k rows and any<br>Yeargroup<br>7 | ide a mixture of existing and new studer<br>data outside columns B-F will be ignored<br><b>Email address (optional)</b><br>2849@myschool.sch.uk | nts. For existing studer<br>d. | nts, this import |
| Mode:                                                     | <ul> <li>My spreadsheet constudents in my schoclass groupings will WARNING: Do not L to add individual c set up all your schu This will wipe all e lists for the whole</li> <li>My spreadsheet only classes I want to ad other existing accoualone.</li> </ul>                                                                                                    | A         A           1         2           3         4           5         6           7         8           9         10           11         1                                                | DFM Cla<br>Fill in this spr<br>facility will al<br>Surname<br>Bloggs | readsheet wit<br>llow you to cha<br>Firstname<br>Joe  | rt Facility<br>h your new class lists<br>ange their class. Blan<br>Class<br>7JAF | . This may inclu<br>k rows and any<br>Yeargroup<br>7 | ide a mixture of existing and new studer<br>data outside columns B-F will be ignored<br><b>Email address (optional)</b><br>2849@myschool.sch.uk | nts. For existing studer       | nts, this import |
| Mode:                                                     | <ul> <li>My spreadsheet constudents in my schoclass groupings will WARNING: Do not u to add individual c set up all your schorthis will wipe all e lists for the whole</li> <li>My spreadsheet only classes I want to ad other existing accoulations.</li> </ul>                                                                                                    | A         A           1         2           3         4           5         6           7         8           9         10           11         12                                               | DFM Cla<br>Fill in this spr<br>facility will al<br>Surname<br>Bloggs | readsheet with<br>llow you to cha<br>Firstname<br>Joe | rt Facility<br>h your new class lists<br>ange their class. Blan<br>Class<br>7JAF | . This may inclu<br>k rows and any<br>Yeargroup<br>7 | ide a mixture of existing and new studer<br>data outside columns B-F will be ignored<br>Email address (optional)<br>2849@myschool.sch.uk        | nts. For existing studer<br>d. | its, this import |
| Mode:<br>Execute                                          | <ul> <li>My spreadsheet constudents in my schoclass groupings will WARNING: Do not u to add individual c set up all your schr This will wipe all e lists for the whole</li> <li>My spreadsheet only classes I want to ad other existing accoualone.</li> </ul>                                                                                                    | A         A           1         1           2         1           3         4           5         6           7         8           9         10           11         12           13         14 | Bloggs                                                               | readsheet with<br>llow you to cha                     | rt Facility<br>h your new class lists<br>ange their class. Blan<br>Class<br>7JAF | . This may inclu<br>k rows and any<br>Yeargroup<br>7 | ide a mixture of existing and new studer<br>data outside columns B-F will be ignored<br>Email address (optional)<br>2849@myschool.sch.uk        | nts. For existing studer<br>d. | hts, this import |

Copy and paste data into the required fields to list all your students. If you don't specify an email address, the student will be allocated a username (e.g. jfrost-2594) and a random password, which the student can change. Students who already have an account will be transferred into their new class, and new students will be issued with new accounts.

# Import by spreadsheet

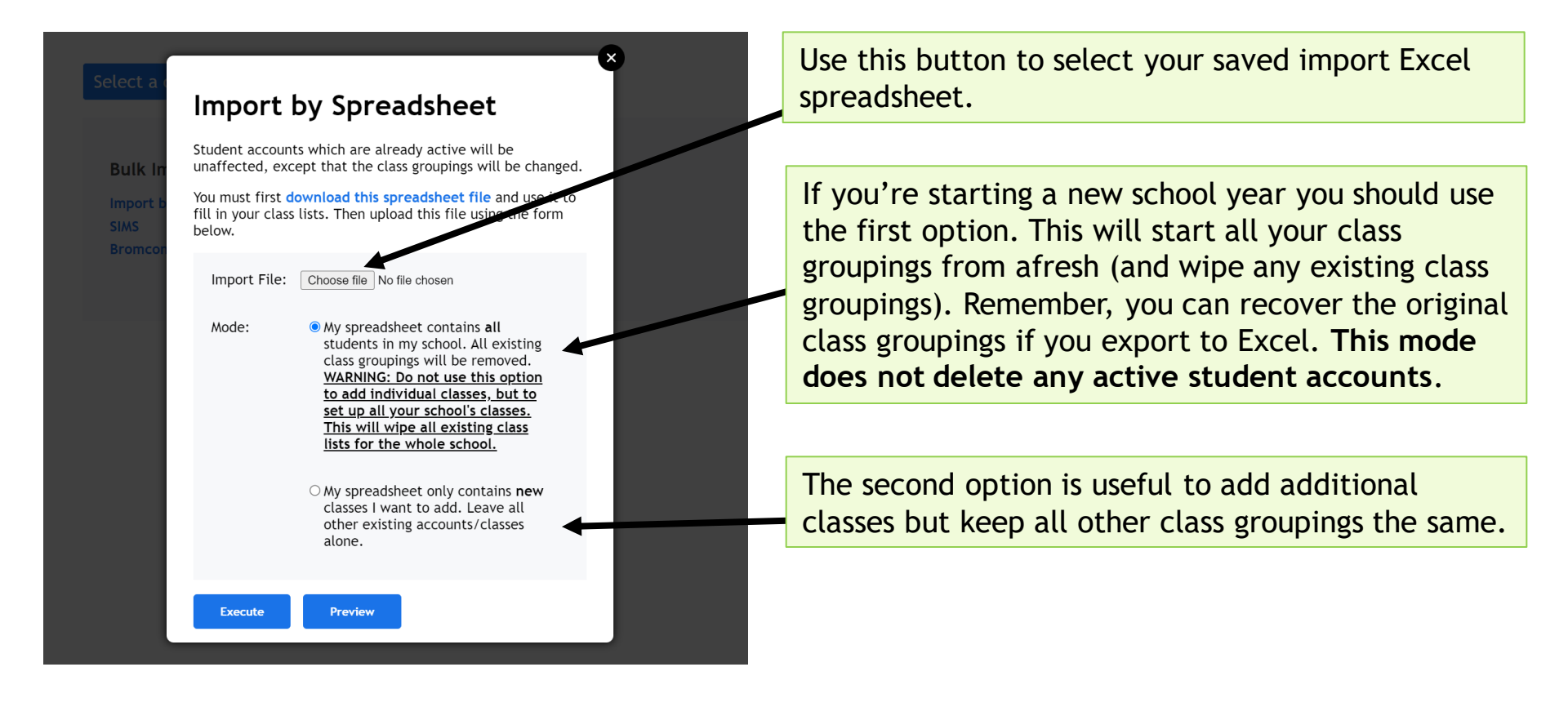

We recommend using the **Preview** button before you execute the import. This will show you what the import will do, including any existing accounts identified.

#### Import by spreadsheet

Import successfully completed. You can now view each class to assign teachers and courses.

If your import included email addresses, your students should now be receiving automated emails to activate their accounts and set a password/link with Google or Microsoft.

If you created accounts without email addresses, then after selecting the class, we recommend exporting your class, using Class Options  $\rightarrow$  Export to Excel, which will include all the passwords we have generated for them. Passwords for accounts *with* email addresses will not be visible.

Q

Note that if you have included email addresses, the student will receive an activation email to se their password.

Otherwise, you can share the students' usernames and passwords with your class by exporting the class list to Excel.

Account

:: Menu

Classes

Teachers

School Settings

dfm

Subscription

Audit Log

| ÷    | My New Class    | Year<br>Year 10 V | Teachers<br>Ms Maddie McDonagh | Assigned Courses | Class Options<br>Delete Class<br>Get Join URL<br>Class demo account | ~          |
|------|-----------------|-------------------|--------------------------------|------------------|---------------------------------------------------------------------|------------|
| + St | Apply action    |                   |                                |                  | Export to Excel                                                     |            |
|      | STUDENT         | CLASSES           | EMAIL/USERNAME                 |                  | LOGIN METHOD                                                        | LAST LOGIN |
|      | Clark, Heidi    | (My New<br>Class) | hclark-168624                  |                  | Password                                                            | Never      |
|      | Cruz, Marco     | (My New<br>Class) | mcruz-168624                   |                  | Password                                                            | Never      |
|      | Habib, Azeem    | (My New<br>Class) | ahabib-168624                  |                  | Password                                                            | Never      |
|      | Stevens, Mathew | (My New<br>Class) | mstevens-168624                |                  | Password                                                            | Never      |
|      | Yang, Jasmina   | (My New<br>Class) | jyang-168624                   |                  | Password                                                            | Never      |

# Sharing student passwords

| :: Menu 🚮       | c                     | ٦                 |                                     |                         |                                               |            | M McDonagh 🗸 |
|-----------------|-----------------------|-------------------|-------------------------------------|-------------------------|-----------------------------------------------|------------|--------------|
| Account         | ← My New Class        | Year<br>Year 10 ∨ | Teachers As<br>Ms Maddie McDonagh I | ssigned Courses<br>NONE | Class Options<br>Delete Class<br>Get Join URL | <b>`</b>   |              |
| Classes         | + Students Apply acti |                   |                                     |                         | Export to Excel                               |            |              |
| Teachers        |                       | CLASSES           | EMAIL/USERNAME                      |                         | LOGIN METHOD                                  | LAST LOGIN |              |
| School Settings | 🗌 Clark, Heidi        | (My New<br>Class) | hclark-168624                       |                         | Password                                      | Never      |              |
|                 | Cruz, Marco           | (My New<br>Class) | mcruz-168624                        |                         | Password                                      | Never      |              |
| Audit Log       | Fernandez, Joseph     | (My New<br>Class) | jfernandez-168624                   |                         | Password                                      | Never      |              |
|                 | □ Habib, Azeem        | (My New<br>Class) | ahabib-168624                       |                         | Password                                      | Never      |              |
|                 | Jones, Rhian          | (My New<br>Class) | *** Personal Email Address          |                         | Password                                      | Last year  |              |
|                 | Stevens, Mathew       | (My New<br>Class) | mstevens-168624                     |                         | Password                                      | Never      |              |
|                 | 🗌 Yang, Jasmina       | (My New<br>Class) | jyang-168624                        |                         | Password                                      | Never      |              |

#### The student passwords can now be seen in the Excel file.

| Surname | Firstname | Class        | Yeargroup | Email/Username  | Password |
|---------|-----------|--------------|-----------|-----------------|----------|
| Clark   | Heidi     | My New Class | 10        | hclark-168624   | 26997    |
| Habib   | Azeem     | My New Class | 10        | ahabib-168624   | 75631    |
| Cruz    | Marco     | My New Class | 10        | mcruz-168624    | 43306    |
| Yang    | Jasmina   | My New Class | 10        | jyang-168624    | 34832    |
| Stevens | Mathew    | My New Class | 10        | mstevens-168624 | 74168    |

### Import from a school data system

| :: Menu 🚮                                    | م                                             |                                                                                                    | M McDonag                                                                                                    | h |
|----------------------------------------------|-----------------------------------------------|----------------------------------------------------------------------------------------------------|----------------------------------------------------------------------------------------------------|---|
| Account<br>Classes<br>Teachers               | Select a class                                |                                                                                                    |                                                                                                    |   |
| School Settings<br>Subscription<br>Audit Log | Bulk Import<br>Import by spreadsheet<br>Wonde | Class Options<br>+ Create<br>Export to Excel                                                                                                  | If your school has an active subscription, you can<br>import from a school data management system by<br>syncing with Wonde. |   |
|                                              |                                               | We're just about to check whet<br>Wonde. Choose one of the opti<br>Please note that a DrFrostMaths subsc<br>with MIS systems.<br>Sync Preview | ther your school is set up for<br>ons below.<br>ription is required to synchronise                                          |   |

Press 'Sync' and confirm you give permission for Wonde to set up your school. Once Wonde linking has been approved, you will need to return to this page and press 'Sync' again to select the subjects/classes you wish to be available on Dr Frost.

# Create a single class

| :: Menu 🚮                                                                                            | Q                                                                                                    |                                                      |                                                                                                    |
|----------------------------------------------------------------------------------------------------|----------------------------------------------------------------------------------------------------|------------------------------------------------------|----------------------------------------------------------------------------------------------------|
| Account                                                                                              |                                                                                                    |                                                      | You can create classes one at a time. We                                                                                                    |
| Classes                                                                                              | Select a class ×                                                                                                    |                                                      | only recommend using this option when creating small classes or an intervention                                                                                                    |
| Teachers                                                                                             |                                                                                                    |                                                      | group as you will need to add the                                                                                                    |
| School Settings                                                                                      | Bulk Import                                                                                                    | <b>Class Options</b>                                 | students one by one.                                                                                                    |
| Subscription                                                                                         | Import by spreadsheet                                                                                                    | + Create                                             |                                                                                                    |
| Audit Log                                                                                            | Wonde                                                                                                    |                                                      |                                                                                                    |
|                                                                                                    |                                                                                                    | Export to Excel                                      |                                                                                                    |
| This facility i<br>set up all you<br>option instea<br>Name:<br>Yeargroup:<br>Assigned Tea<br>Course: | is to manually add a single class. If you wish to<br>ur classes, use the <b>Import by Spreadsheet</b><br>ad.<br>Reception ~<br>chers: | K Give the teacher. A your scho you creat classes at | class a name and assign with the relevant<br>We recommend adding the teachers in<br>ol first so you can assign them to classes<br>te. It is possible to assign teachers to<br>t a later stage in class settings. |
| Create                                                                                               |                                                                                                    |                                                      |                                                                                                    |

# **Create a single class**

| Account         | ← My New Cla | ISS Year<br>Year 8 V                       | Teachers<br>Dr Jamie Frost | Assigned Courses<br>Year 8 | Class Options | ~          |
|-----------------|--------------|--------------------------------------------|----------------------------|----------------------------|---------------|------------|
| Classes         |              | this button to add                         | 1                          |                            |               |            |
| Teachers        | STUDENT don  | lents yourself. If you<br>'t specify email | EMAIL/USERNAME             |                            | PASSWORD      | LAST LOGIN |
| School Settings | add<br>use   | resses for students,<br>rnames and random  |                            |                            |               |            |
| Subscription    | pas<br>for   | swords will be allocated you.              |                            |                            |               |            |
| Audit Log       |              | Skip ← Back Next →                         |                            |                            |               |            |

| Firstname |            |  |
|-----------|------------|--|
| Surname   |            |  |
| Email     | (optional) |  |

| student.                                             | potentially matching                               |
|------------------------------------------------------|----------------------------------------------------|
| Either choose an existin<br>choose to create as a ne | ng student to add to this class, or<br>ew account. |
| Biff, Matthias (11X1/M                               | ∧a) ∽                                              |

Once you've created the class, you will see a quick onscreen tutorial. You can use the **+Students** button to add students one at a time.

Enter the student's details. If you don't wish to specify an email address, the student will be allocated a username (e.g. jfrost-2594) and a random password, which the student can change.

If there's a matching student, you'll be given the option to use this existing account or create a new account. If you specify an email address for an existing account, it'll automatically use this account without prompting.

# Managing students and classes

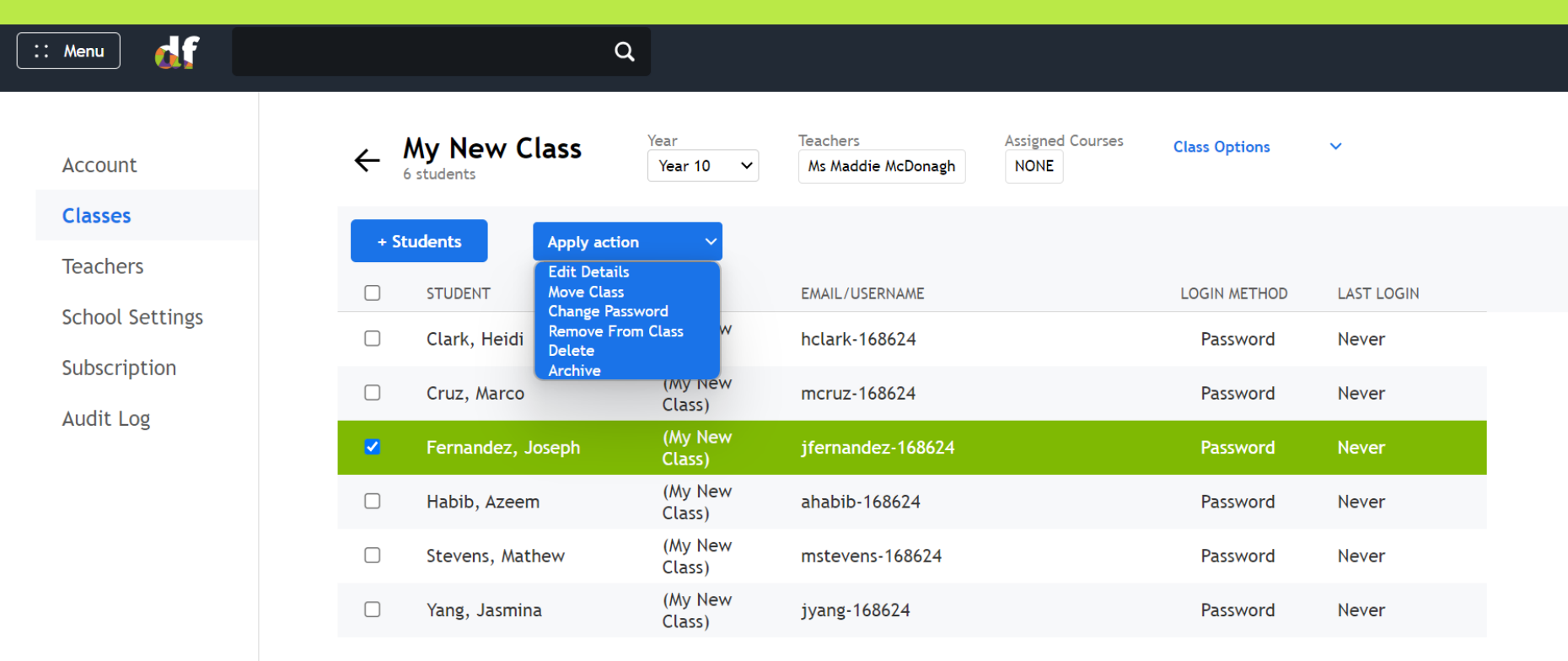

Click the row to select a student. When a selection is made, the **Apply Action** dropdown will become visible. You can select more than one student and apply the same action e.g. move class.

# Managing students and classes

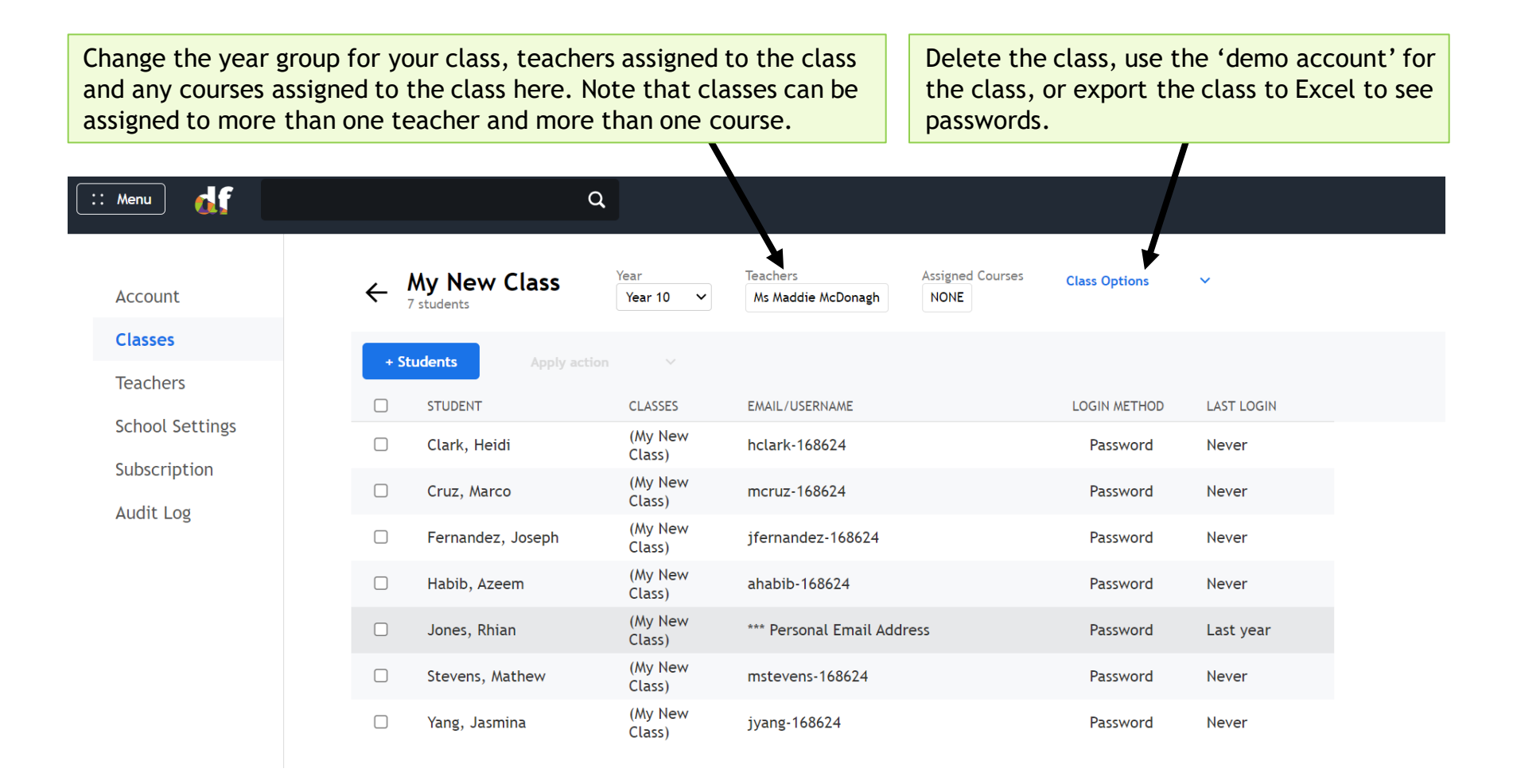

**Important Note:** If a student does not use their school email address to register, then their email will appear as "*Personal Email Address*". This allows for appropriate Safeguarding. You can update the email on the student's account to their school email address if you wish.

#### **School Settings**

#### To access your school's settings go to Menu $\rightarrow$ Classes & Settings $\rightarrow$ School Settings.

| Q                                                                                                    |                                                                                                    |
|----------------------------------------------------------------------------------------------------|----------------------------------------------------------------------------------------------------|
| School Settings<br>Main Details Logo                                                                                                    |                                                                                                    |
| School Name:Ravenpuff SchoolTown/City:The ShireCountry:England                                                                                                    | The intended time for due dates/set dates on set tasks is<br>based on the underlying time zone of the browser you are<br>using. Be wary of this if setting tasks to students in a<br>different country!                                                                                                    |
| Post/Zip Code:<br>Timezone: Europe/London<br>Minimum age: 11                                                                                                    | The Primary Contact is the main point of contact for your school.                                                                                                    |
| Maximum age: 18                                                                                                    |                                                                                                    |
| Phase:       Secondary         Primary<br>Contact:       Kathryn Clark (kathryn@drfrostmaths.com) <ul> <li>The teacher that is first point of contact for your school.</li> </ul> Yeargroup<br>Namings:       UK1 <ul> <li>UK1              <ul> <li>UK1 UKSthForm restricts to Years 12:13. You can also choose the native year group namings of a variety of other countries.</li> </ul></li></ul> | Set the school email extension to ensure the system knows<br>what a 'school email address' is versus a personal email<br>address. If you have multiple extensions (e.g. one for<br>students and one for teachers), write both extensions,<br>separating them using OR and typing a space before and<br>after. |
| Default Email<br>Extension: If you wish to allow multiple extensions, separate with the word OB                                                                                                    | e.g. students.myschool.sch.uk OR teachers.myschool.sch.uk                                                                                                    |
| (uppercase), putting the preferred one for registration forms first.<br>Specifying email extension(s) allows DFM to detect whether students have<br>used a personal or school email address.                                                                                                    |                                                                                                    |
| Leaderboard Use:<br>No restrictions<br>If no restrictions, high-scoring students may appear (first name only) in<br>the global leaderboard. You can also prevent students seeing any<br>leaderboards internally in your school; this will also hide their global rank<br>for points.                                                                                                    | You can change the leaderboard settings to opt out entirely,<br>or to remove access to the leaderboard on student<br>accounts.                                                                                                    |
|                                                                                                    | School Settings         Main Details       Logo         School Name:       Ravenpuff School.         Gwn/City:       The Shire         Gwn/City:       England         Post/Zip Code:                                                                                                    |

# The 'mastery' measure

| 1. K | ey Stage/ Age Range                                                                                             | KS3/K                    | S4                                                |                       |                               |                                                |                                                                                           |  |
|------|----------------------------------------------------------------------------------------------------|--------------------------|---------------------------------------------------|-----------------------|-------------------------------|------------------------------------------------|-------------------------------------------------------------------------------------------|--|
| 2. S | 2. Strand                                                                                                    |                          | Algebra                                           |                       |                               |                                                |                                                                                           |  |
| 3. T | 3. Topic                                                                                                    |                          | Expanding Brackets                                |                       |                               |                                                |                                                                                           |  |
| 4. S | 4. Skill                                                                                                    |                          | Expand a single bracket                           |                       |                               |                                                |                                                                                           |  |
| 5. S | 5. Subskills                                                                                                    |                          | Either exam practice (E) or subskill practice (K) |                       |                               |                                                |                                                                                           |  |
| =    | 252 Expanding a single bracket<br>Mastery: 42/100                                                               | The st<br>down,<br>wheth | udent's<br>depend<br>er they                      | mast<br>ing c<br>answ | tery me<br>on both<br>ver the | easure is bet<br>the difficult<br>questions co | ween 1-100. Their mastery goes up or<br>ty of the questions answered, and on<br>prrectly. |  |
|      | OR NARROW DOWN                                                                                                  |                          |                                                   | VIDEO                 | DIFFICULTY                    | RECENT ACCURACY                                |                                                                                           |  |
|      | □ 252: Exam Practice: Expanding a single bracket                                                                |                          | Browse                                            | ₿                     | 1-4                           |                                                |                                                                                           |  |
|      | $\square$ 252a: Expand a single bracket with an integer on the front.                                           |                          | Example                                           | ₿                     | 1                             | 100%                                           | Usually, the subskills within a skill span difficulty 1-4. This means that                |  |
|      | $\Box$ 252b: Expand a single bracket with a negative integer on the front.                                      |                          | Example                                           |                       | 1                             |                                                | success with difficulty 1 questions                                                       |  |
|      | $\square$ 252c: Expand a single bracket requiring simplification.                                               |                          | Example                                           | ₿                     | 2                             | 63%                                            | relates to a mastery value 0-25,                                                          |  |
|      | $\Box$ 252d: Expand a single bracket with an algebraic term at the front.                                       |                          | Example                                           | ₿                     | 2                             | 30%                                            | increases their mastery to a value                                                        |  |
|      | $\Box$ 252e: Expand a single bracket with each term involving one variable or constant, using index laws.       |                          | Example                                           |                       | 2                             |                                                | between 25-50 etc. Consequently, a student can only achieve higher                        |  |
|      | $\Box$ 252f: Expand a single bracket with each term involving multiple variable or constants, using index laws. |                          | Example                                           | ₿                     | 4                             | 89%                                            | mastery by succeeding at more difficult questions.                                        |  |
|      | 252g: Expand two sets of single brackets and collect like terms, w<br>mutlipliers are positive integers only.   | here                     | Example                                           | ₿                     | 3                             | 90%                                            |                                                                                           |  |

# The 'mastery' measure

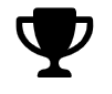

Trophies 15/37

Points This Year **1391** 

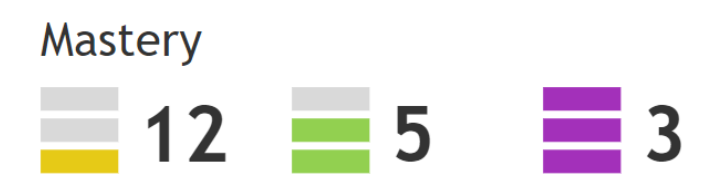

Students earn 3-6 points per correctly answered question based on its difficulty. Unlike mastery, points can never go down, and points are an overall tally rather than associated with specific skills. A student's mastery measure for each skill is visually represented by 3 bars, orange, green and purple. They will see how many skills they have mastered at each level on their dashboard. Each skill has a different mastery threshold for orange, green and purple (e.g a mastery of 85+ for 3 purple bars).

### Set a task

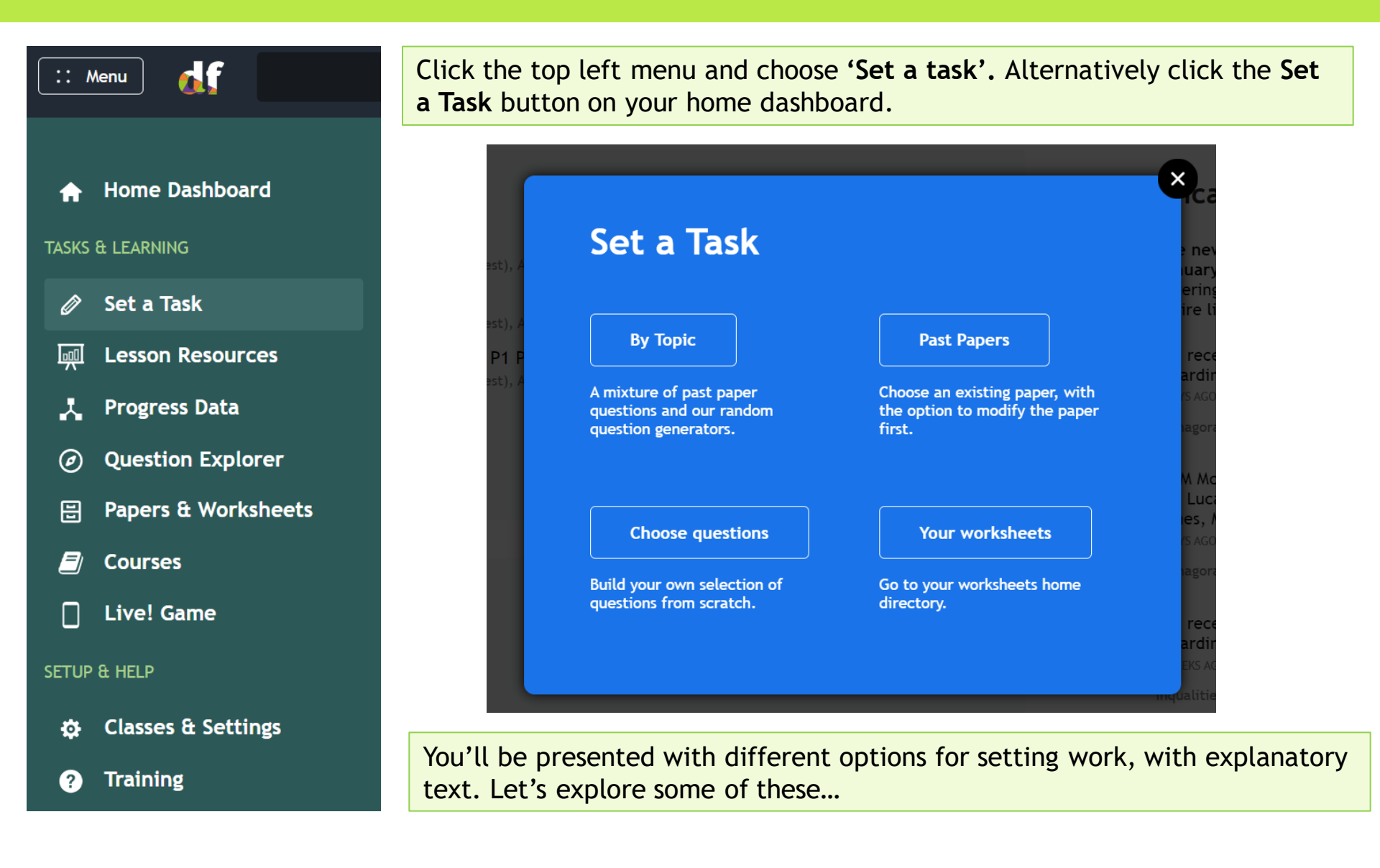

### Set a task

There are two main sources of questions on Dr Frost:

**Skill-based Questions:** these are randomly generated (and hence unlimited!) questions of a specific type. They target a single type of question within a skill with surface level variation between questions.

Exam questions: past papers questions from UK and overseas exam boards such as Edexcel, SQA, CEA, WJEC, NZQA, NESA etc.

| <b>'By Topic'</b> allows you to select both<br>Skill practice and/or exam practice.<br>You can create a worksheet of fixed<br>questions or set 'flexible tasks'<br>(where students each get different<br>question sets). | PT F<br>(1), A<br>PT F<br>(1), A<br>Mixture of past paper<br>questions and our random<br>question generators. | Past Papers<br>Past Papers<br>Choose an existing paper, with<br>the option to modify the paper<br>first. | <b>'Past Papers'</b> allows you to set an<br>exam paper as an online task. You<br>can modify the questions, add skill<br>practice or generate a shadow<br>paper. |  |
|----------------------------------------------------------------------------------------------------|----------------------------------------------------------------------------------------------------|----------------------------------------------------------------------------------------------------|----------------------------------------------------------------------------------------------------|--|
| <b>'Choose questions'</b> allows you to<br>create a worksheet of skill and exam<br>practice starting from a blank<br>template. Select questions one by<br>one to build a bespoke worksheet.                              | Choose questions<br>Build your own selection of<br>questions from scratch.                                    | Your worksheets     es.       Go to your worksheets home<br>directory.     ege                           | <b>'Your worksheets'</b> allows you to<br>set a task from a worksheet you<br>have already created. You can also<br>save tasks to your school's shared<br>area.   |  |

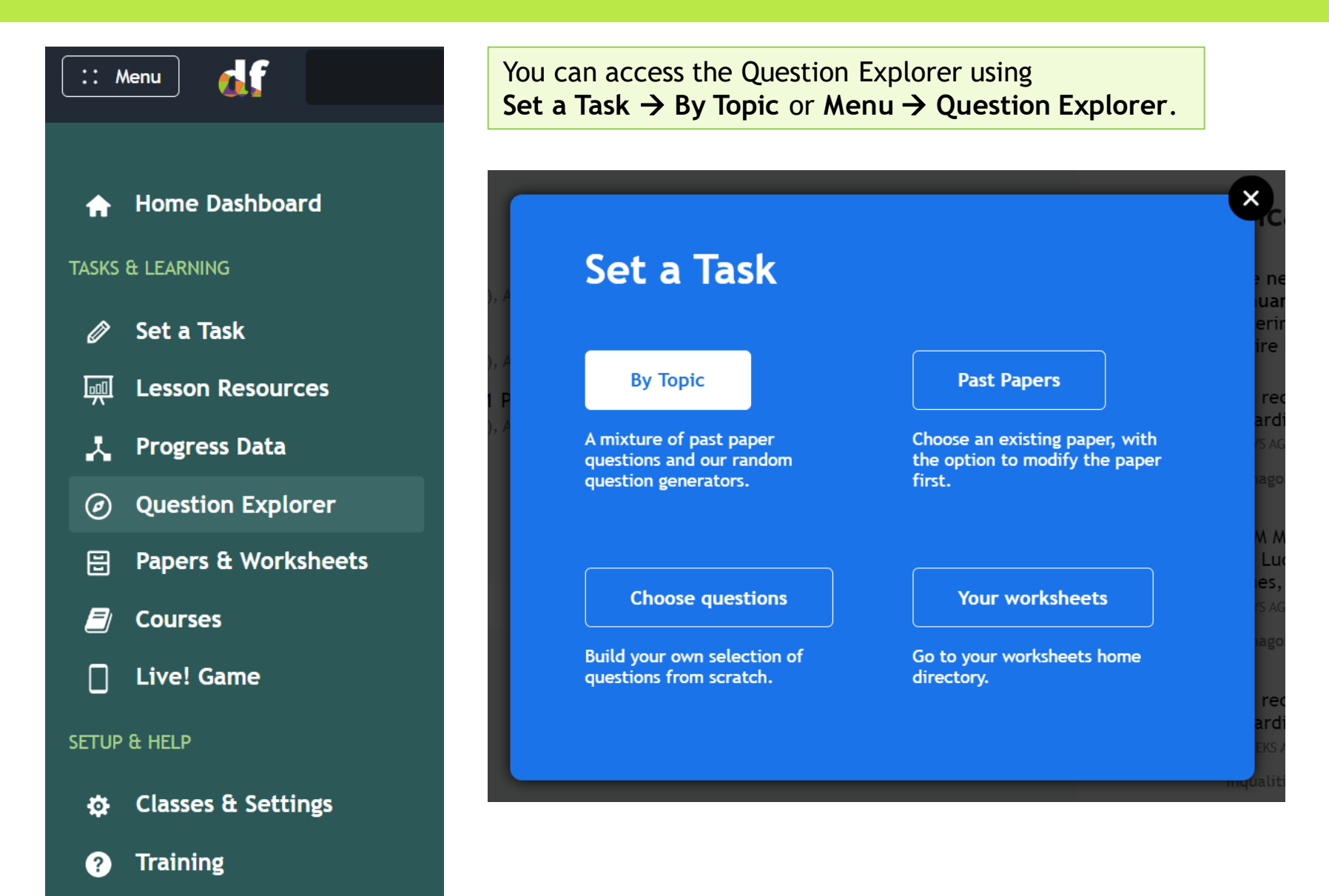

| :: Menu 🚺                  | Q                                                                                                    | M McDonagh                                                                                                   |
|----------------------------|----------------------------------------------------------------------------------------------------|----------------------------------------------------------------------------------------------------|
| UK Curriculum<br>By Course | 26 11 1 0                                                                                                    | Your selection<br>Select topics using the tree,<br>then select a mixture of<br>whole skills or the subskills |
| * A Level                  | Recommended for You                                                                                                    | within them.                                                                                                 |
| * Primary                  | 252 Expanding a single bracket<br>322 Trigonometry to determine side lengths in a right-angled                                                                          |                                                                                                    |
| * Secondary                | 368 Solving quadratic equations by factorisation         527 Laws of logs (excluding $\ln(x)$ )         323 Trigonometry to determine angles in a right-angled triangle |                                                                                                    |
|                            | N I I I I I I I I I I I I I I I I I I I                                                                                                    |                                                                                                    |

Either browse skills by UK Curriculum or "By Course". Click the drop down to select the relevant key stage/age range. You will then be able to select the topic and skills you wish to set.

df Q :: Menu Pressing the **Example** button on any subskill will generate **UK Curriculum** Secondarv  $\rightarrow$  Algebra  $\rightarrow$ an example question. Click the Refresh icon to get another **Expanding Brackets** By Course example and see the level of surface variation. □ 252 Expanding a single bracket \* A Level C [] Mastery: 42/100 \* Primary OR NARROW DOWN VIDEO DIFFICULTY 252b: Expand a single bracket with a negative integer on the front. ₿ 1-4 □ 252: Exam Practice: Expanding a single bracket Browse \* Secondary ⊞ □ 252a: Expand a single bracket with an integer on the front. Example 1 Expand 126 skills -2(5z+y) $\Box$  252b: Expand a single bracket with a negative integer on the front. Example 1 Algebra D ₿ Example 2 □ 252c: Expand a single bracket requiring simplification. Algebraic Proofs ₿  $\Box$  252d: Expand a single bracket with an algebraic term at the front. Example 2 Boolean Algebra □ 252e: Expand a single bracket with each term involving one variable or 2 Example constant, using index laws. Calculus 252h: Expand and simplify expressions involving subtraction of a bracket with a term or bracket before. Changing the  $\Box$  252f: Expand a single bracket with each term involving multiple variables ⊞ Example 4 Subject or constants, using index laws. df) Key Skill - Expand two sets of single brackets wi Curved  $\Box$  252g: Expand two sets of single brackets and collect like terms, where ⊞ Example 3 Graphs mutlipliers are positive integers only. Differentiation □ 252h: Expand and simplify expressions involving subtraction of a bracket ₽ Example 3 with a term or bracket before. Expanding Brackets

The video icon brings up a video showing a worked example. subskills videos are typically 2-4 minutes long.

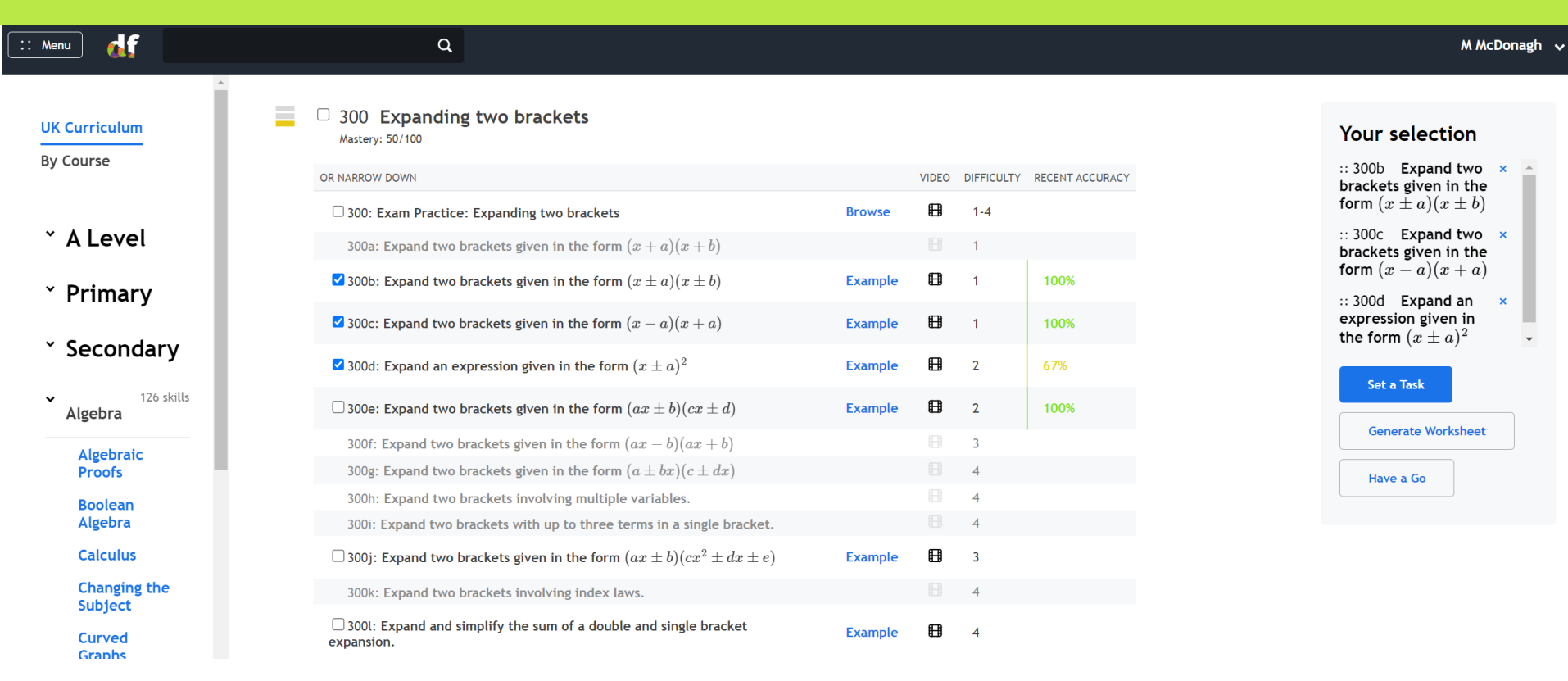

Check the boxes to select the subskills you wish to be included in the task. You can select a mixture of exam practice and skill-based practice. You can select all the subskills in one go by checking the box next to the skill name.

Note: if you wish to set **flexible questions** then you cannot select a mixture of skill-based practice and exam practice.

Your selection will appear on the right. You can drag and change the order of the skills you have selected, and you can select subskills from additional topics using the topic tree to the left.

#### □ 300 Expanding two brackets

Mastery: 50/100

| OR NARROW DOWN                                                                  |         | VIDEO | DIFFICULTY | RECENT ACCURACY |
|---------------------------------------------------------------------------------|---------|-------|------------|-----------------|
| 300: Exam Practice: Expanding two brackets                                      | Browse  | ₿     | 1-4        |                 |
| 2005: Even and two herefore given in the form $(a + b)(a + b)$                  |         |       | 1          |                 |
| Suba: Expand two brackets given in the form $(x + a)(x + b)$                    |         | 1     |            |                 |
| $\checkmark$ 300b: Expand two brackets given in the form $(x\pm a)(x\pm b)$     | Example | ₿     | 1          | 100%            |
| igsquire 300c: Expand two brackets given in the form $(x-a)(x+a)$               | Example | ₿     | 1          | 100%            |
| $oldsymbol{Z}$ 300d: Expand an expression given in the form $(x\pm a)^2$        | Example | ₿     | 2          | 67%             |
| $\Box$ 300e: Expand two brackets given in the form $(ax\pm b)(cx\pm d)$         | Example | ₿     | 2          | 100%            |
| 300f: Expand two brackets given in the form $(ax-b)(ax+b)$                      |         |       | 3          |                 |
| 300g: Expand two brackets given in the form $(a\pm bx)(c\pm dx)$                |         |       | 4          |                 |
| 300h: Expand two brackets involving multiple variables.                         |         |       | 4          |                 |
| 300i: Expand two brackets with up to three terms in a single bracket.           |         |       | 4          |                 |
| $\Box$ 300j: Expand two brackets given in the form $(ax\pm b)(cx^2\pm dx\pm e)$ | Example | ₿     | 3          |                 |
| 300k: Expand two brackets involving index laws.                                 |         |       | 4          |                 |

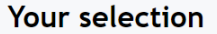

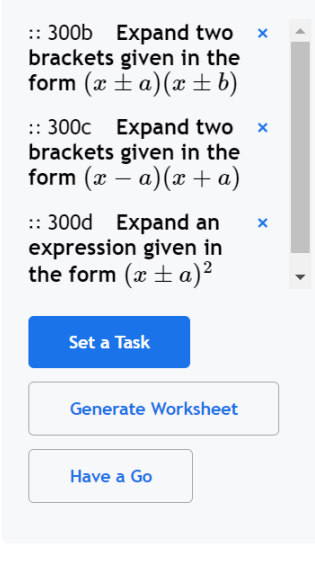

Set a task allows you to set the questions in your selection as a fixed set of questions, flexible questions, or a Live! Game.

Generate Worksheet allows to generate a fixed set of questions which you can save for later or set immediately. It is equivalent to Set a task-> Fixed Questions.

Have a Go is equivalent to the 'Practise' button students will see here if working independently. It allows you to experience completing the questions as a student.

## Set a task: By Topic- Fixed Questions

**Set a task -> Fixed questions** will require you to generate a worksheet before setting the task. Use the drop down to select the number of questions you require for each subskill, and whether you wish the skills to interleave or follow on from each other.

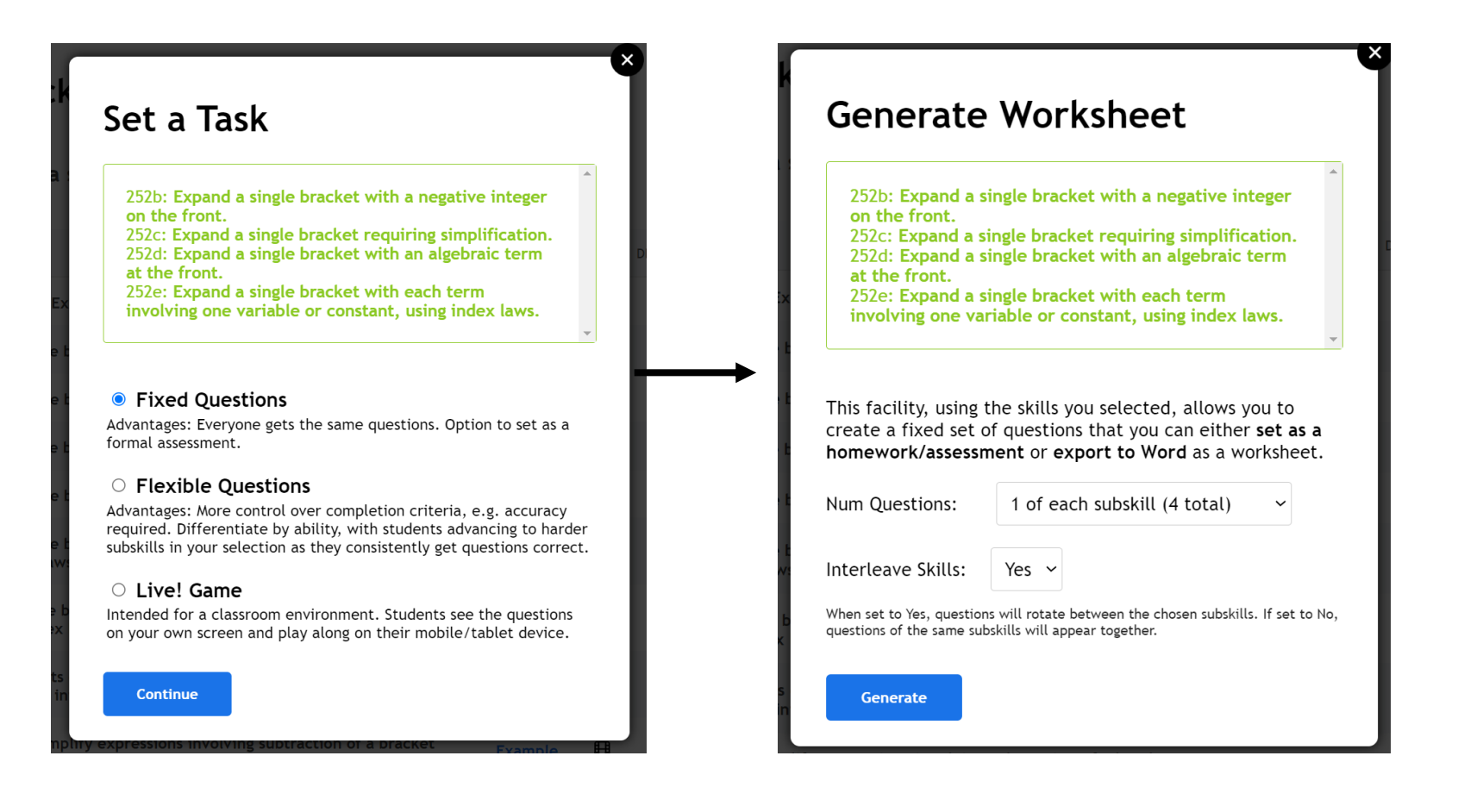

# Set a task: By Topic- Fixed Questions

| :: Мепи                                                                                      | ۹                                                                               |                                                                       |                                                              | M McDonagh 🗸                              |
|----------------------------------------------------------------------------------------------|---------------------------------------------------------------------------------|-----------------------------------------------------------------------|--------------------------------------------------------------|-------------------------------------------|
| ← No saved location <b>New Template</b> Generate                                             | No saved location New Worksheet                                                 |                                                                       | Set as Task Save Save As                                     | Download []                               |
| Save Options 🔗 🗡                                                                             | View Edit                                                                       |                                                                       |                                                              | More Options 💙                            |
| Question 1   Skill:   252b Expand a si   Question 2   Skill:   252c Expand a si   Ouestion 3 | Question 1 1234 C ×<br>Expand $-8(7r+3y)$                                       | Question 2 1234 C ×<br>Expand and simplify<br>t+3+4(2t+5)             | Question 3 1234 C $\times$<br>Expand $2y(5y-3x)$             |                                           |
| Question 3   Skill:   252d Expand a si   V     Question 5   Skill:   252b Expand a si        | Question 4 1234 C ×<br>Expand and simplify $3x^3 (5x^2 - 6)$                    | Question 5 234 C<br>Expand $-4(6z - r - 3)$                           | Question 6 1234 C ×<br>Expand and simplify $2y^2 (3-5y^3)$   | EXAM<br>QUESTION<br>CENERATED<br>QUESTION |
| •                                                                                            | Review the questions whe<br>and use the refresh icon<br>the questions to change | ich have been generated<br>if necessary. You can drag<br>their order. | Add an exam que<br>further skill-based<br>by pressing the pl | stion or<br>d questions<br>us sign.       |

# Set a task: By Topic- Fixed Questions

You must save the worksheet before you can 'Set a Task'. The default option will save the worksheet in your teacher directory. You can click on the links within 'Location' and save to a folder within your own directory or click on the name of your school to save in the shared or restricted areas.

| :: Menu                                            | Q                                            |                                                                          |                                              | M McDonagh 🗸                                                |
|----------------------------------------------------|----------------------------------------------|--------------------------------------------------------------------------|----------------------------------------------|-------------------------------------------------------------|
| ← No saved location<br>New Template                | No saved location New Worksheet              |                                                                          | Set as Task Save Sa                          | ave As Download []                                          |
| Save Options ~                                     | View Edit                                    | 4(3x+5)-3(3x-5)                                                          | Press<br>expo<br>Word                        | s <b>'Download'</b> to<br>ort to a Microsoft<br>d document. |
| Skill: 252b Expand a si V                          | Question Name:<br>Location:                  | Expanding brackets / DFM / Bogwarts School 2 / Individuals / M. McDonagh | 3) = 0 <b>123</b> Answ                       | vers are provided.                                          |
| Question 2   ×     Skill:   252c Expand a si       | -8(7r                                        |                                                                          | x)                                           |                                                             |
| Question 3 × Skill: 252d Expand a si V             |                                              |                                                                          |                                              |                                                             |
| Question 4                                         | Question 4 1234 C                            | Question 5 1234 C ×                                                      | Question 6 1234 C                            | × +                                                         |
| Skill: 252e Expand a si   ~                        | Expand and simplify $3x^3\left(5x^2-6 ight)$ | Expand $-4\left(6z-r-3 ight)$                                            | Expand and simplify $2y^2\left(3-5y^3 ight)$ |                                                             |
| Question 5     ×       Skill:     252b Expand a si | 0                                            | 0                                                                        |                                              | GENERATED<br>QUESTION                                       |
#### Set a task: By Topic- Fixed Questions

After saving the worksheet and pressing 'Set a Task' you will be presented with the option to set a Normal Task or a Live!

To set the task as a homework, classwork or assessment, select 'Normal Task'.

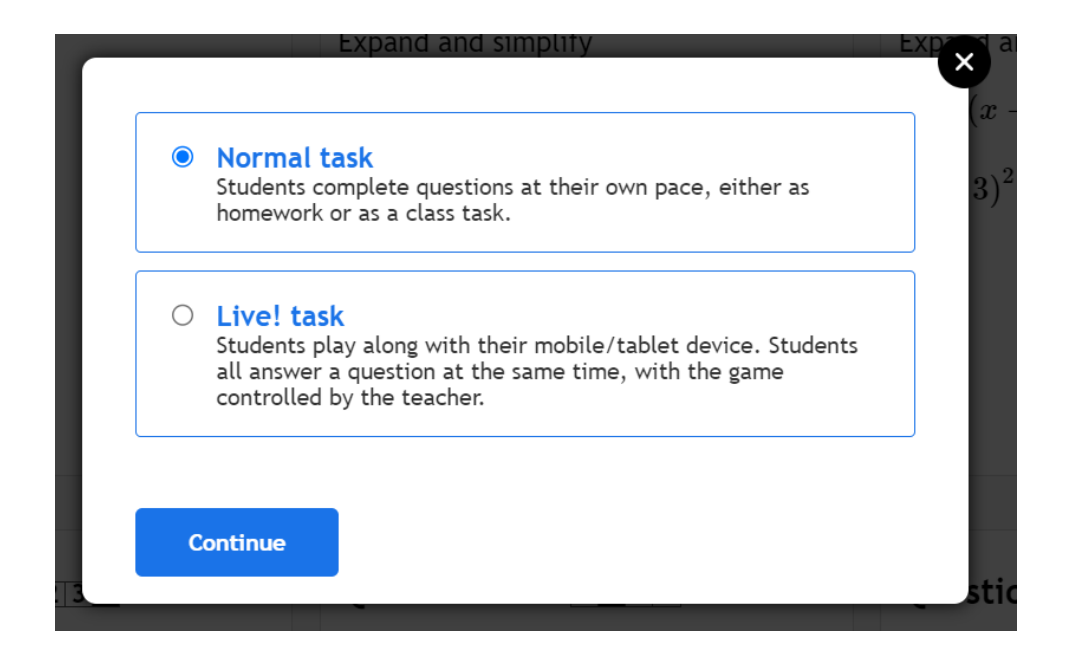

#### Set a task: By Topic- Fixed Questions

| Set a Task                                                                                                    |                                                                                       |                                                                                                    | ×                                                                          | Set a task for a single class, multiple classes, or individuals.                                                                                                    |
|----------------------------------------------------------------------------------------------------|---------------------------------------------------------------------------------------|----------------------------------------------------------------------------------------------------|----------------------------------------------------------------------------|----------------------------------------------------------------------------------------------------|
| Set task for:<br>Worksheet:<br>Custom Label:<br>Due:<br>Set:<br>Set:<br>Set as a<br>Homework/Classwool<br>Students get instant<br>feedback after<br>submitting each<br>answer.                                                    | Click to choose V<br>expanding brackets<br>(optional)<br>Vo Due Date<br>Immediately V | OptionsWarn when Wrong:Prevent Reattempts:Require Working:Require Feedback:Time Limit:Accuracy measure: | Yes v ?<br>Yes v ?<br>No v ?<br>None v<br>Each question worth the same v ? | The custom label is the name of the task as it<br>appears on the student's dashboard. If this is<br>left empty then we'll use the names of the<br>skills involved.<br>You can assign a due date and/or schedule the<br>task to be released on a certain date and time.<br>The task can be completed as a<br>homework/classwork or as an assessment.              |
| <ul> <li>Set as an<br/>Assessment</li> <li>Students do not see<br/>the answers until th<br/>due date specified<br/>by you. Students can<br/>not redo the<br/>assessment unless it<br/>is set again by the<br/>teacher.</li> </ul> | e<br>n                                                                                |                                                                                                    |                                                                            | If the task is set as an <b>assessment</b> , after<br>students submit their answer, they receive the<br>message "Your answer has been recorded".<br>They will not know which answers are<br>correct/incorrect until the specified due date,<br>and the student <b>will not be able to change</b><br><b>their answers</b> once they have submitted a<br>response. |

### Set a task: By Topic- Fixed Questions

#### Set a Task

| Set task for: | Click to choose 🛛 🗸 |   |
|---------------|---------------------|---|
| Worksheet:    | expanding brackets  |   |
| Custom Label: | (optional)          | ? |
| Due:          | ☑ No Due Date       |   |
| Set:          | Immediately ~       |   |

Set as a Homework/Classwork

> Students get instant feedback after submitting each answer.

#### Set as an Assessment

Set

Students do not see the answers until the due date specified by you. Students can not redo the assessment unless it is set again by the teacher.

|   | Options             |                                             |
|---|---------------------|---------------------------------------------|
|   | Warn when Wrong:    | Yes ~ ?                                     |
| ? | Prevent Reattempts: | Yes 🖌 ?                                     |
|   | Require Working:    | No ~ ?                                      |
|   | Require Feedback:   | No ~ ?                                      |
|   | Time Limit:         | None ~                                      |
|   | Accuracy measure:   | Each question worth the same $\checkmark$ ? |

Warn when wrong: When set to Yes, students will be warned once per question if their answer is incorrect. Excludes multiple choice questions.

**Prevent reattempts:** When set to Yes, students can only do a homework once, without trying for an improved mark. If set to No and you are setting a **fixed question task**, the students will only need to reattempt incorrect questions. Note, students will not get the explanation/correct answer for incorrectly answered questions. This is to prevent students knowing the answers for subsequent attempts.

**Require Working:** When set to Yes, students must use the mini-whiteboard next to the question display to provide workings. Optional means the working will be recorded if provided.

**Require Feedback:** After students have answered a question, they have a box in which they can leave written reflections on the question for the teacher.

**Time limit:** When a time limit is chosen, the task will close after the elapsed time. The task should be completed in one sitting if a time limit is given.

Accuracy measure: selecting 'Use Exam marking' will allocate the student the number of marks the question is worth. Note that this option is only available when all questions are exam questions.

## Set a task: By Topic- Flexible Questions

#### Set a Task

K178c: Factorise by taking a common algebraic factor out involving index laws.

#### ○ Fixed Questions

Advantages: Everyone gets the same questions. Option to set as a formal assessment.

#### Flexible Questions

Advantages: More control over completion criteria, e.g. accuracy required. Differentiate by ability, with students advancing to harder Key Skills in your selection as they consistently get questions correct.

#### O Live! Game

Intended for a classroom environment. Students see the questions on your own screen and play along on their mobile/tablet device.

Continue

To set flexible questions, select the subskills you require and then press **Set a task -> Flexible Questions'.** Remember you can select either subskill practice, or exam practice, but not both.

**Tip:** Make use of the example button and the refresh icon when selecting the subskills so you are confident you have made the right selection.

# Set a task: By Topic- Flexible Questions

**'Fixed number of questions'** means each student will get the same number of questions.

- with differentiation means the system will increase the difficulty of the questions as the student demonstrates success with each subskill. If a student struggles gets a subskill incorrect, they will be given questions on this subskill until they get a correct answer.
- with interleaving means the system will rotate the subskills so the student has equal exposure to each type of question.

'Accuracy required to finish' means some students will answer more questions than others. It is recommended to choose this option if you want to ensure the student answers a minimum number of questions on each subskill and can demonstrate consistency getting their answers correct.

|                                                                                               | Click to choose V                                                                                                    | 0.11                                      |         |
|-----------------------------------------------------------------------------------------------|----------------------------------------------------------------------------------------------------|-------------------------------------------|---------|
| Skills:                                                                                       | 143a Identify a   🗸                                                                                                    | Options Warn when Wrong:                  | Yes 🖌 ? |
| Custom Label:                                                                                 | (optional)                                                                                                    | ) Prevent Reattempts:<br>Require Working: | Yes v ? |
| Due:                                                                                          | ✓ No Due Date                                                                                                    |                                           | No ~ ?  |
| Set:                                                                                          |                                                                                                    | Require Feedback:                         | No ~ ?  |
| Immediately ~                                                                                 |                                                                                                    | Time Limit:                               | None 🗸  |
| Fixed number<br>Either the syster<br>in your selection<br>questions based<br>interleaving bet | r of questions<br>m differentiates between the subskills<br>n (giving them harder or easier<br>on their changing mastery), or<br>ween all the skills in your selection. | Hide skill names:                         | No ~ ?  |
| 10 ~ questio                                                                                  | ns with differentiation $\checkmark$                                                                                                    |                                           |         |
| O Accuracy req                                                                                | uired to finish                                                                                                    |                                           |         |
| We'll interleave<br>selection. Stude<br>accuracy at eac                                       | between the subskills within your<br>nts need to achieve the required<br>h subskill.                                                                                    |                                           |         |
|                                                                                               |                                                                                                    |                                           |         |

# Set a task: By Topic- Flexible Questions

#### Prevent reattempts using Flexible Questions

When set to Yes, students can only do a homework once, without subsequently trying for an improved mark. If set to No, students will be shown the explanation/correct answer for incorrectly answered questions. When the student reattempts the task, they will need to complete the **full task again** (not just the incorrect questions). The system will give a new question set based on the same skill selection.

| et task for:                                                                                                    | Click to choose   🗸                                                                                                    | Options             |         |
|----------------------------------------------------------------------------------------------------|----------------------------------------------------------------------------------------------------|---------------------|---------|
| kills:                                                                                                    | <b>143a</b> Identify a │ <b>~</b>                                                                                                    | Warn when Wrong:    | Yes ~ ? |
| Custom Label:                                                                                                    | (optional) (?)                                                                                                    | Prevent Reattempts: | Yes ~ ? |
| )ue:                                                                                                    | ✓ No Due Date                                                                                                    | Require Working:    | No ~ ?  |
| et:                                                                                                    | Immediately                                                                                                    | Require Feedback:   | No ~ ?  |
|                                                                                                    | ininediatety                                                                                                    | Time Limit:         | None ~  |
| <ul> <li>Fixed numbe</li> <li>Either the system</li> <li>in your selection</li> <li>questions based</li> <li>interleaving betw</li> </ul> | r of questions<br>n differentiates between the subskills<br>(giving them harder or easier<br>on their changing mastery), or<br>ween all the skills in your selection. | Hide skill names:   | No ~ ?  |
| 10 🗸 question                                                                                                    | ns with differentiation $$                                                                                                    |                     |         |
| <ul> <li>Accuracy required</li> <li>We'll interleave</li> <li>selection. Stude</li> <li>accuracy at each</li> </ul>                       | uired to finish<br>between the subskills within your<br>nts need to achieve the required<br>n subskill.                                                               |                     |         |

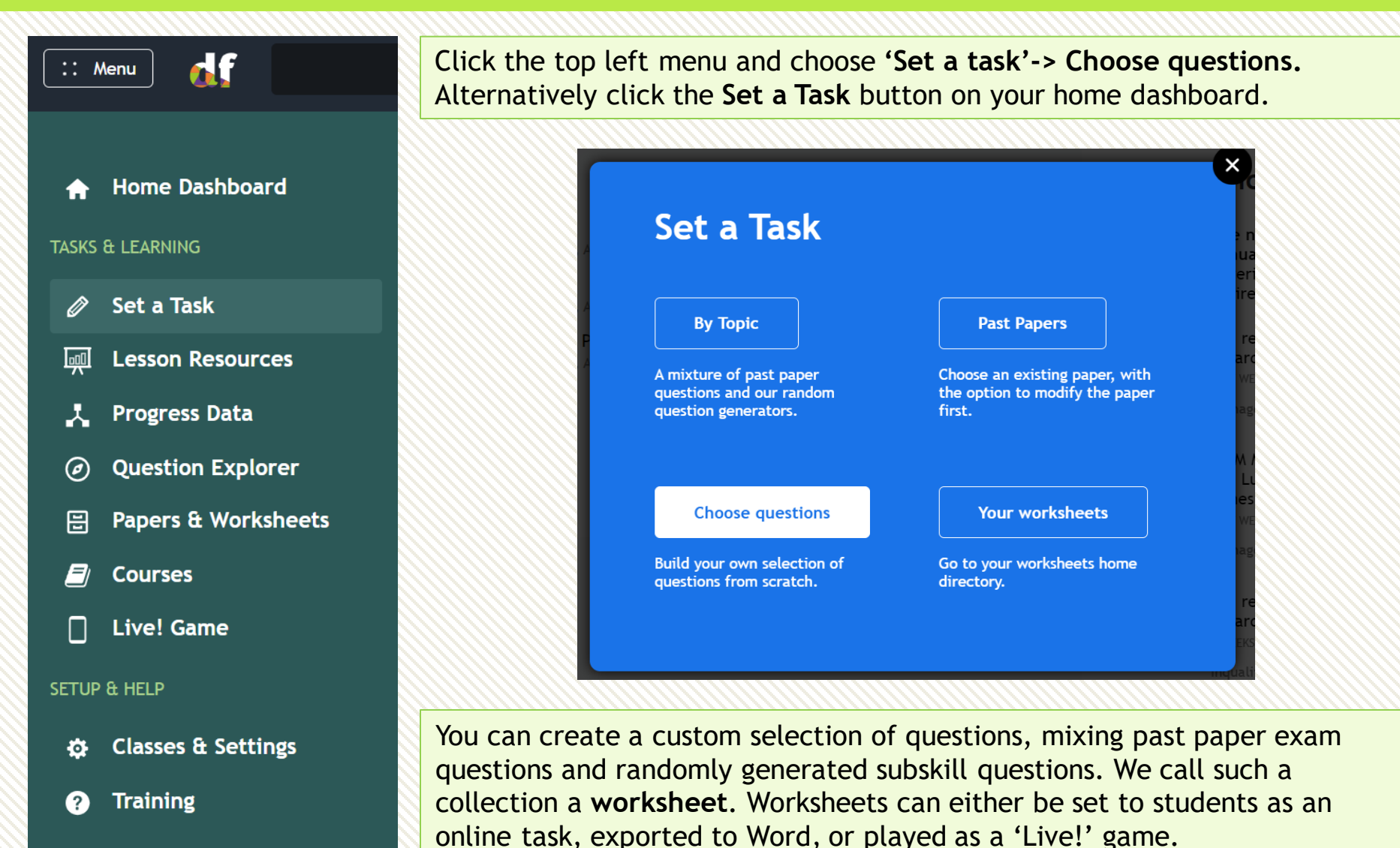

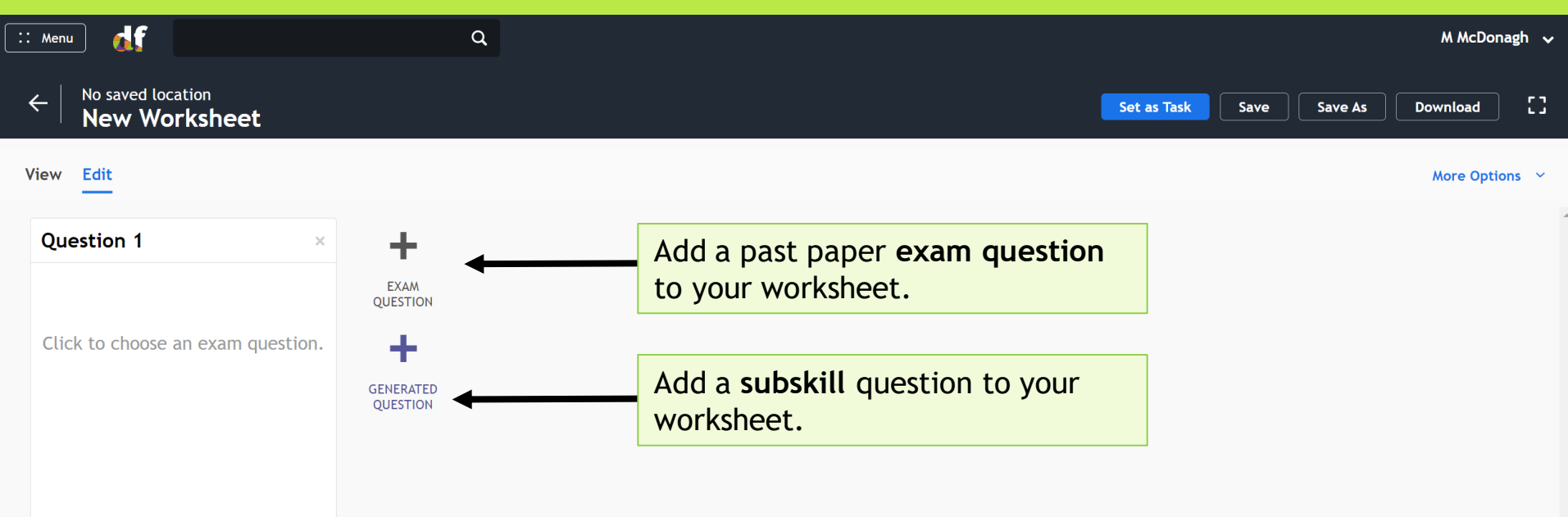

You will see this box appear when choosing an exam question.

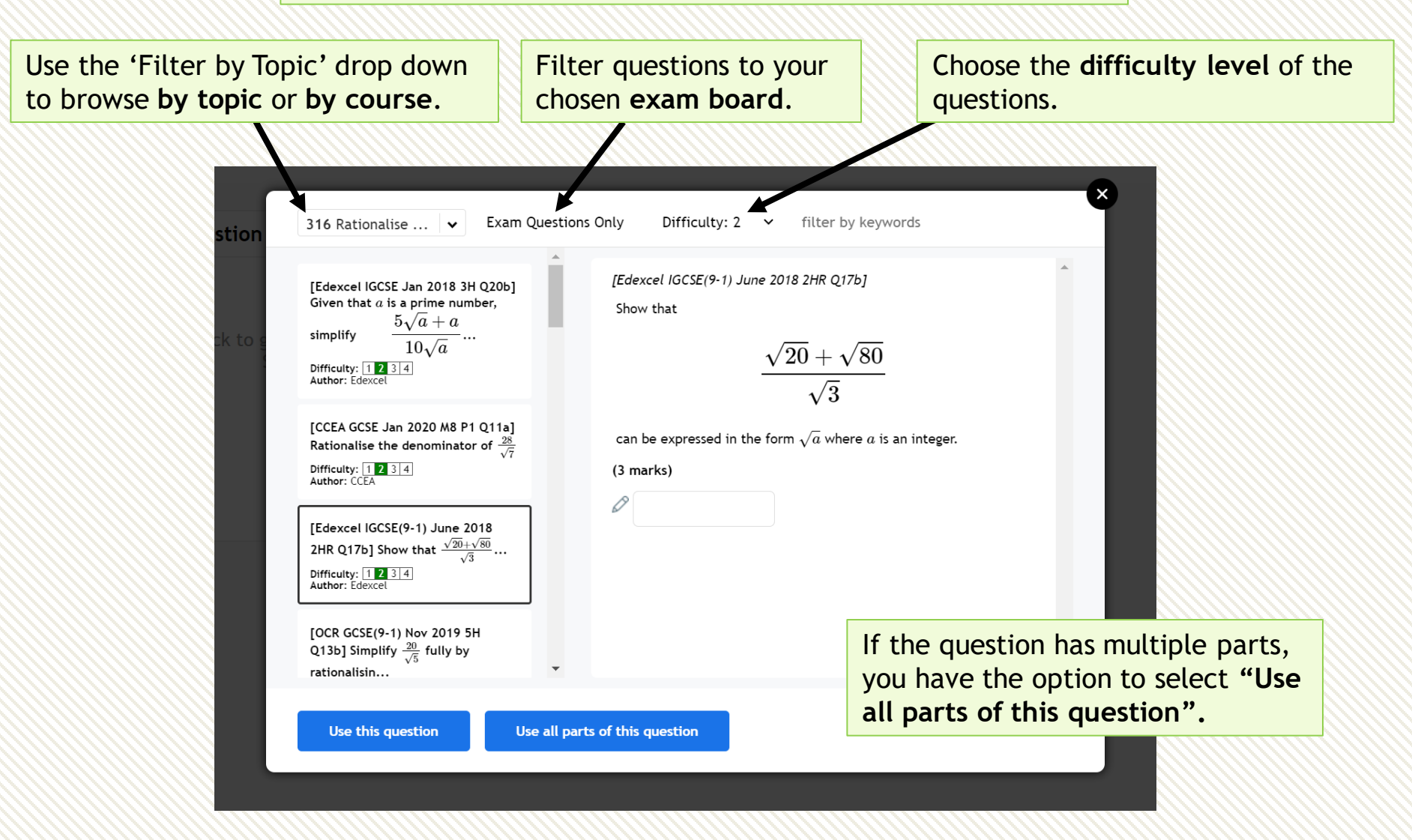

| :: Menu 🚮                                                                                                    | ۹                                                                                                    |                                                                                                    |                                                                                                    |                                                                        | M McDo                                                 | nagh 🗸   |
|----------------------------------------------------------------------------------------------------|----------------------------------------------------------------------------------------------------|----------------------------------------------------------------------------------------------------|----------------------------------------------------------------------------------------------------|------------------------------------------------------------------------|--------------------------------------------------------|----------|
| ← No saved location New Worksheet                                                                                                    |                                                                                                    |                                                                                                    | Set as Task                                                                                                    | Save Save                                                              | As Download                                            | ) []     |
| View Edit                                                                                                    |                                                                                                    |                                                                                                    |                                                                                                    | More                                                                   | <b>Options ∨</b> Total                                 | marks: 3 |
| Question 1 1234 ×<br>[Edexcel IGCSE(9-1) June 2018 2HR<br>Q17b]<br>Show that<br>$\frac{\sqrt{20} + \sqrt{80}}{\sqrt{3}}$<br>can be expressed in the form $\sqrt{a}$<br>where <i>a</i> is an integer. | Question 2 × Click to create a randomly generated question. K317c Rat Rationalis $ \sqrt{7} Give your Regenerated $ | EXAM<br>QUESTION<br>$\downarrow$<br>GENERATED<br>QUESTION<br>e the denominator of<br>$\frac{5}{+\sqrt{5}}$<br>answer in its simplest<br>erate above Use | If you click a blank subsyou'll be required to service to randomly generate a you're happy with it, provide the service to random of the service to random of the service t | kill question<br>arch for a<br>erate above<br>new quest<br>ress Use th | on box,<br>subskill.<br>e button<br>tion. Once<br>iis. |          |

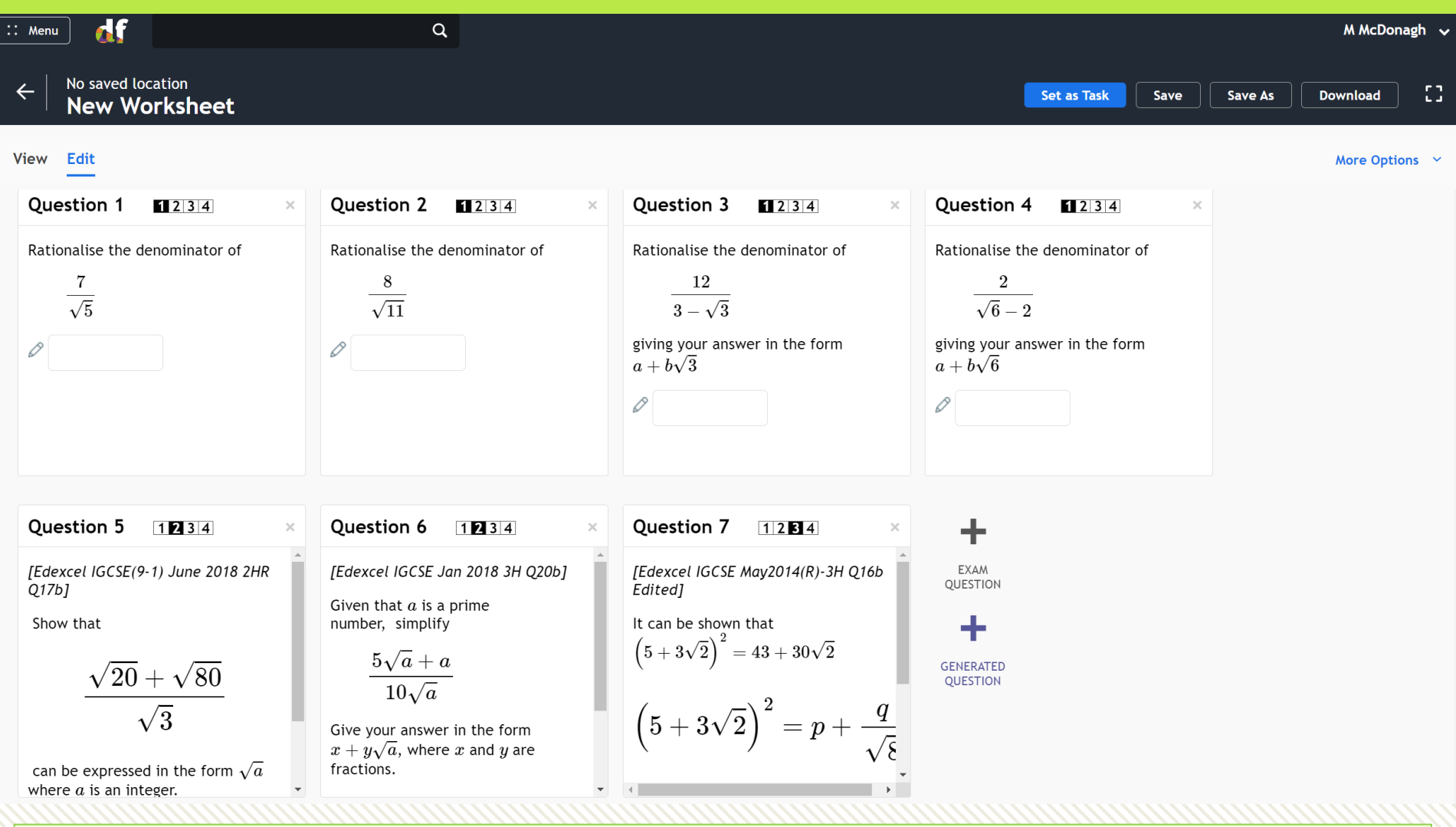

Save the worksheet before you set it. You can set it as an online task, export it to Word, or play as a 'Live!' game.

When you set the task, you will be given the same options as Set a task-> by topic -> fixed questions.

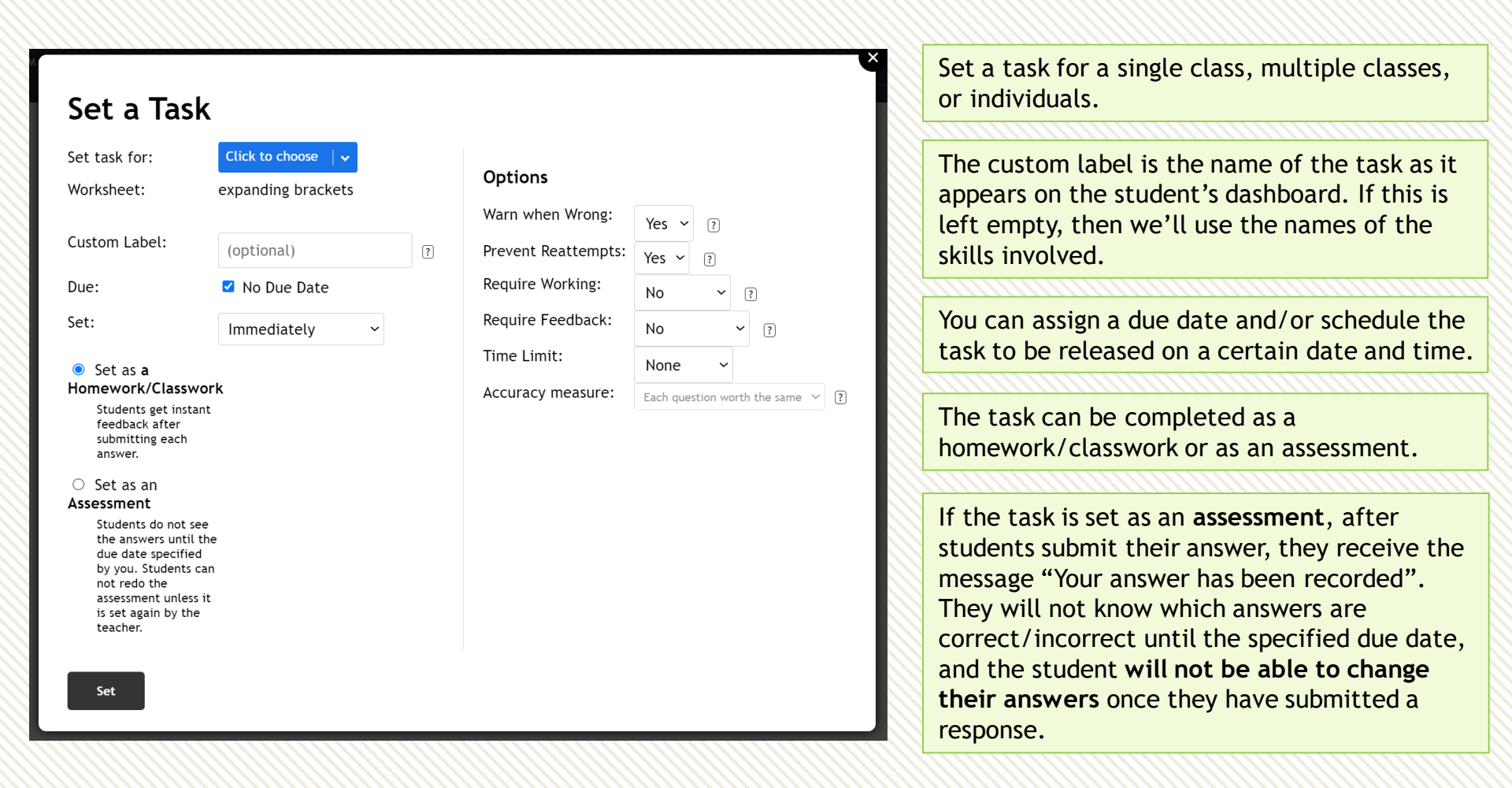

#### Set a Task

| Set task for: | Click to choose 🛛 🗸 🗸 |   |
|---------------|-----------------------|---|
| Worksheet:    | expanding brackets    |   |
| Custom Label: | (optional)            | ? |
| Due:          | ☑ No Due Date         |   |
| Set:          | Immediately ~         |   |

#### Set as a Homework/Classwork

Students get instant feedback after submitting each answer.

#### Set as an Assessment

Set

Students do not see the answers until the due date specified by you. Students can not redo the assessment unless it is set again by the teacher.

|   | Options             |                                             |
|---|---------------------|---------------------------------------------|
|   | Warn when Wrong:    | Yes 🗸 ?                                     |
| ? | Prevent Reattempts: | Yes ~ ?                                     |
|   | Require Working:    | No ~ ?                                      |
|   | Require Feedback:   | No ~ ?                                      |
|   | Time Limit:         | None ~                                      |
|   | Accuracy measure:   | Each question worth the same $\checkmark$ ? |

Warn when wrong: When set to Yes, students will be warned once per question if their answer is incorrect. Excludes multiple choice questions.

**Prevent reattempts:** When set to Yes, students can only do a homework once, without trying for an improved mark. If set to No and you are setting a **fixed question task**, the students will only need to reattempt incorrect questions. Note, students will not get the explanation/correct answer for incorrectly answered questions. This is to prevent students knowing the answers for subsequent attempts.

**Require Working:** When set to Yes, students must use the mini-whiteboard next to the question display to provide workings. Optional means the working will be recorded if provided.

**Require Feedback:** After students have answered a question, they have a box in which they can leave written reflections on the question for the teacher.

**Time limit:** When a time limit is chosen, the task will close after the elapsed time. The task should be completed in one sitting if a time limit is given.

Accuracy measure: selecting 'Use Exam marking' will allocate the student the number of marks the question is worth. Note that this option is only available when all questions are exam questions.

Go to Menu  $\rightarrow$  Set a Task  $\rightarrow$  Past Papers.

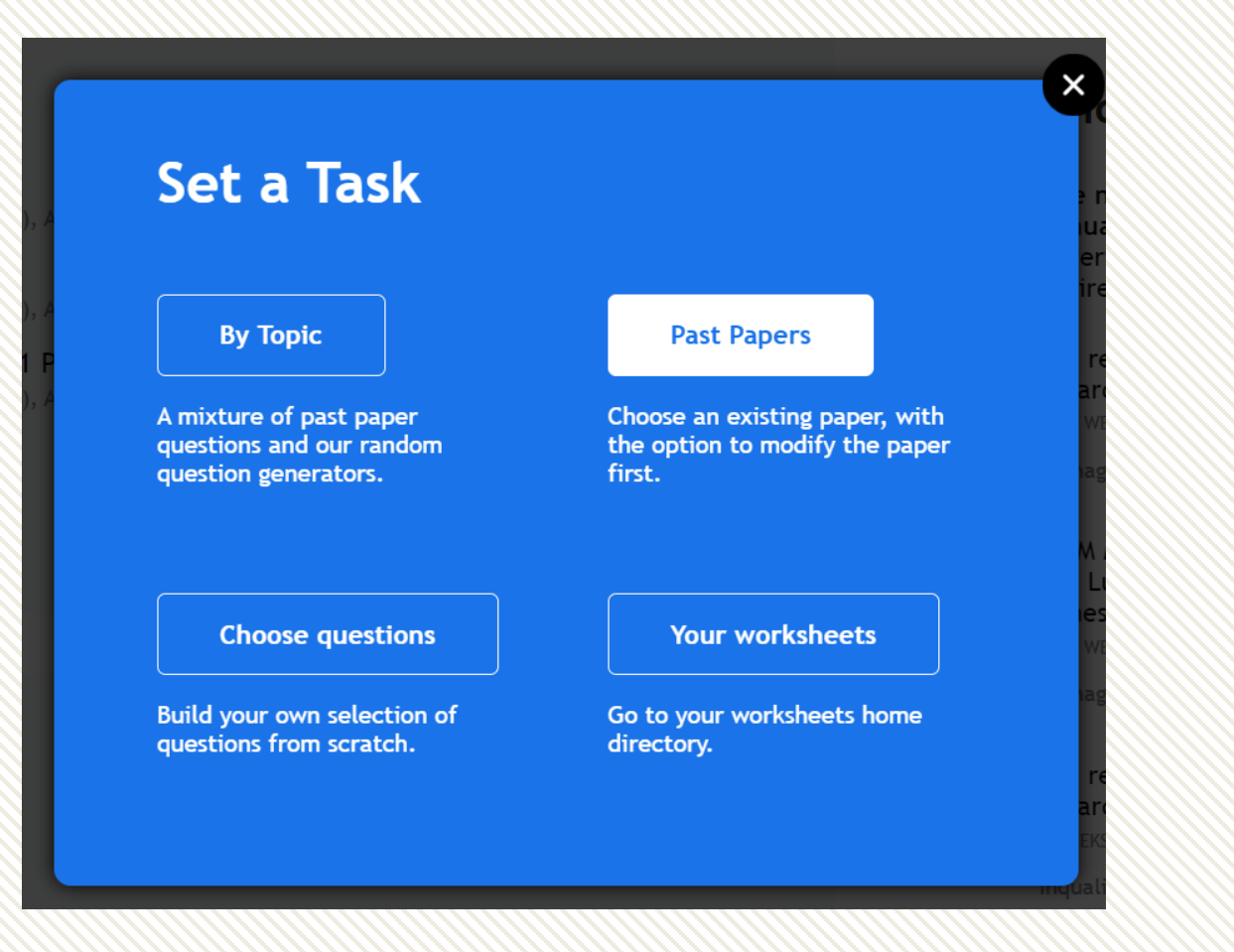

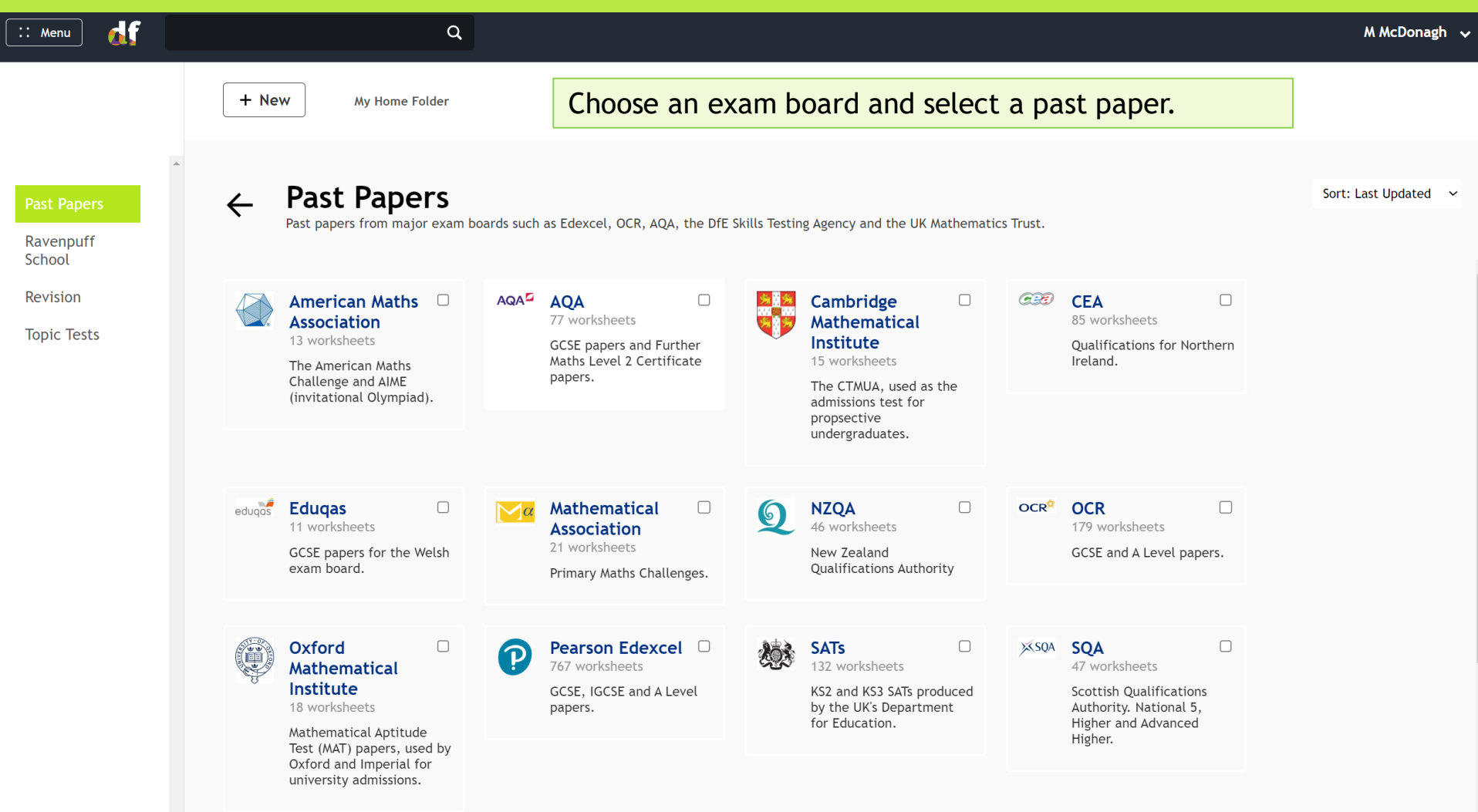

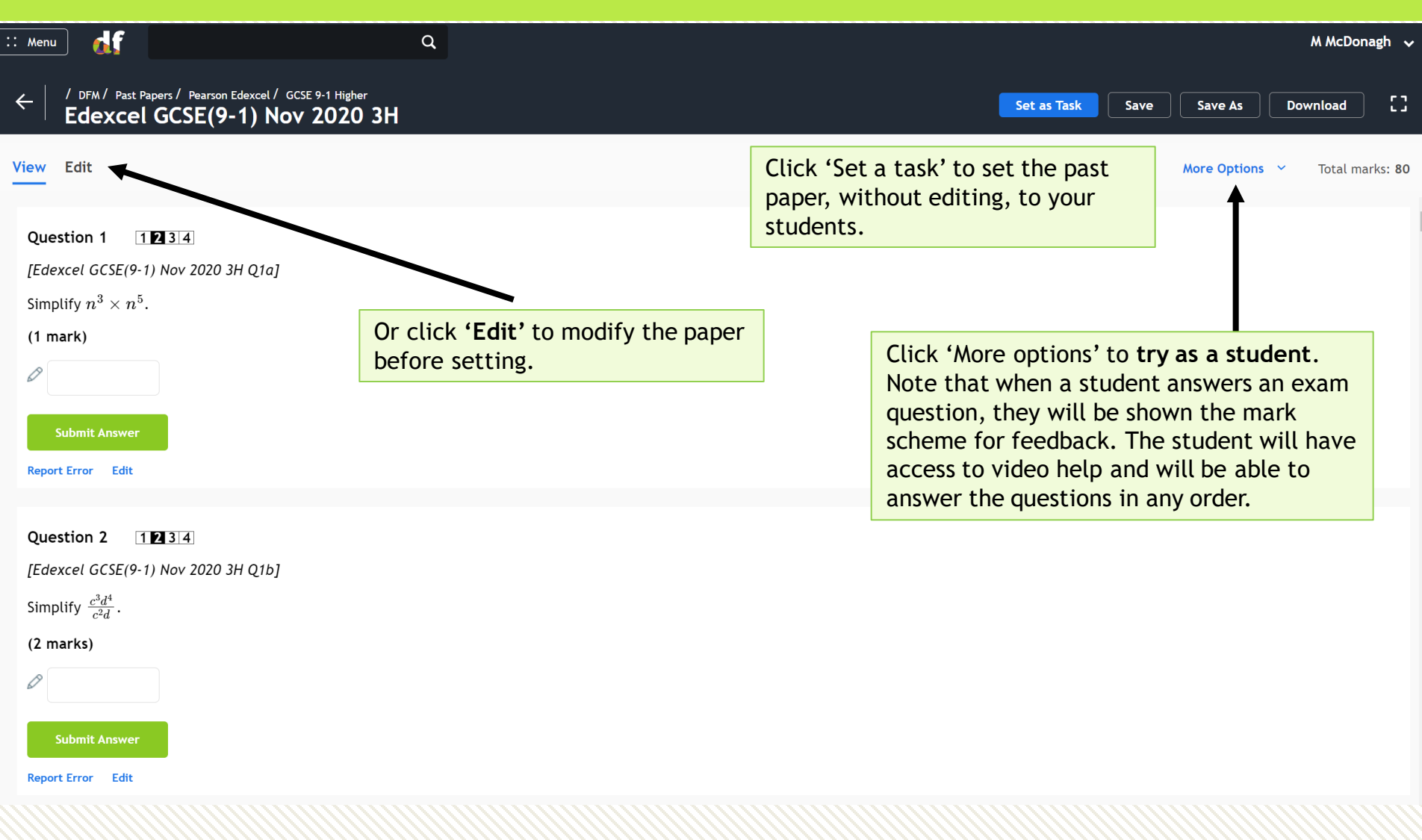

| : Menu                                                                                                    | Q                                                                                                    |                                                                                                    | M McDonagh 🗸                                                                                                    |
|----------------------------------------------------------------------------------------------------|----------------------------------------------------------------------------------------------------|----------------------------------------------------------------------------------------------------|----------------------------------------------------------------------------------------------------|
| <pre></pre>                                                                                                    | <sup>E 9-1 Higher</sup><br>2020 3H                                                                                                    |                                                                                                    | Set as Task Save Save As Download []                                                                                                    |
| View Edit                                                                                                    |                                                                                                    |                                                                                                    | More Options Y Total marks: 80                                                                                                    |
| Question 1Image: 1 and the second second secon | Question 21234[Edexcel GCSE(9-1) Nov 2020 3H Q1b]Simplify $\frac{c^3d^4}{c^2d}$ .(2 marks)                                                                                                    | Question 3I I 3 4×[Edexcel GCSE(9-1) Nov 2020 3H Q1c]Solve $\frac{5x}{2} > 7$ .(2 marks)+ Add a Range $\checkmark$                                                                                                    | Questic       Once finished, use the Save As button to save your modified copy, then use the Set to students button as before.         Andy cyclan average       Students button as before.         Work out the total time Andy takes. Give your answer in hours and minutes.       (3 marks) |
| Question 51234[Edexcel GCSE(9-1) Nov 2020 3H Q3]A number, $m$ , is rounded to 1<br>decimal place.<br>The result is 9.4.<br>Complete the error interval for $m$ <                                                                                                    | Question 6       12E4         [Edexcel GCSE(9-1) Nov 2020 3H         Q4a]         Maisie knows that she needs 3 kg of         grass seed to make a rectangular         lawn 5 m by 9 m.         Grass seed is sold in 2 kg boxes. | Question 7       1234         [Edexcel GCSE(9-1) Nov 2020 3H         Q4b]         Maisie knows that she needs 3 kg of         grass seed to make a rectangular         lawn 5 m by 9 m.         Grass seed is sold in 2 kg boxes. | Question 8       1234         [Edexcel GCSE(9-1) Nov 2020 3H                                                                                                    |

In 'Edit' mode, you can now:

- **Reorder questions** by dragging the question boxes.
- **Delete questions** using the × in the top right corner of each box.
- **Replace questions** by clicking on the question within a box.
- Add questions by scrolling down and using the + buttons at the end of the worksheet.

Recall, if a worksheet contains **all exam questions**, then the 'Accuracy Measure' drop down will be available to '**Use exam marking'**. If 'Require working' is set to Yes, then you will be able to review written solutions and award method marks. For details on how to do this, please see page 68.

| Set task for:                                              | Click to choose 🛛 🗸 🗸                                       |   | Ontions             |                                 |
|------------------------------------------------------------|-------------------------------------------------------------|---|---------------------|---------------------------------|
| Worksheet:                                                 | CCEA GCSE Summer 2021                                       |   | Options             |                                 |
|                                                            | Foundation M6 Paper 1                                       |   | Warn when Wrong:    | Yes v ?                         |
| Custom Label:                                              | (optional)                                                  | ? | Prevent Reattempts: | Yes v ?                         |
| Due:                                                       | ✓ No Due Date                                               |   | Require Working:    | Yes v ?                         |
| Cott                                                       |                                                             |   | Require Feedback:   | No ~ ?                          |
| Set:                                                       | Immediately ~                                               |   | Require Videos:     |                                 |
| • Set as a Hom                                             | ework/Classwork                                             |   | Time Limit:         | NO Y ?                          |
| Students get ins                                           | tant feedback after                                         |   | Time Linne.         | None 🗸                          |
|                                                            |                                                             |   | Accuracy measure:   | Each question worth the same $$ |
| <ul> <li>Set as an Ass</li> <li>Students do not</li> </ul> | essment                                                     |   |                     | Each question worth the same    |
| date specified b<br>the assessment<br>teacher.             | you. Students can not redo<br>unless it is set again by the |   |                     | Use exam marking                |

On the top account menu, choose 'View As Student'. Any work you set to the students in your class will also be set to the demo account. This enables you to see what the experience is like for a student.

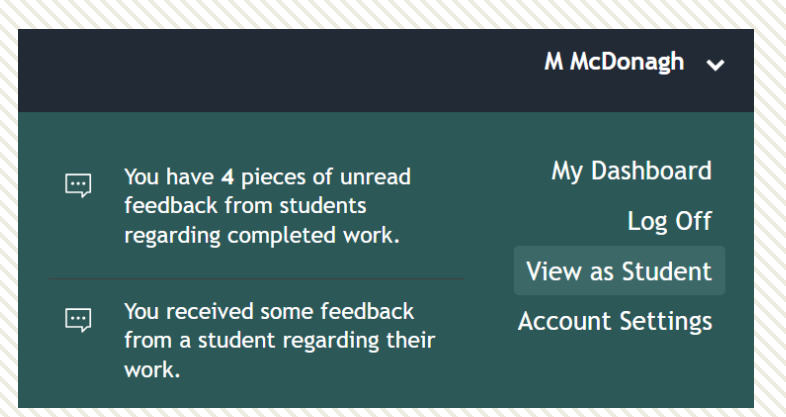

Select a class. You will now be logged in as that demo account and will need to log off (and back in) if you wish to return to your own account.

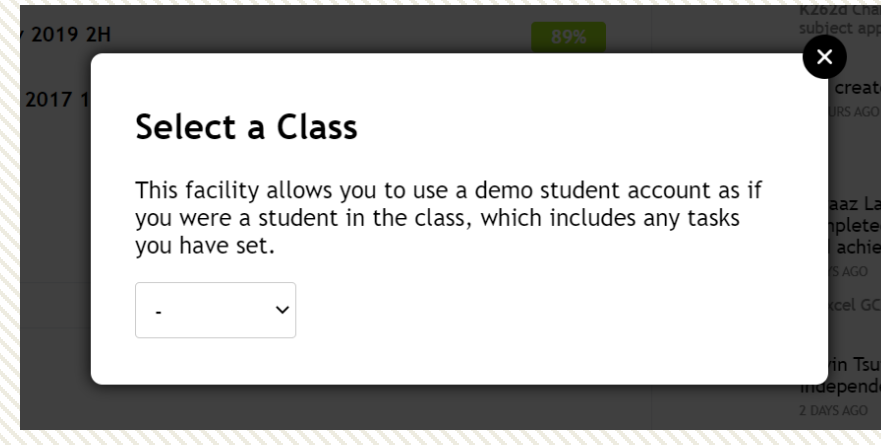

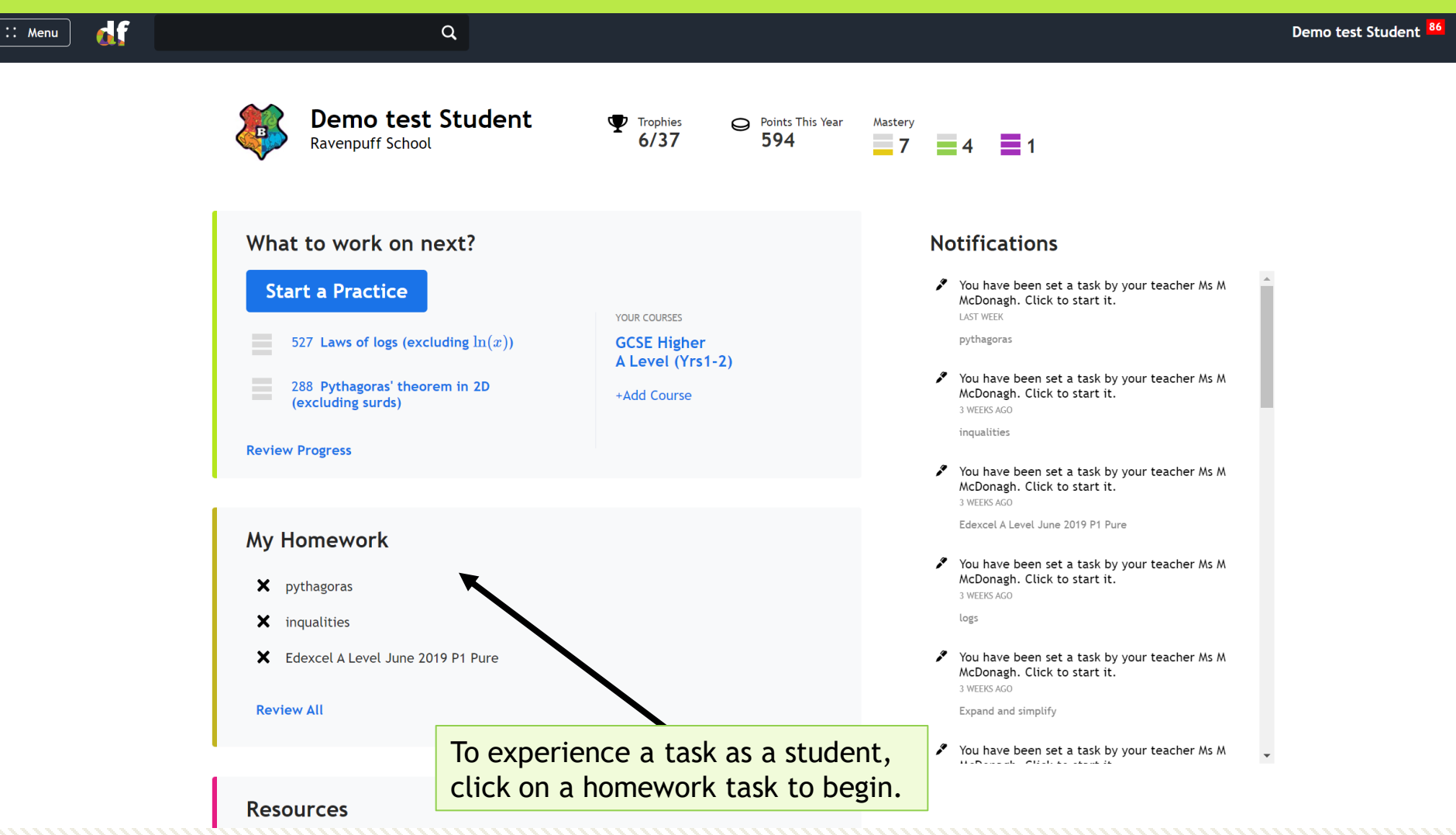

| :: Menu 🚮                   | Q                                                             | Demo test Student 🧧 🗸  |
|-----------------------------|---------------------------------------------------------------|------------------------|
| Assigned Work               | Expand and simplify     Attempt 1/1 ~     Start Attempt       |                        |
| My Progress<br>Leaderboards | Use the <b>Start Attempt</b> button above to start this task. | Click 'Start Attempt'. |

The option to watch videos related to the skills in the task will appear for the students to watch if they wish.

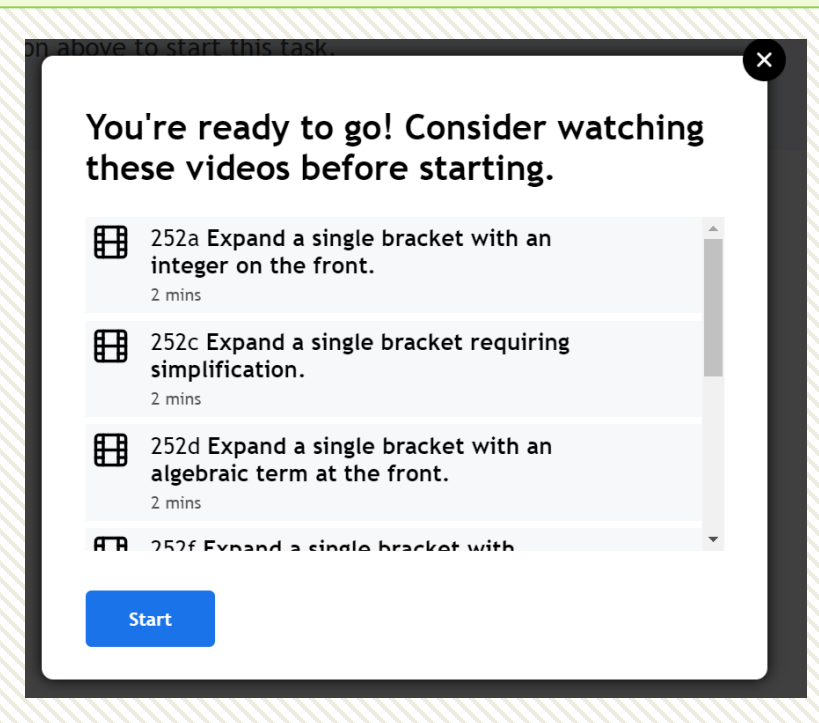

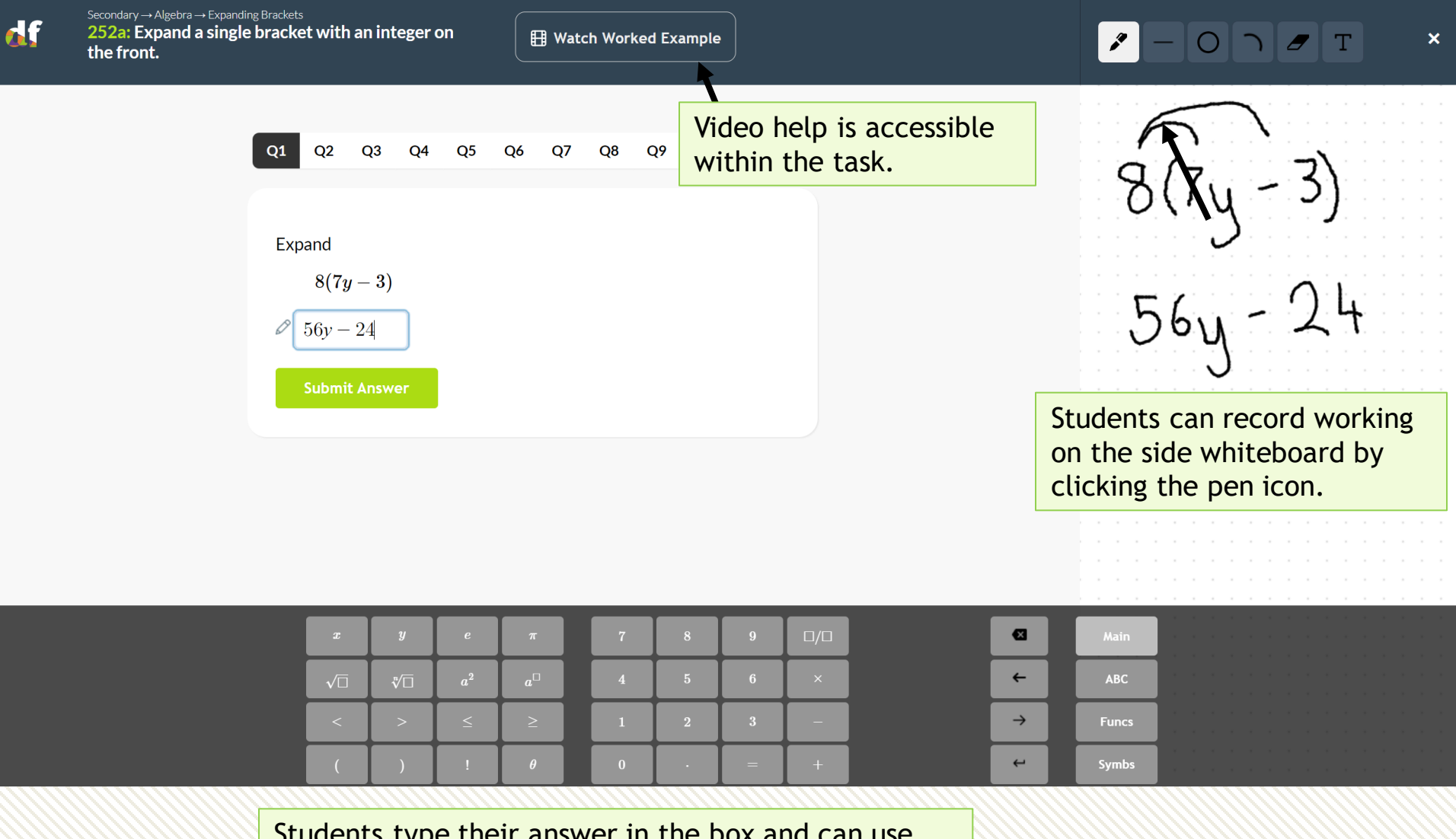

Students type their answer in the box and can use the keypad below to input their answers using correct mathematical notation.

| dſ        | Your mastery for this skill has increased.<br>252 Expanding a single bracket<br>+8<br>Watch Worked Example                                |                                                                                             | ş    |
|-----------|----------------------------------------------------------------------------------------------------|---------------------------------------------------------------------------------------------|------|
|           | Q1 Q2 Q3 Q4 Q5 Q6 Q7 Q8 Q9 Q10 Q11 Q12 Q13                                                                                                | Q14 Q15 Q16 Q17 Q18 Q19 Q20 Q21 COMPLETION 33%                                              |      |
|           | Expand and simplify                                                                                                    | ✓ Correct                                                                                   |      |
|           | 5(2x-3) + 2(x+5)<br>2x-5                                                                                                    | The answer is $12x - 5$<br>① Expand each bracket.<br>5(2x - 3) + 2(x + 5)                   |      |
|           | You can optionally leave a comment for your teacher about this question/your answer. Press Alt+Equals to insert mathematical expressions. | = 10x - 15 + 2x + 10<br>© Collect like terms.<br>10x - 15 + 2x + 10<br>= 10x + 2x - 15 + 10 |      |
|           | Send                                                                                                    | = 12x - 5 Next Question Continue Later                                                      |      |
| On<br>box | ce they have submitted their answer, a comment<br>cappears for the student to leave feedback.                                             | The student can press 'Continue Later' if requi                                             | red. |

| dfm Calculator Permitted<br>Author: CCEA<br>Difficulty: M2 3 M |                                                                                                | 🖽 Get Video Help on this Topic                                                                                                    | P                           |
|----------------------------------------------------------------|------------------------------------------------------------------------------------------------|----------------------------------------------------------------------------------------------------|-----------------------------|
|                                                                |                                                                                                | You achieved 13/19                                                                                                    | 19 COMPLETION<br>95%        |
|                                                                | Given $(x+1)(x-1)=(x+a)^2$ -find the values of $a$ and $b$ (4 marks)                           | Points<br>You earned 57 practice points.<br>Mastery Progression                                                                                                    | ttempts on<br>rrect answer. |
|                                                                | $\partial a = 1$ $\partial b = 2$ Submit Answer                                                | $\overrightarrow{} \rightarrow \overrightarrow{} \qquad \qquad \qquad \qquad \qquad \qquad \qquad \qquad \qquad \qquad \qquad \qquad \qquad \qquad \qquad \qquad \qquad \qquad $ | Later                       |
|                                                                | You can optionally leave a comment for yo<br>answer. Press Alt+Equals to insert mather<br>Send | Recommendations         179 Expand two brackets,         291 Equate coefficients in an identity   f(x)\equiv g(x)  .         Exit         Review Answers                         |                             |
|                                                                |                                                                                                |                                                                                                    |                             |

At the end of the task the student will have earned practice points and their mastery progression with the skills in the task will be recorded. The student can review their answers and reattempt the task, if allowed.

| : Menu 🚮                                     | ۹                                                                                                    |                                                                                                    | Ambarella <sup>30</sup> |
|----------------------------------------------|----------------------------------------------------------------------------------------------------|----------------------------------------------------------------------------------------------------|-------------------------|
| Assigned Work<br>My Progress<br>Leaderboards | Expanding brackets hwk<br>Question 1 $0/1$<br>$\beta$ ses<br>299d Expand an expression given in<br>the form $(x \pm a)^2$ Review<br>STUDENT ANSWER:<br>Report Error<br>28<br>WORKING | Attempt 2/2 $\checkmark$ Re-attempt Task<br>What is the area of a square with sides of length $(4y + 7)$ or<br>Give your answer in terms of $y$ and in the form $ay^2 + by + c$ .<br>(1 mark)<br>Write a new comment |                         |
|                                              | Question 2 1/1<br>2 mins<br>299d Expand an expression<br>given in the form $(x \pm a)^2$<br>Review<br>CORRECT ANSWER:<br>See full markscheme<br>$9x^2 + 30x + 25$<br>STUDENT ANSWER: | That is the area of a square with sides of length $(3x + 5)$ cm?<br>ive your answer in terms of $x$ and in the form $ax^2 + bx + c$ .<br>1 mark)<br>Trite a new comment                                              |                         |

The student can write comments after they have completed the task, if they prefer. They can also respond to a comment you have written when reviewing a task.

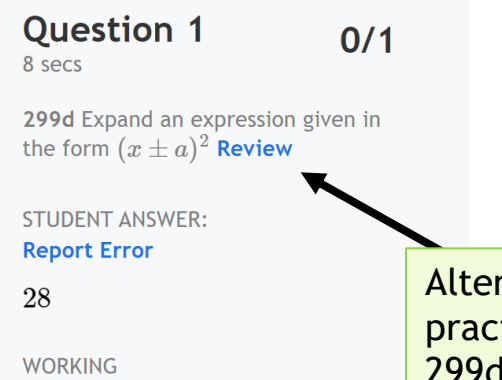

What is the area of a square with sides of length (4y+7) cm?

Give your answer in terms of y and in the form  $ay^2 + by + c$ .

(1 mark)

Alternatively, the student can click 'Review' and complete further practice on the relevant skills. They should make note of the code e.g. 299d to ensure they select the right subskill to practise.

#### Progress data for an assigned task

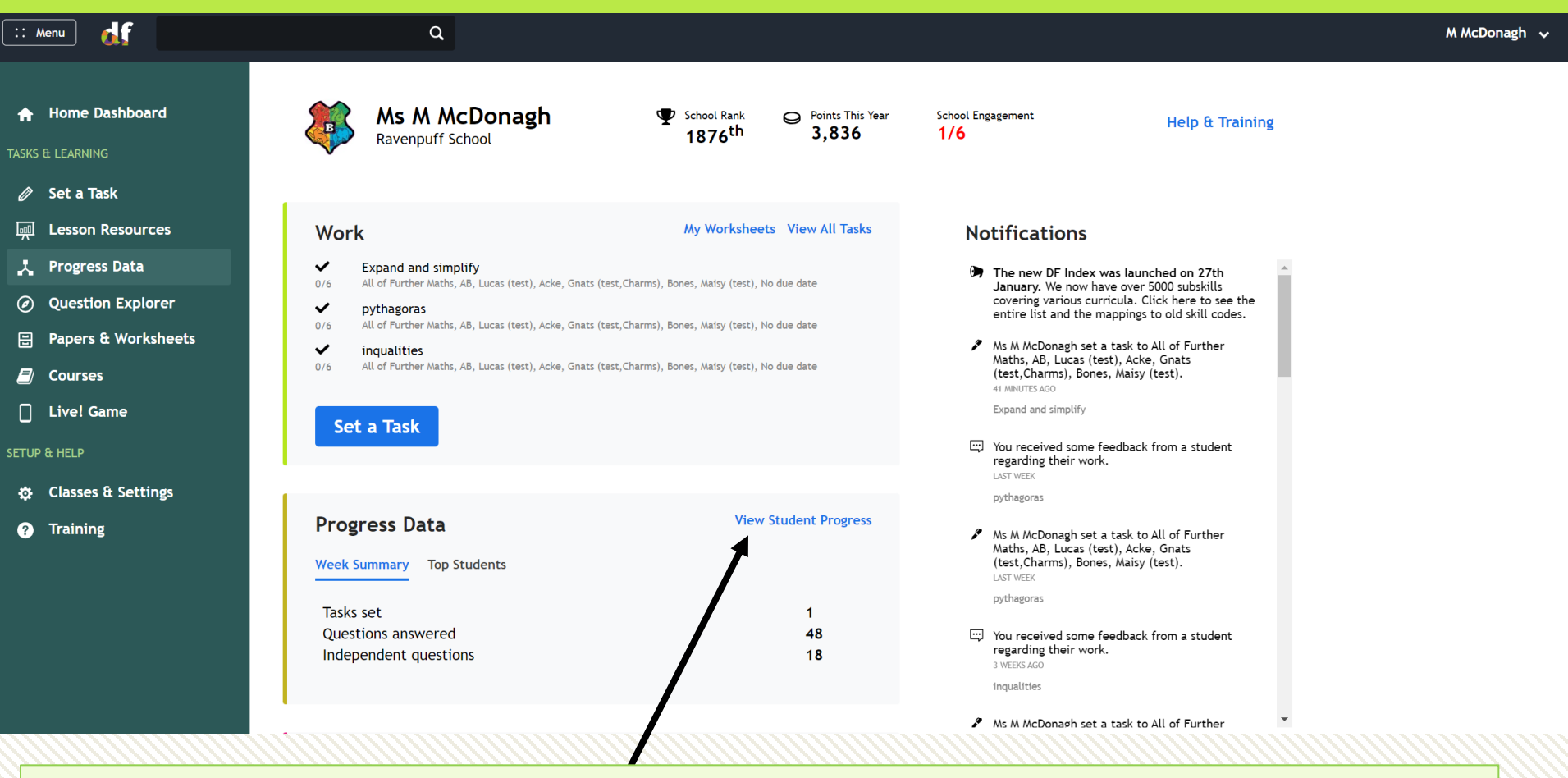

To review an assigned task, use the top left **Menu -> Progress Data**. Alternatively, click 'View Student Progress' on the dashboard.

#### Progress data for an assigned task

Tasks

:: Menu

Assigned Tasks

q

List

7HB 🗸 07/08/202 to 20/6/2024

Marksheet

df

Student Progress

Leaderboards

Feedback

| FASK                                                                                                    | SET DATE  | DUE DATE         | COMPLETED | AVG  |
|----------------------------------------------------------------------------------------------------|-----------|------------------|-----------|------|
| Number Test 01<br>All of 7HB<br>Homework                                                                                                    | Mar 30th  | None             | 3/28      | 100% |
| Prime factorisation homework<br>Ar, Arthy (test 2), Arbiter, Rahul (7HB), Belludi, Rasnaam (7HB), Beran,<br>Sinegan (7HB), Butler, Havi<br>Homework | Dec 2nd   | Dec 6th 8:00am   | 26/27     | 86%  |
| Year 7 Sequences Homework<br>All of 7HB<br>Homework                                                                                                 | Nov 23rd  | Nov 30th 8:00am  | 28/28     | 91%  |
| Junior Maths Challenge 2008<br>All of 7HB<br>Homework                                                                                               | Nov 8th   | Nov 16th 7:30am  | 28/28     | 83%  |
| Algebra review<br>Ar, Arthy (test 2), Arbiter, Rahul (7HB), Belludi, Rasnaam (7HB), Beran,<br>Sinegan (7HB), Butler, Havi<br>Homework               | Oct 11th  | Oct 19th 8:00am  | 27/27     | 79%  |
| Y7 Order of operations homework<br>All of 7HB<br>Homework                                                                                           | Sept 23rd | Sept 27th 9:30am | 28/28     | 98%  |
| Junior Maths Challenge 2006<br>All of 7HB<br>Homework                                                                                               | Sept 22nd | None             | 12/28     | 75%  |
| Negative Numbers hw<br>All of 7HB                                                                                                    | Sept 9th  | Sept 12th 8:00am | 27/28     | 92%  |

Select a class from the drop-down menu and click on the task you want to review.

Dr Frost Learning is a registered charity in England and Wales (no 1194954)

M McDonagh 🗸

### Full Breakdown

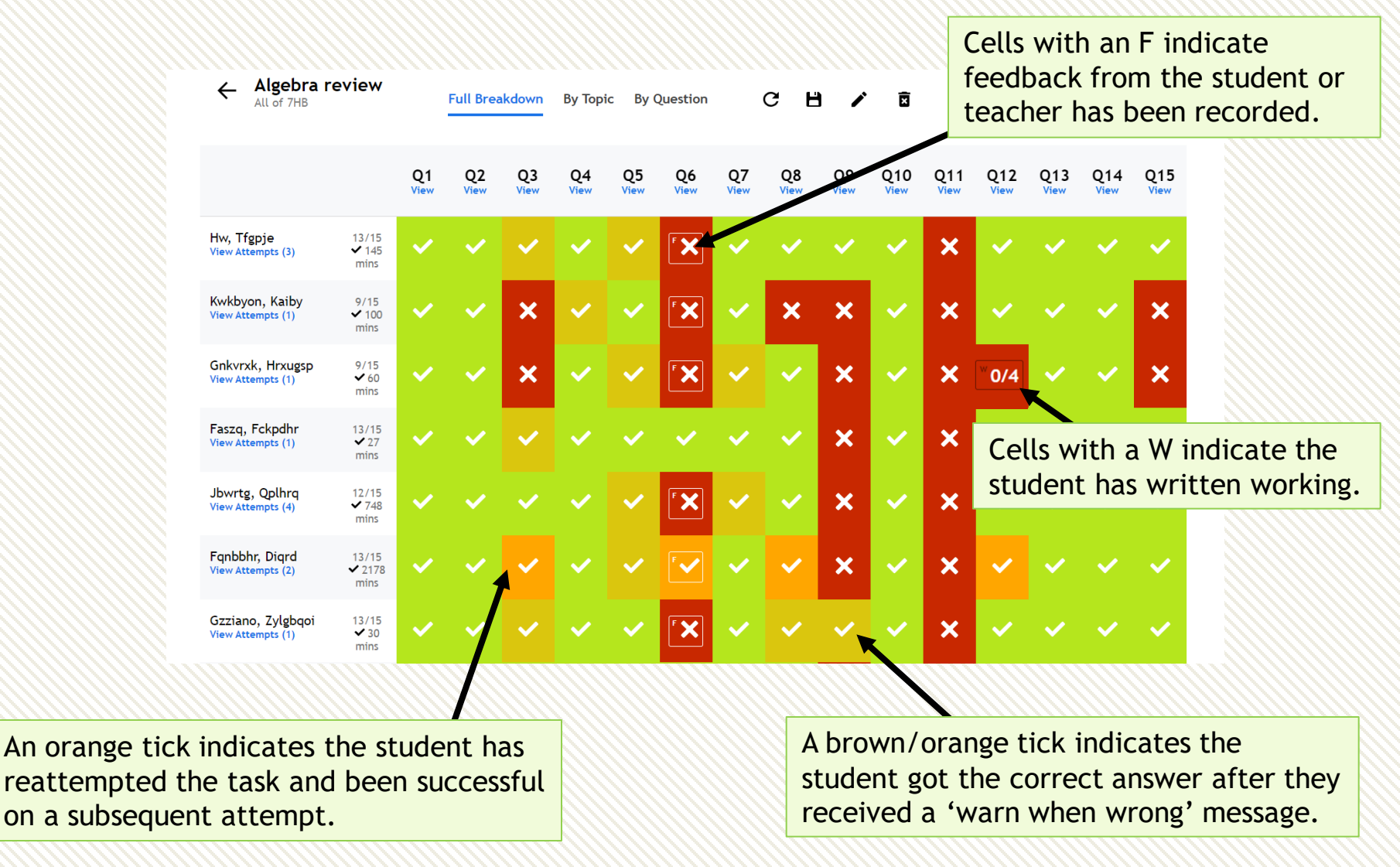

#### Full Breakdown

| Allgebra r                             | eview                   |            | Full Brea  | akdown     | By Topic   | : By (     | Question   |            | GF         | •          |             |             |             |             |             |           |
|----------------------------------------|-------------------------|------------|------------|------------|------------|------------|------------|------------|------------|------------|-------------|-------------|-------------|-------------|-------------|-----------|
|                                        |                         | Q1<br>View | Q2<br>View | Q3<br>View | Q4<br>View | Q5<br>View | Q6<br>View | Q7<br>View | Q8<br>View | Q9<br>View | Q10<br>View | Q11<br>View | Q12<br>View | Q13<br>View | Q14<br>View | Q´<br>Vie |
| Hw, Tfgpje<br>View Attempts (3)        | 13/15<br>✓ 145<br>mins  | ~          | ~          | ~          | ~          | ~          | ۲          | ~          | ~          | ~          | ~           | ×           | ~           | ~           | ~           | •         |
| Kwkbyon, Kaiby<br>/iew Attempts (1)    | 9/15<br>✓ 100<br>mins   | ~          | ~          | ×          | ~          | ~          | F 🗙        | ~          | ×          | ×          | ~           | ×           | ~           | ~           | ~           | ;         |
| Gnkvrxk, Hrxugsp<br>/iew Attempts (1)  | 9/15<br>✔ 60<br>mins    | ~          | ~          | ×          | ~          | ~          | ۴ 🗙        | ~          | ~          | ×          | ~           | ×           | ×           | ~           | ~           | ;         |
| Faszq, Fckpdhr<br>/iew Attempts (1)    | 13/15<br>✓ 27<br>mins   | ~          | ~          | ~          | ~          | ~          | ~          | ~          | ~          | ×          | ~           | ×           | ~           | ~           | ~           |           |
| Jbwrtg, Qplhrq<br>View Attempts (4)    | 12/15<br>✓ 748<br>mins  | ~          | ~          | ~          | ~          | ~          | ۲ 🗙        | ~          | ~          | ×          | ~           | ×           | ~           | ~           | ~           |           |
| Fqnbbhr, Diqrd<br>View Attempts (2)    | 13/15<br>✓ 2178<br>mins | ~          | ~          | ~          | ~          | ~          | •          | ~          | ~          | ×          | ~           | ×           | ~           | ~           | ~           |           |
| Gzziano, Zylgbqoi<br>View Attempts (1) | 13/15<br>✓ 30<br>mins   | ~          | ~          | ~          | ~          | ~          | F 🗙        | ~          | ~          | ~          | ~           | ×           | ~           | ~           | ~           |           |

Click on an individual to review their responses, including their previous attempts, and to leave feedback.

## Full Breakdown

| :-<br>:- | <b>Rleot Uneqnvk</b><br>Algebra review                                                                                                    | Attempt 1/2 🗸                     | Un-assign Task                                               | Mark as Incomplete                      | Make Student Redo                                              | The student will receive an email if you click 'Make student redo'.                                        |
|----------|----------------------------------------------------------------------------------------------------|-----------------------------------|--------------------------------------------------------------|-----------------------------------------|----------------------------------------------------------------|----------------------------------------------------------------------------------------------------|
|          | Question 3<br>14 mins<br>K79d Substitution with negative<br>numbers. Review<br>CORRECT ANSWER:<br>See full markscheme<br>P = 20<br>STUDENT ANSWER:<br>Report Error | Edexc P = 3 Work c (2 mar Write a | el IGCSE(9-1) Jan 201 $t^2+7t$ ut the value of $P$ wh $ks$ ) | 9(R) 2F Q11d]<br>en $t=-4$<br>          | You have                                                       | Leave feedback to an individual or<br>send the same feedback to all<br>students with the incorrect answer. |
|          | P = 116<br>Question 4<br>10 mins                                                                                                    | ✔ [Edexc<br>When t                | el GCSE Nov-2006-41 (<br>you are $h$ feet above              | Q25a]<br>sea level, you can see $d$ mil | h<br>Use feedback for al<br>Submit<br>es to the horizon, where | l who got this question wrong.                                                                             |
|          | 8.66 miles<br>STUDENT ANSWER:<br>Report Error<br>8.66 miles                                                                                                    | When                              | /ou are 50 feet above                                        | sea level, how many miles               | d=can you see to the horizon? Gi                               | $\overline{\frac{3h}{2}}$ ive your answer correct to 3 significant figures.                                |
|          |                                                                                                    | Write a                           | new comment                                                  |                                         |                                                                |                                                                                                    |

## Update marks using exam marking

To award method marks when you have set a task to 'use exam marking', click on any cell where the student has been awarded 0 marks.

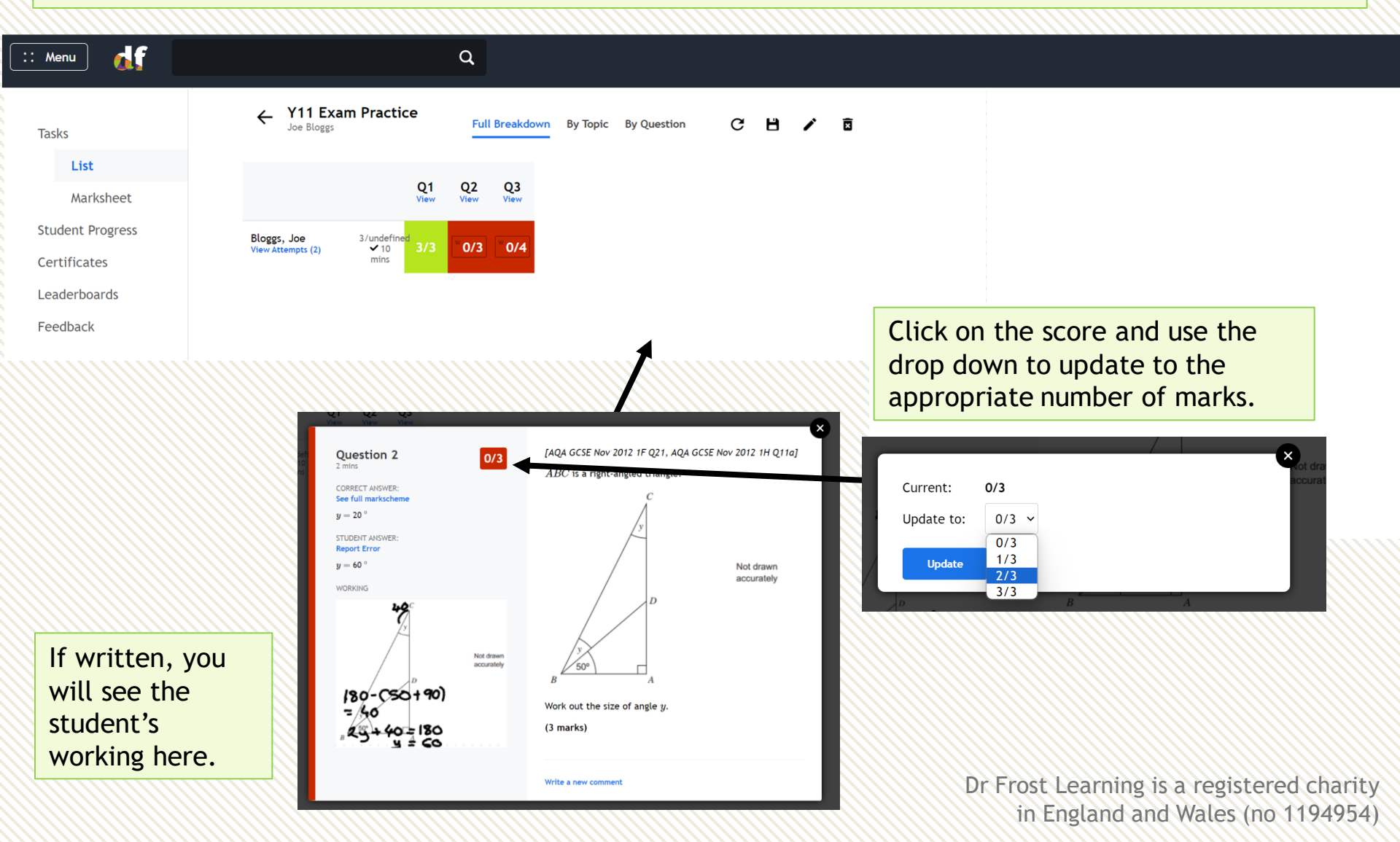

## 'By Topic' view

The 'By Topic' view shows each student's progress with the associated Exam Skills/ subskills within the task. The subskills are ordered so that those appearing on the most left are the worst answered across the class.

| Algebra review<br>Ar, Arthy (test 2), Arbit<br>Belludi, Rasnaam (7HB) | er, Rahul (7HB),<br>, Beran, Sinegan                                                                  |                                                                    | Full Breakdown                                                                             | By Topic By C                                                                                                    | Question                                                              | с н 🗸                                                                                                    | Ċ                                                                                                    |                                                                                                    |                                                                                                    |                                                                                               |                                                                                                    |                                                                                                    |
|-----------------------------------------------------------------------|----------------------------------------------------------------------------------------------------|--------------------------------------------------------------------|--------------------------------------------------------------------------------------------|----------------------------------------------------------------------------------------------------|-----------------------------------------------------------------------|----------------------------------------------------------------------------------------------------|----------------------------------------------------------------------------------------------------|----------------------------------------------------------------------------------------------------|----------------------------------------------------------------------------------------------------|-----------------------------------------------------------------------------------------------|----------------------------------------------------------------------------------------------------|----------------------------------------------------------------------------------------------------|
|                                                                       | 252d<br>Expand a<br>single<br>bracket<br>with an<br>algebraic<br>term at the<br>front.<br>34% correct | 194e<br>Divide<br>algebric<br>terms with<br>powers.<br>39% correct | 194j Raise<br>an<br>algebraic<br>term to a<br>positive<br>integer<br>power.<br>53% correct | 197f<br>Substitute<br>negative<br>numbers<br>into more<br>general<br>algebraic<br>expressions,<br>including<br>powers,<br>roots and<br>brackets.<br>73% correct | 194d<br>Multiply<br>algebraic<br>terms with<br>powers.<br>76% correct | 198<br>Forming<br>linear<br>algebraic<br>expressions<br>and<br>formulae<br>from a<br>given<br>context<br>77% correct | 196a<br>Substitute<br>positive<br>integers<br>into an<br>expression<br>with one<br>variable,<br>including<br>powers,<br>roots and<br>brackets.<br>90% correct | 193d<br>Collect like<br>terms<br>involving<br>multiple<br>variables<br>and without<br>powers.<br>93% correct | <b>191d</b><br>Multiply<br>algebraic<br>terms with<br>positive<br>coefficients<br>(no<br>powers).<br>97% correct | 198a Form<br>an<br>expression<br>with one<br>operation<br>and one<br>variable.<br>97% correct | 198g Write<br>an<br>expression<br>or formula<br>for the<br>perimeter<br>of a 2D<br>shape.<br>97% correct | 197a<br>Substitute<br>decimals<br>into basic<br>algebraic<br>expressions<br>involving<br>arithmetic<br>operations.<br>100% correct |
| Ov, Oxqle<br>View Attempts (1)                                        | 0/1                                                                                                   | 0/2                                                                | 1/1                                                                                        | 0/1                                                                                                    | 0/1                                                                   | 1/1                                                                                                    | 0/1                                                                                                    | 1/2                                                                                                    | 1/1                                                                                                    | 0/1                                                                                           | 0/1                                                                                                    | 1/1                                                                                                    |
| Avwcawy, Smzxwgs<br>View Attempts (1)                                 | 0/1                                                                                                   | 0/2                                                                | 0/1                                                                                        | 0/1                                                                                                    | 1/1                                                                   | 0/1                                                                                                    | 1/1                                                                                                    | 2/2                                                                                                    | 1/1                                                                                                    | 1/1                                                                                           | 1/1                                                                                                    | 1/1                                                                                                    |
| Vgifw, Lhhgtzw<br>View Attempts (1)                                   | 1/1                                                                                                   | 1/2                                                                | 0/1                                                                                        | V1                                                                                                    | 1/1                                                                   | 1/1                                                                                                    | 1/1                                                                                                    | 2/2                                                                                                    | 1/1                                                                                                    | 1/1                                                                                           | 1/1                                                                                                    | 1/1                                                                                                    |
| Woorqs, Zwlxof<br>View Attempts (4)                                   | 0/4                                                                                                   | 1/4                                                                | 0/3                                                                                        | 1/1                                                                                                    | 1/1                                                                   | 1/1                                                                                                    | 1/1                                                                                                    | 2/2                                                                                                    | 1/1                                                                                                    | 1/1                                                                                           | 1/1                                                                                                    | 1/1                                                                                                    |
| Aozjmnk, Pkvwxeuv<br>View Attempts (1)                                | 0/1                                                                                                   | 1/2                                                                | 1/1                                                                                        | 1/1                                                                                                    | Үоц са                                                                | n use the                                                                                                    | e code fo                                                                                                    | or the Fx                                                                                                    | am                                                                                                    | 1/1                                                                                           | 1/1                                                                                                    | 1/1                                                                                                    |
| Lxirq, Xrjfot<br>View Attempts (1)                                    | 1/1                                                                                                   | 1/2                                                                | 0/1                                                                                        | 1/1                                                                                                    | Skill/                                                                | subskill to                                                                                                    | o set fol                                                                                                    | low up ta                                                                                                    | asks.                                                                                                    | 1/1                                                                                           | 1/1                                                                                                    | 1/1                                                                                                    |
| Dmigsov, Xgvb<br>View Attempts (1)                                    | 0/1                                                                                                   | 1/2                                                                | 1/1                                                                                        | 1/1                                                                                                    | 1/1                                                                   | 1/1                                                                                                    | 1/1                                                                                                    | 2/2                                                                                                    | 1/1                                                                                                    | 1/1                                                                                           | 1/1                                                                                                    | 1/1                                                                                                    |
| NHYWL, Hrbvd Eav Ht Rzuu<br>View Attempts (1)                         | 0/1                                                                                                   | 1/2                                                                | 1/1                                                                                        | 1/1                                                                                                    | 1/1                                                                   | 1/1                                                                                                    | 1/1                                                                                                    | 2/2                                                                                                    | 1/1                                                                                                    | 1/1                                                                                           | 1/1                                                                                                    | 1/1                                                                                                    |
| Hmcoy, Mnzcptzp<br>View Attempts (1)                                  | 0/1                                                                                                   | 1/2                                                                | 0/1                                                                                        | 1/1                                                                                                    | 1/1                                                                   | 1/1                                                                                                    | 1/1                                                                                                    | 2/2                                                                                                    | 1/1                                                                                                    | 1/1                                                                                           | 1/1                                                                                                    | 1/1                                                                                                    |

## 'By Question' view

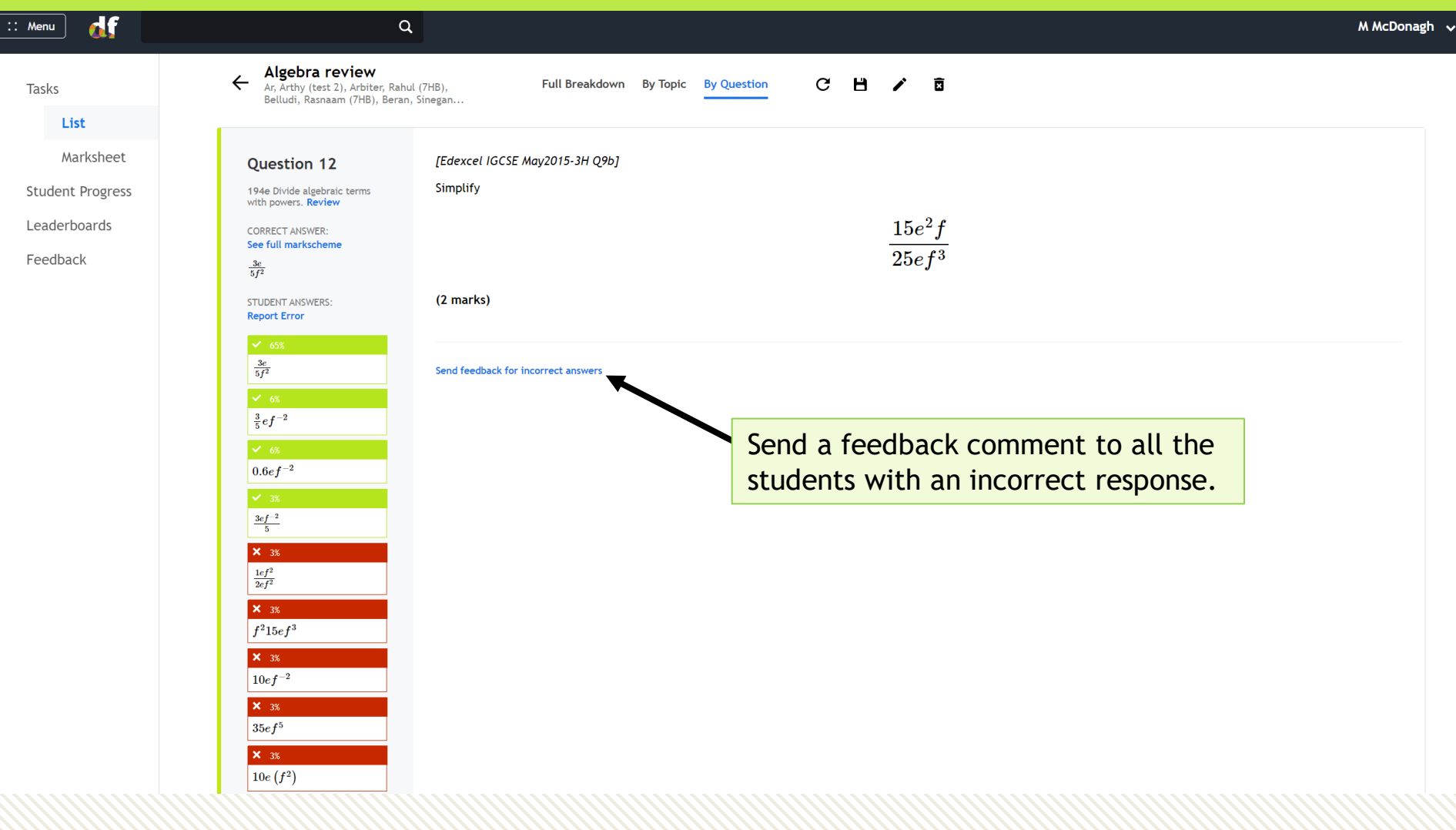

The 'By Question' view shows the percentage of students who got the answer correct and all the incorrect answers submitted. It is anonymous and can be used to review misconceptions with the class.

## 'By Question' view

| Algebra review                                                             | Full Breakdown By Topic By Question C 💾 🖍 🖻                                           |
|----------------------------------------------------------------------------|---------------------------------------------------------------------------------------|
| Question 5<br>(80d Collect like terms without<br>owers. Review             | [WJEC GCSE Autumn 2016 I1 Q4b]<br>Simplify the expression $10g-5f-3g+3f$<br>(2 marks) |
| 7g - 2f<br>STUDENT ANSWERS:<br>Report Error<br>$\checkmark$ 74%<br>7g - 2f | Send feedback for incorrect answers                                                   |
| ✓ 10%<br>-2f + 7g<br>✓ 3%<br>7g + -2f<br>× 3%<br>(10) 0                    | Algebraically equivalent answers will be recorded as correct.                         |
| (10g - 2f) - 3g<br>× 3%<br>7g - 8f<br>× 3%<br>13g - 8f                     |                                                                                       |
| × 3%                                                                       |                                                                                       |

#### Generate the QLA for a task

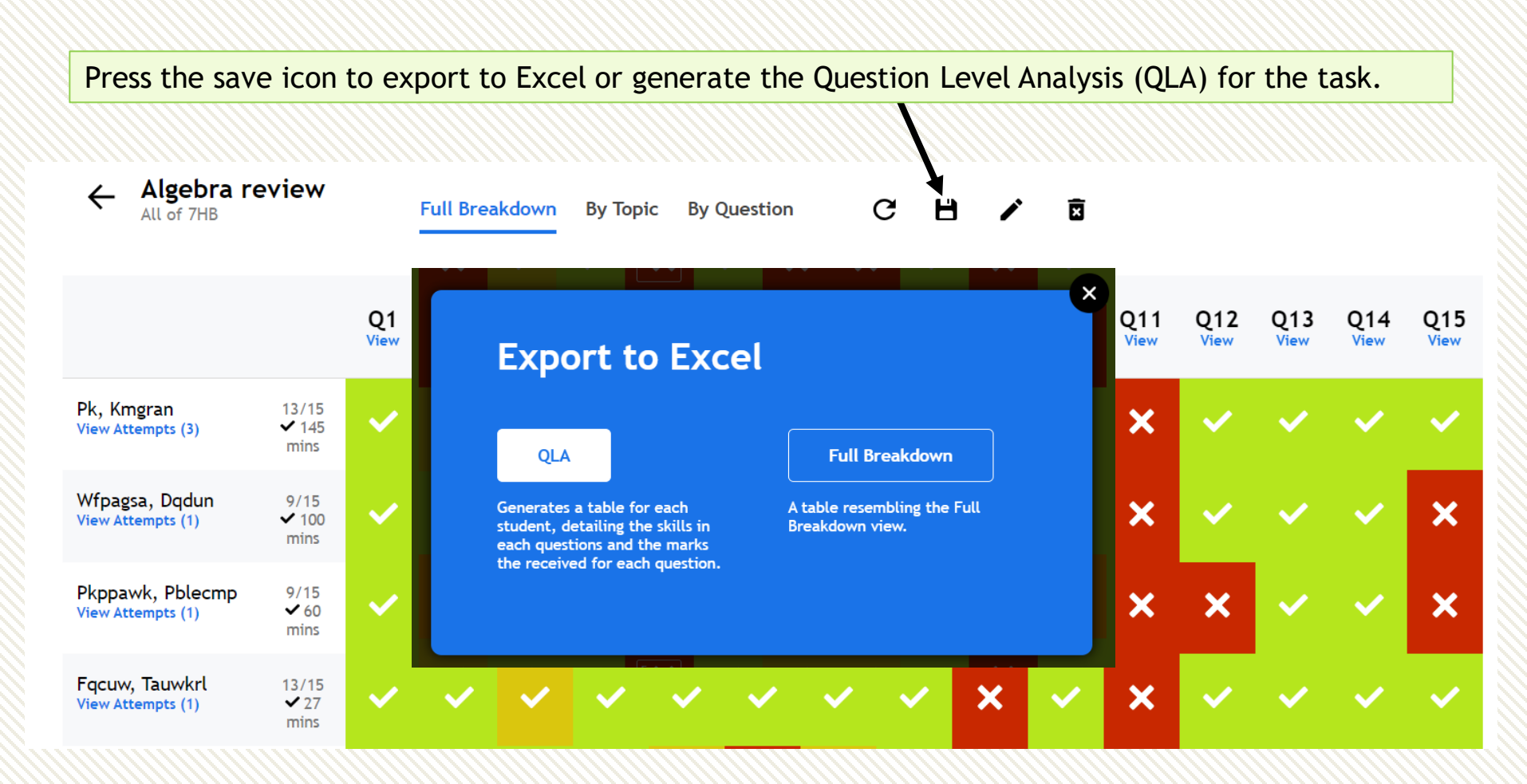
## Generate the QLA for a task

:: Menu

#### Student A

#### Algebra review

|   | Question | Skills                                                     | Score       |
|---|----------|------------------------------------------------------------|-------------|
|   |          | addition, subtraction, division and multiplication)        |             |
|   |          | 136c Substitute positive integers into simple expressions  |             |
| - |          | with more than one variable.                               | 1/          |
|   | Q2       | 197 Substitution with decimals, negative integers and      |             |
|   |          | tractions                                                  |             |
|   |          | 197a Substitute decimais into basic algebraic expressions  | 1/          |
| - | 02       | involving antimetic operations.                            | 1/          |
|   | Q3       | 197 Substitution with decimals, negative integers and      |             |
|   |          | 197f Substitute perative numbers into more general         |             |
|   |          | algobraic expressions, including powers, roots and         |             |
|   |          | brackets                                                   | 0 /         |
| ŀ | 04       | 196 Eurther substitution with positive integers (including | <b></b> /   |
|   | <u> </u> | nowers roots and brackets)                                 |             |
|   |          | 196a Substitute positive integers into an expression with  |             |
|   |          | one variable, including powers, roots and brackets.        | 1/          |
|   | Q5       | 193 Collecting like terms                                  |             |
|   |          | 193d Collect like terms involving multiple variables and   |             |
|   |          | without powers.                                            | 1/          |
|   | Q6       | 252 Expanding a single bracket                             |             |
|   |          | 252d Expand a single bracket with an algebraic term at the |             |
|   |          | front.                                                     | 1           |
|   | Q7       | 193 Collecting like terms                                  |             |
|   |          | 193d Collect like terms involving multiple variable and    |             |
|   |          | without powers.                                            | 1 /         |
|   | Q8       | 194 Algebraic index laws (basic)                           |             |
| - |          | 194d Multiply algebraic terms with powers.                 | 0 /         |
|   | Q9       | 194 Algebraic index laws (basic)                           |             |
| - |          | 194j Raise an algebraic term to a positive integer power.  | 0 /         |
|   | Q10      | 191 Multiplying single algebraic terms (no index laws)     |             |
|   |          | 1910 Multiply algebraic terms with positive coefficients   | 1/          |
| - | 011      | (no powers).                                               | 1/          |
|   | QII      | 1946 Divide algebraic forms with powers                    | 0/          |
| - | 012      | 194 Algebraic index laws (basic)                           | <b>····</b> |
|   | QIZ      | 194e Divide algebraic terms with powers.                   | 1/          |
|   | 013      | 198 Forming linear algebraic expressions and formulae      | - /         |
|   |          | from a given context                                       |             |
|   |          | 198a Form an expression with one operation and one         |             |
|   |          | variable.                                                  | 1/          |
|   | Q14      | 198 Forming linear algebraic expressions and formulae      |             |
|   |          | from a given context                                       |             |
|   |          | 198g Write an expression or formula for the perimeter of a |             |
|   |          | 2D shape.                                                  | 1/          |
|   | Q15      | 198 Forming linear algebraic expressions and formulae      |             |
|   |          | from a given context                                       | 0 /         |
| - | TOTAL    |                                                            | 9 /         |
|   |          |                                                            |             |

The QLA is generated for each individual student. The student can then use the associated codes to practice the skills requiring further review. The easiest way for students to do this is by using the search bar.

| ) 🚮 | [ 194 Q ]                                                                          |                   |
|-----|------------------------------------------------------------------------------------|-------------------|
|     | Skills (1) Users (30)                                                              | ×                 |
|     | Secondary → Number<br>Powers, Roots & Laws of Indices                              | Î                 |
|     | 194 Algebraic index laws (basic)                                                   |                   |
|     | 194 - Exam Practice: Algebraic index laws (                                        | (basic) 🕜 Explore |
|     | <b>194a</b> - Use laws of indices for multiplying p<br>with algebraic bases.       | owers 🥑 Explore   |
|     | 194b - Use laws of indices for terms with<br>numerical bases and algebraic powers. | Explore           |
|     | <b>194</b> c - Use laws of indices for dividing power<br>with algebraic bases.     | ers 🥥 Explore     |
|     | 194d - Multiply algebraic terms with power                                         | rs. 🕜 Explore     |
|     | <b>194e</b> - Divide algebraic terms with powers.                                  | 🖉 Explore         |

# **Building and assigning courses**

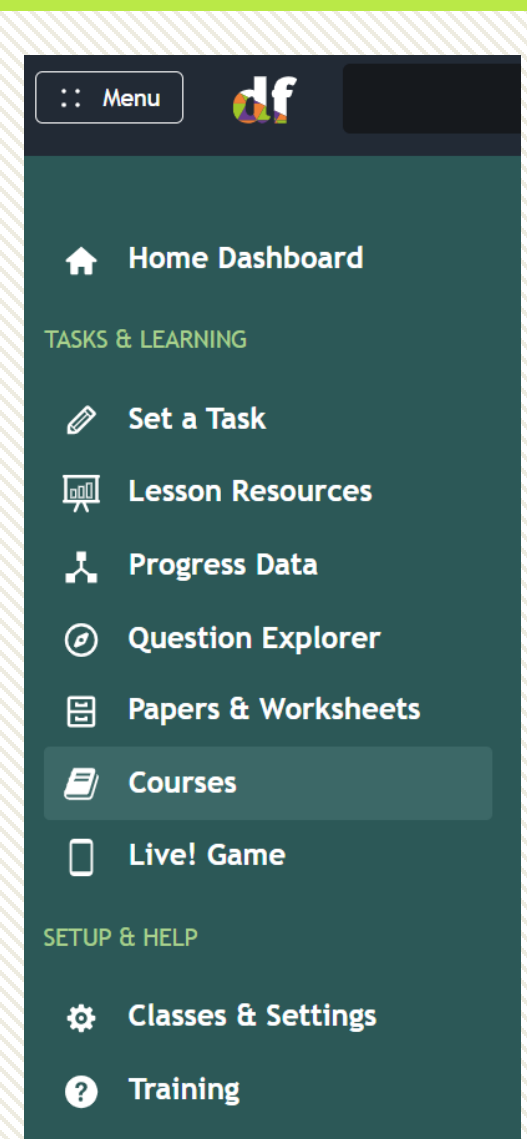

Courses allow teachers and students to follow a sequence of learning from a scheme of work, an exam specification, or a publisher. A course allows for Exam Skills, subskills, worksheets and Dr Frost lesson PowerPoints to be organised within your desired learning order.

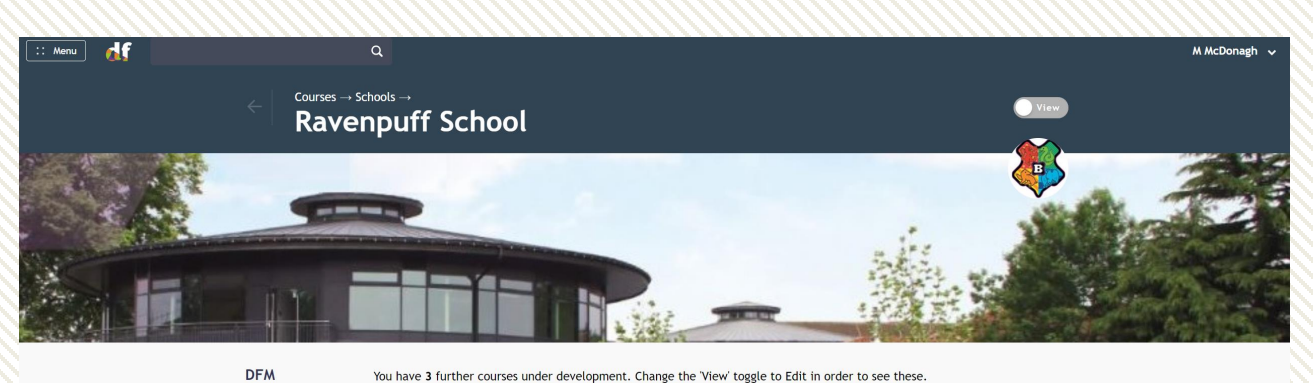

Courses 16 courses available Ravenpuff School

Exam Boards & Publishers 20 courses Year 8 revision Assessment 1

Fractions and Decimals Ratio and Proportion Expressions and Formulae Solving Equations Number GCSE Foundation

Angles Scale Drawings & Bearings Basic Number Factors & Multiples Basic Algebra Basic Fractions Coordinates & Linear Graphs Basic Declimals Rounding Collecting & Representing Data

## Assigning a course

df Q :: Menu M McDonagh 🗸 Courses  $\rightarrow$  Schools  $\rightarrow$ View Ravenpuff School This toggle allows teachers to switch between View and Edit mode. Once in Edit mode you can build courses and modify existing ones. DFM You have 3 further courses under development. Change the 'View' toggle to Edit in order to see these. Courses 16 courses

> Ravenpuff School 1 courses available

available

Exam Boards & Publishers 20 courses available Fractions and Decimals Ratio and Proportion Expressions and Formulae

Year 8 revision

Assessment 1

Solving Equations Number

Go

**GCSE** Foundation

Angles Scale Drawings & Bearings Basic Number Factors & Multiples Basic Algebra Basic Fractions Coordinates & Linear Graphs Basic Decimals Rounding

Collecting & Representing Data

DFM Courses are in-house courses, for those not following a specific exam syllabus. 'Your School' will contain courses that your teachers have built. Exam Boards & Publishers are courses by exam boards (e.g. Edexcel, AQA) and other publishers (e.g. White Rose Maths).

## Assigning a course

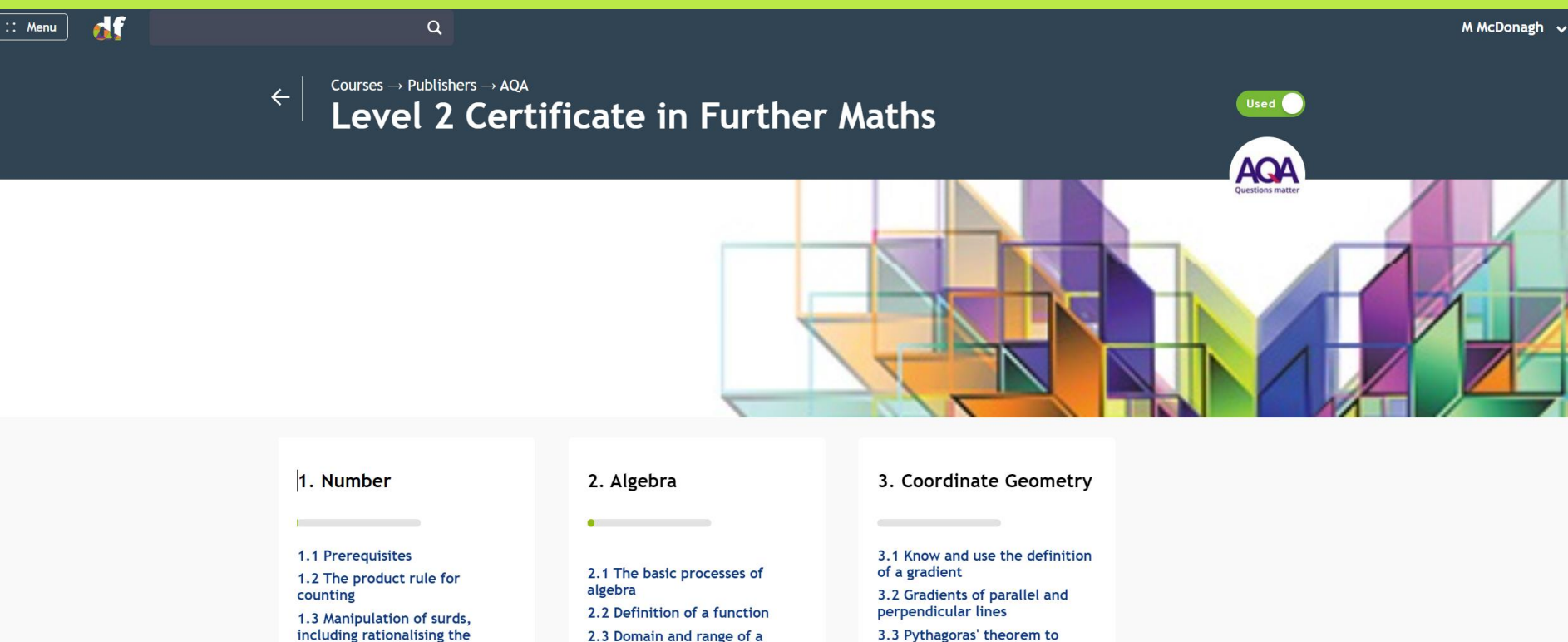

calculate distance 3.4 Using ratio to find

line y = mx + c and

 $y - y_1 = m(x - x_1)$ 

3.6 Draw a straight line

3.5 The equation of a straight

3.7 Equations of circles centred

coordinates

at(0,0)

To assign an exam board/publisher/DFM course to your students, navigate to the course you want to use and press the toggle 'Use?'. It will now appear in your school courses area, where you can modify the course should you wish.

function

integer n

2.8 Factorising

2.4 Composite functions

2.6 Expand brackets and

2.7 Expand  $(a+b)^n$  for positive

2.5 Inverse functions

collecting like terms

denominator

## Assigning a course

#### Assign the course to the relevant classes.

The course will now appear on your teacher dashboard and the students' dashboards.

Some benefits of using a course are

- a) You can browse 'by course' when using the question explorer.
- b) You can monitor student progress across a course
- c) Student may find it easier to search for relevant skills to practice when browsing by course.

You can also assign courses to classes from **Settings**  $\rightarrow$  **Classes & Settings**, but the course must be 'Used' first.

You're now using this course at your school. It will appear in any dropdown list involving a choice of courses, e.g. on Manage Classes/the 'By Topic' explorer, as well as appearing in your school courses page.

Would you like to allocate this course to specific classes? It'll put a link on the home dashboard of students in these classes.

| 🗆 8KAF      |     |         |
|-------------|-----|---------|
| 🗹 8X1/Ma    | 1.8 |         |
| 🗹 8X2/Ma    |     |         |
| 🗹 8Y1/Ma    |     |         |
| 🗆 8Y2/Ma    | h   | d       |
| 🗆 8Z1/Ma    |     |         |
| 🗆 8Z2/Ma    |     |         |
| □ Charms    | da  | 5<br>ar |
| □ herbology | t e | ca      |
| 🗆 test 2    | •   |         |
| Submit      |     |         |
|             |     |         |

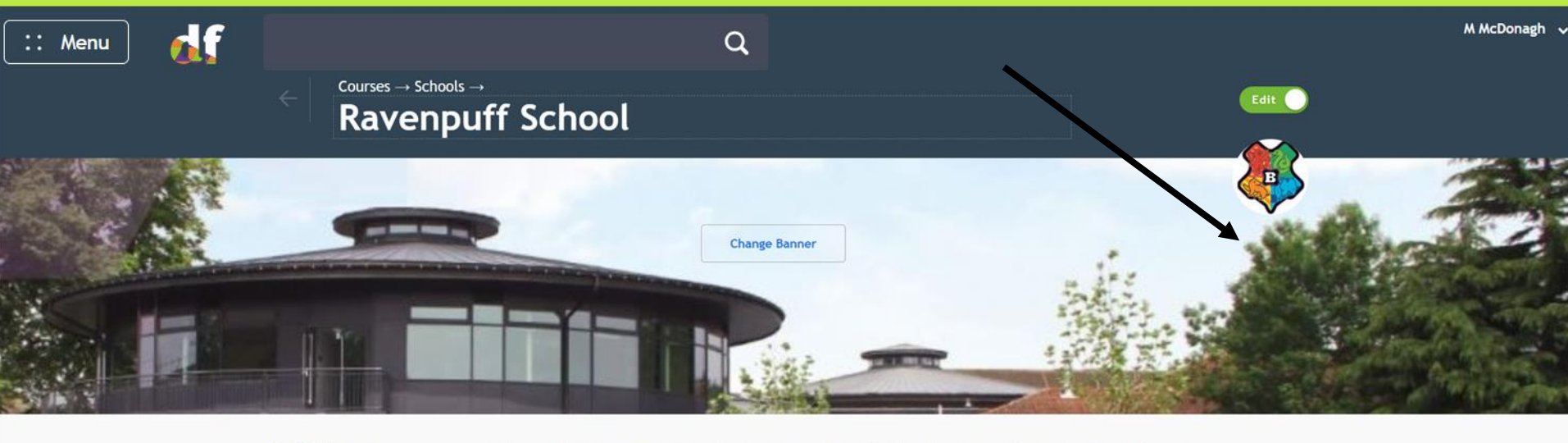

#### DFM Courses

You have 1 further courses under development. Change the 'View' toggle to Edit in order to see these.

| Ravenpuff<br>School<br>0 courses available          | ** Year 8                                 | Create a course | Click 'Create a course' and give the course a name. |
|-----------------------------------------------------|-------------------------------------------|-----------------|-----------------------------------------------------|
| Exam Boards &<br>Publishers<br>21 courses available | Autumn 1A<br>Autumn 1B<br>Spring 1A<br>Go |                 |                                                     |

To build a school course to align with a scheme of work, click on your school's courses folder and then click the **View** toggle to change to **Edit**. 'Create a course' will now appear.

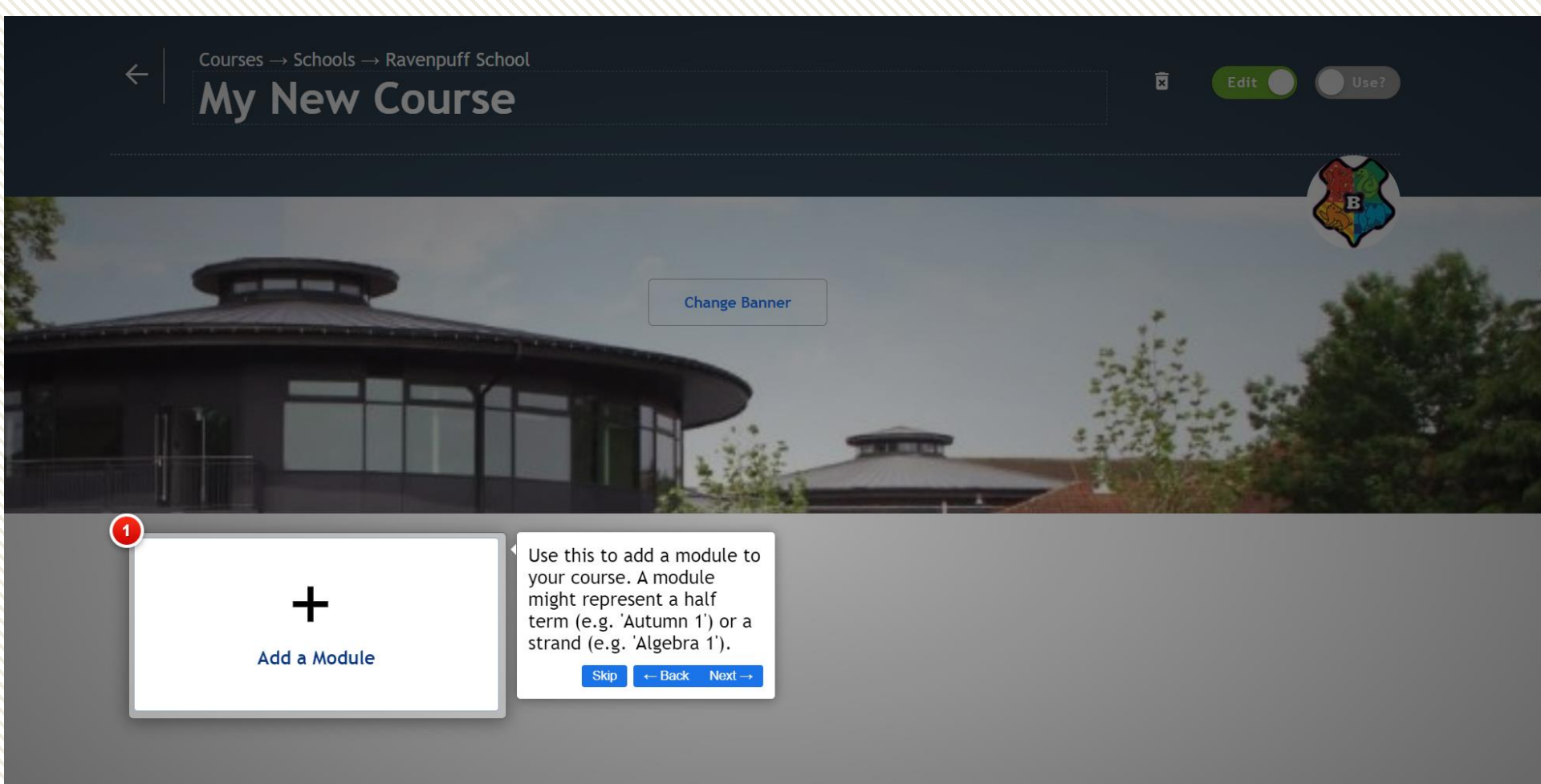

Add the modules for your scheme of work. These could be organised by time frame or content.

| ← Courses → Schools → Ravenpuff Scl<br>My New Course | hool<br>C     | Edit Use?  |
|------------------------------------------------------|---------------|------------|
|                                                      |               |            |
|                                                      | Change Banner | ALL AND    |
|                                                      |               |            |
| :: Term 1A                                           | :: Term 1B    | :: Term 2A |
| :: Place Value       :: Decimals       +Add Unit     | +Add Unit     | +Add Unit  |
|                                                      |               |            |
| +Add Unit                                            | +Add Unit     | +Add Unit  |

Click +Add Unit and populate each module with the relevant units. If you need to change the teaching order, drag the units/modules into a new position. (Note, you cannot change the order of units within a module once you have clicked inside the module).

#### Click into a module to add content to each unit.

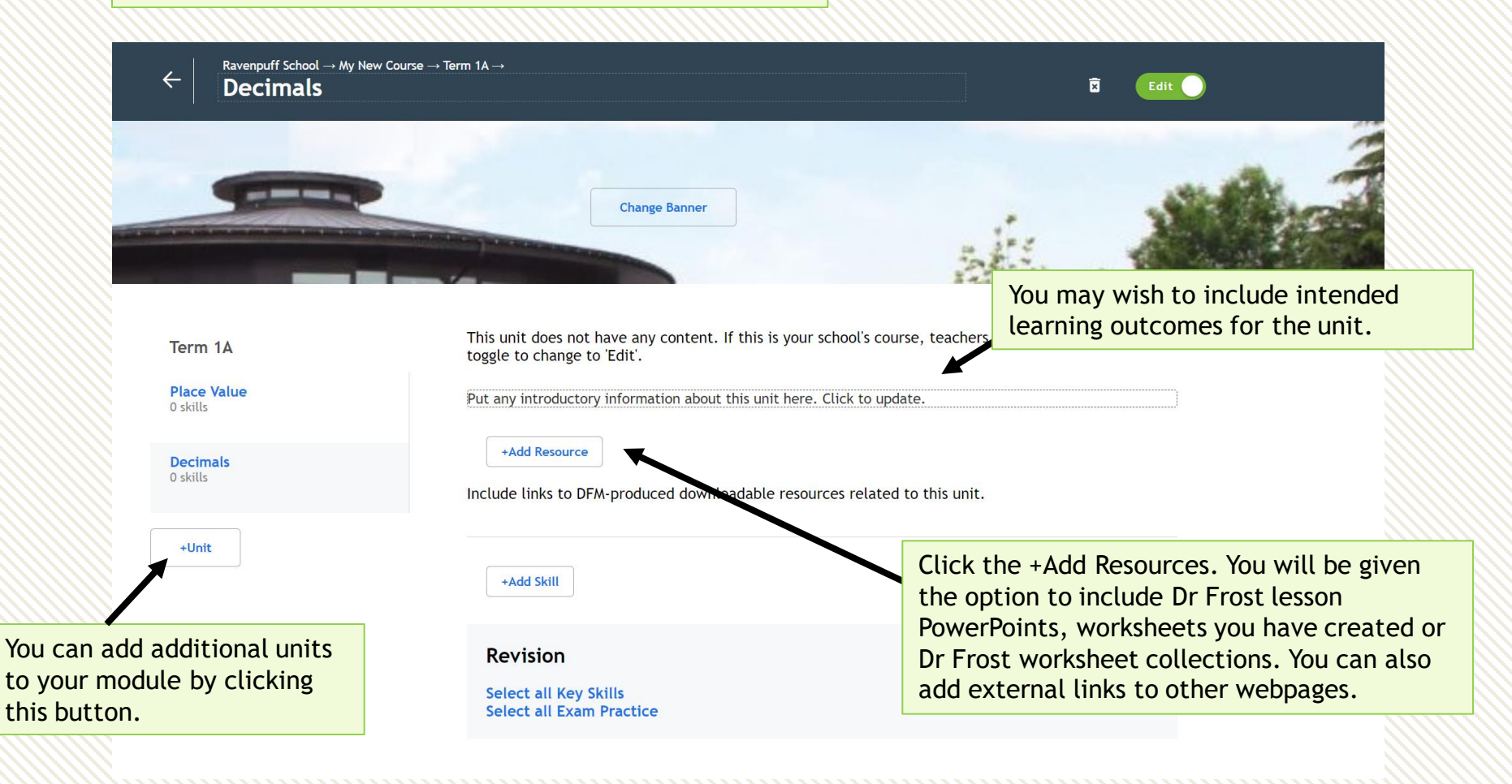

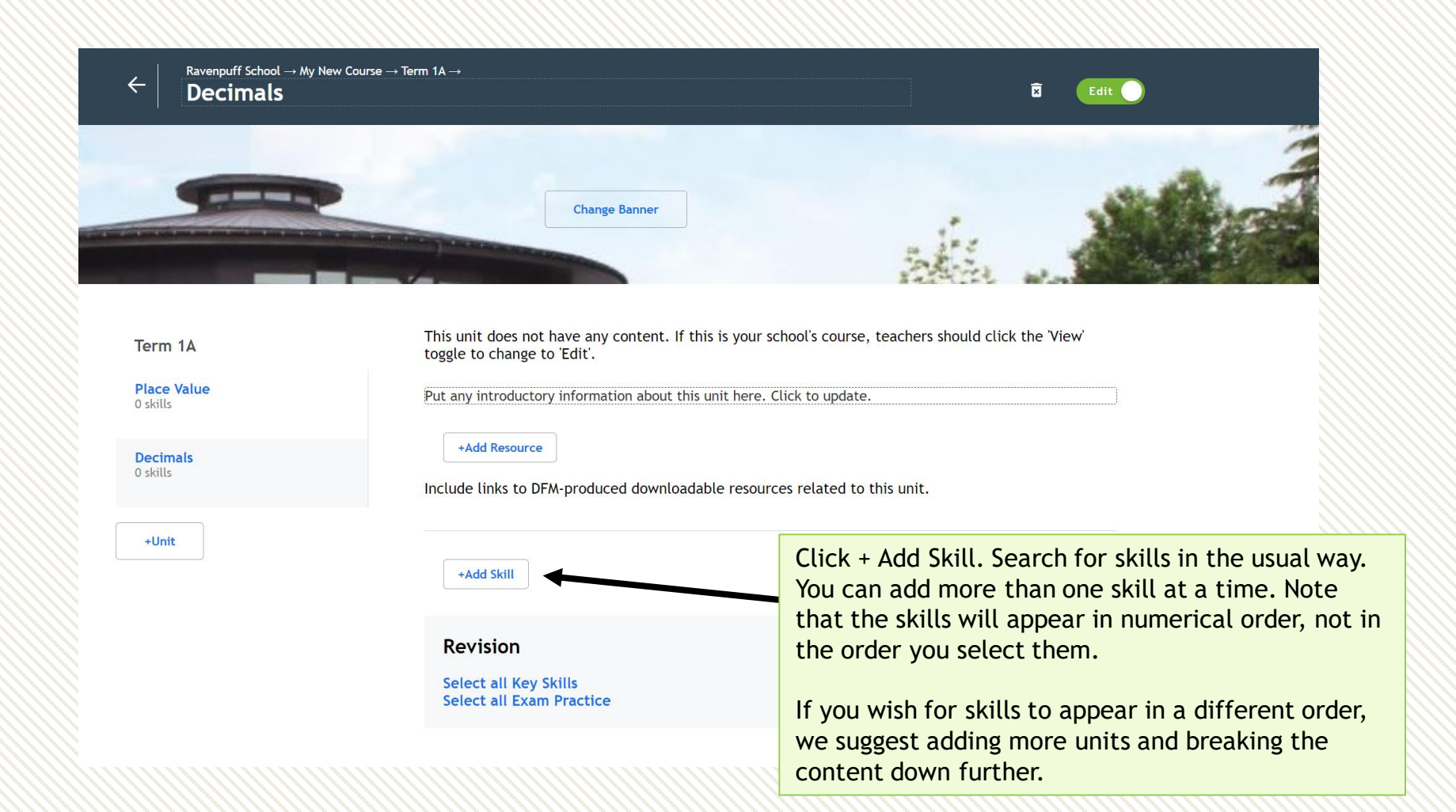

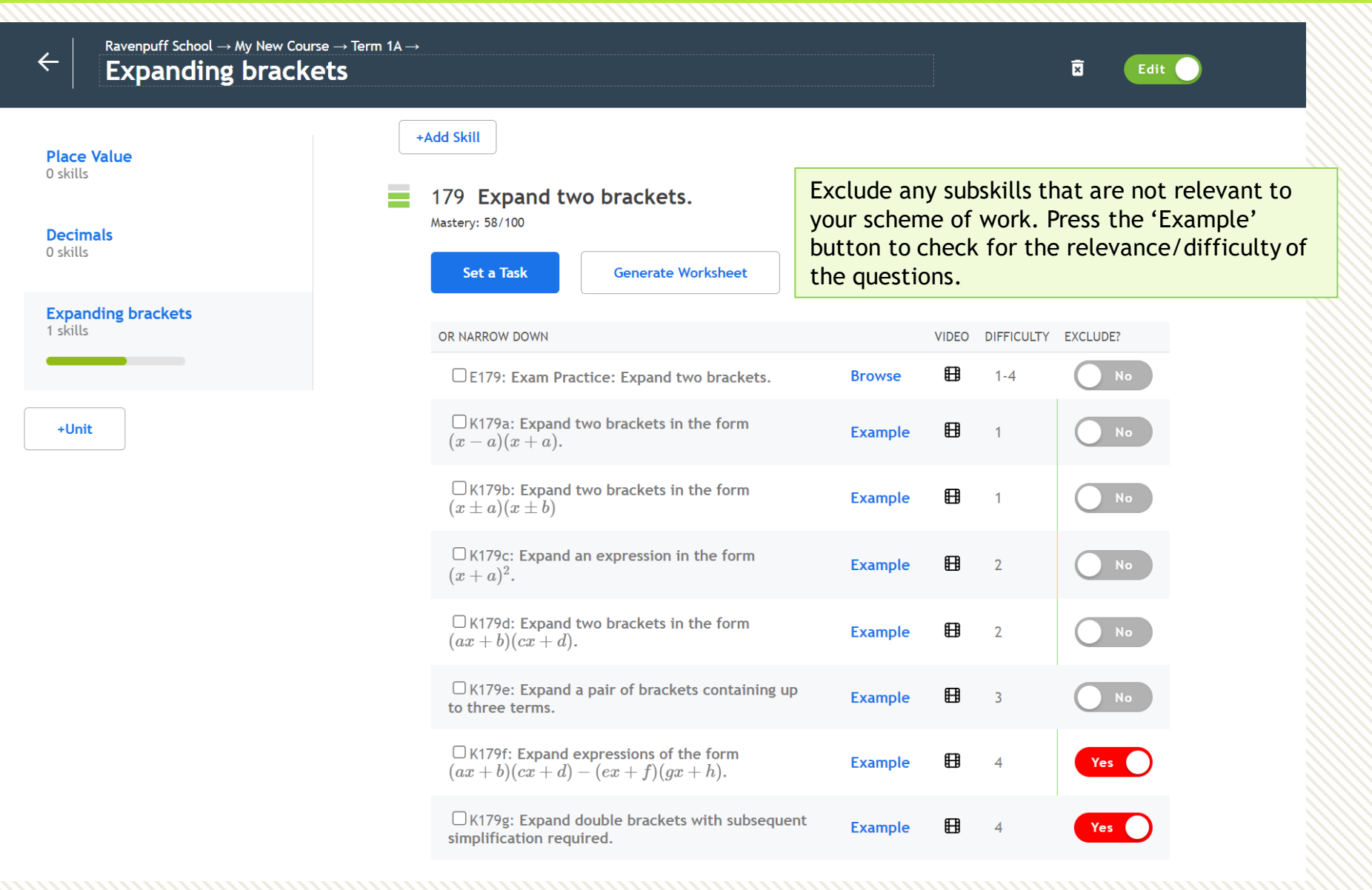

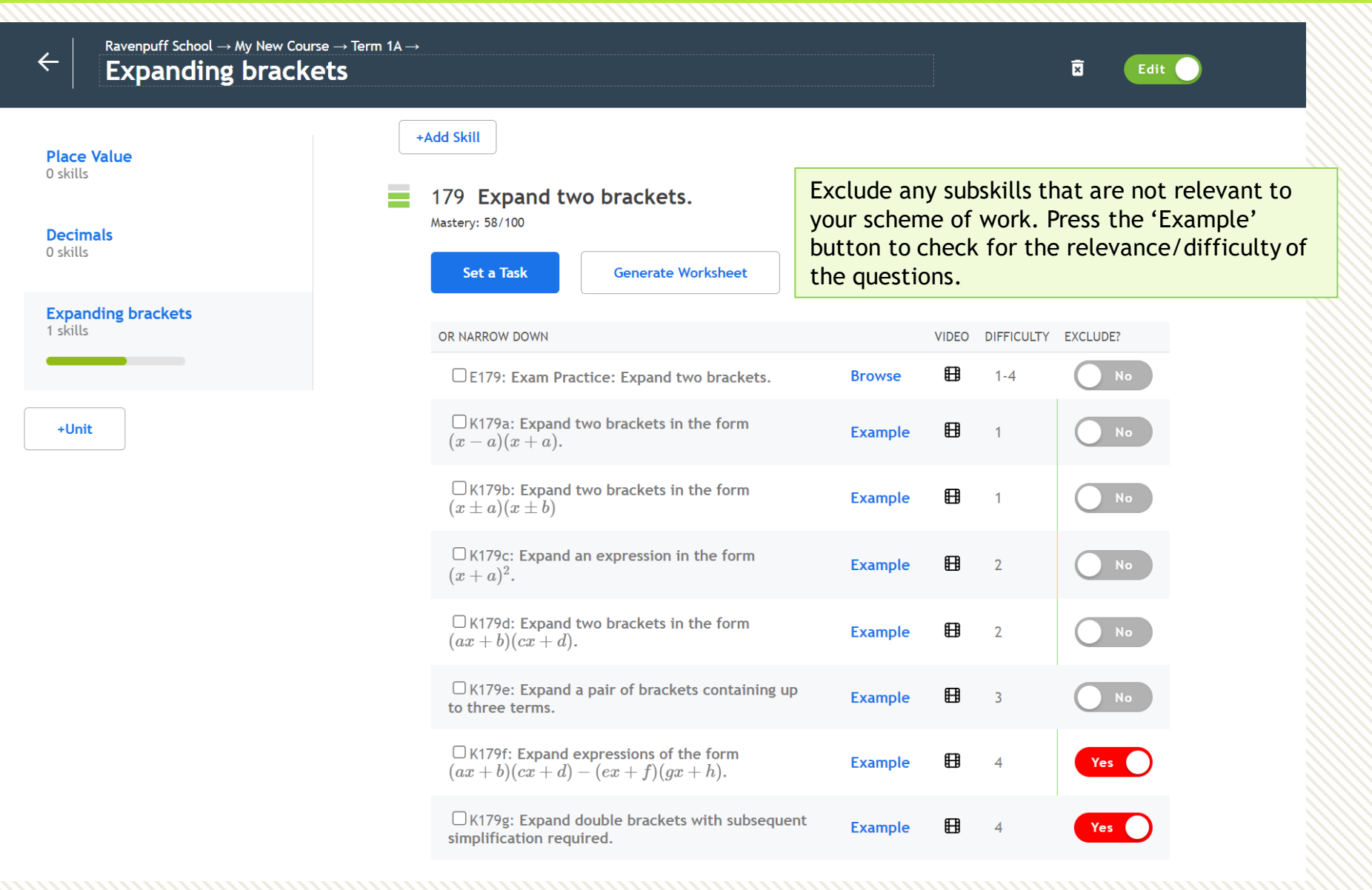

When your course is ready toggle 'Edit' back to 'View'. You can now toggle 'Use?' and assign to the relevant classes.

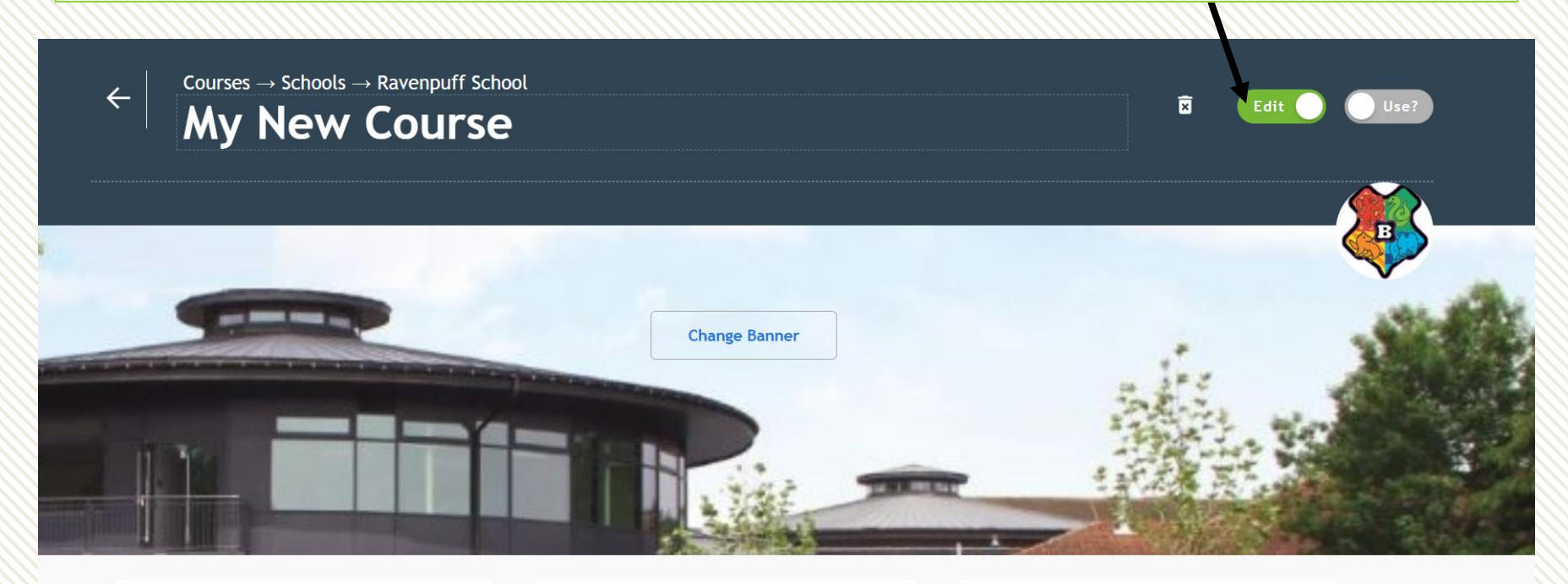

| :: Term 1A            | :: Term 1B | :: Term 2A |
|-----------------------|------------|------------|
|                       | +Add Unit  | +Add Unit  |
| :: Place Value        |            |            |
| :: Decimals           |            |            |
| :: Expanding brackets |            |            |
| +Add Unit             |            |            |
|                       |            |            |

## Student progress: by topic/course

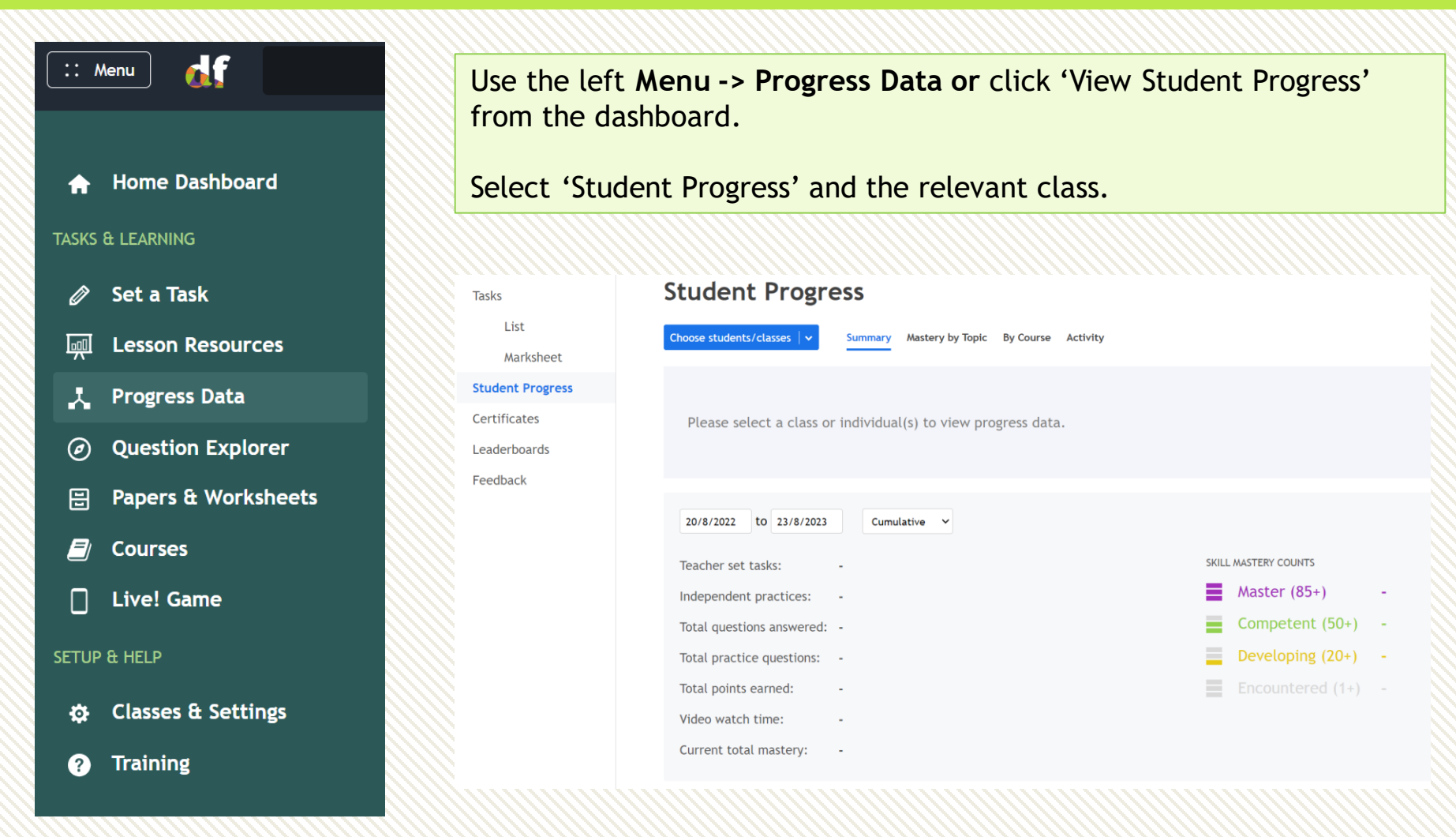

# Viewing progress by mastery/course

The Summary view is useful for seeing aggregate activity stats for a class/student over a period.

| Tasks                                            |                                                  | Student I                        | Progres                                 | S                                         |                     |                                    |                                     |                                                         |                           |    |                    |
|--------------------------------------------------|--------------------------------------------------|----------------------------------|-----------------------------------------|-------------------------------------------|---------------------|------------------------------------|-------------------------------------|---------------------------------------------------------|---------------------------|----|--------------------|
| List 11X1/Ma   ~ Summa<br>Marksheet              |                                                  |                                  |                                         | ery by Topic 🛛 By Co                      | urse Activit        | y                                  |                                     |                                                         |                           |    |                    |
| Student Progress<br>Certificates<br>Leaderboards |                                                  | 20/8/2022 to<br>Teacher set task | 23/8/2023                               | Cumulative<br>Cumulative<br>By Individual | By s<br>you<br>indi | switching<br>can also<br>ividual w | g to 'By I<br>see sta<br>rithin you | ndivi<br>tistics<br>ur sele                             | dual',<br>s by<br>ection. |    | 55                 |
| Feedback                                         | k Total questio<br>Total practic<br>Total points |                                  | answered: 11<br>uestions: 6,<br>ned: 34 | ,313<br>048<br>I,967                      |                     |                                    |                                     | Competent (50+)<br>Developing (20+)<br>Encountered (1+) |                           |    | 204<br>712<br>2370 |
|                                                  | STUDENT                                          | Video watch tim                  | TOTAL QS                                | PRACTICE QS                               | POINTS              | VIDEO                              | MASTERY                             | =                                                       | -                         | =  | =                  |
|                                                  | Vprun, C                                         | )sbu                             | 150                                     | 9                                         | 434                 | 0 mins                             | 913                                 | 62                                                      | 6                         | 2  | 0                  |
|                                                  | Nvelgq,                                          | Sgoa                             | 246                                     | 70                                        | 812                 | 0 mins                             | 1,585                               |                                                         | 19                        | 3  | 0                  |
|                                                  | Hccindb                                          | , Ltiyzxv                        | 650                                     | 509                                       | 2412                | 0 mins                             | 4,601                               | 56                                                      | 12                        | 4  | 34                 |
| 3                                                | Otasal, (                                        | Dnuftde                          | 192                                     | 60                                        | 568                 | 0 mins                             | 1,212                               | 55                                                      | 17                        | 2  | 0                  |
|                                                  | ADUPAM                                           | HW-AZSYR, Ywvmb                  | 275                                     | 79                                        | 1039                | 0 mins                             | 2,092                               | 104                                                     | 23                        | 4  | 0                  |
|                                                  | RJQDVO                                           | G, Gaeczz                        | 179                                     | 0                                         | 661                 | 0 mins                             | 1,428                               | 81                                                      | 17                        | 1  | 0                  |
|                                                  | npekxdn                                          | vamhv, Vzsvzcr                   | 631                                     | 405                                       | 2183                | 0 mins                             | 4,624                               | 80                                                      | 56                        | 20 | 2                  |

# Viewing progress by mastery/course

The **Mastery by Topic** view allows you to search for a topic and view each student's mastery with the skills in that topic. Use the drop downs to navigate to your desired topic.

| Tasks            | Student Progre          | ss                  |                                |      |                                                                     |                                                                  |                                |
|------------------|-------------------------|---------------------|--------------------------------|------|---------------------------------------------------------------------|------------------------------------------------------------------|--------------------------------|
| List             | 11X1/Ma 🛛 🗸 Summary Ma: | stery by Topic By C | ourse Activit                  | ty   |                                                                     |                                                                  |                                |
| Marksheet        |                         |                     |                                |      |                                                                     |                                                                  |                                |
| Student Progress | Current O Timeline      |                     |                                |      |                                                                     |                                                                  |                                |
| Certificates     | KS3/4 V Shape, Space &  | Measures 🗸 Cir      | cle Theorems                   |      |                                                                     | ~                                                                |                                |
| Leaderboards     |                         | Circle Theorems     | 306 Understa                   | and  | 238 Further                                                         | 307 Use the                                                      |                                |
| Feedback         |                         |                     | and apply all<br>circle theore | ems. | terms in relation<br>to circles,<br>including chord<br>and segment. | Intersecting<br>Chord and<br>Intersecting<br>Secant<br>theorems. |                                |
|                  | Sqsxy, Wbty             | 8                   | 8                              |      |                                                                     |                                                                  |                                |
|                  | Rmxxvc, Uqhb            | 8                   | 8                              | Ξ    |                                                                     |                                                                  | Domombor, student mostory goos |
|                  | Aqchydw, Rzjlrgj        | 199                 | 100                            | =    | 100                                                                 |                                                                  | Remember, student mastery goes |
|                  | Ytip 01F7/Eo Xubjyej,   |                     |                                |      |                                                                     |                                                                  | ap of down with each piece of  |
|                  | Okkkur, Pxvqoxh         |                     |                                |      |                                                                     |                                                                  | assigned work of independent   |
|                  | FTFUZRSQ-UWAAX, Umcwm   | 33                  | 33                             | =    |                                                                     |                                                                  | practice they undertake on the |
|                  | HPYOGZF, Fqqifv         | 25                  | 25                             | =    |                                                                     |                                                                  | associated skill.              |
|                  | bdezuxxoubvt, Bpcjzgm   | 116                 | 83                             | =    | 33                                                                  |                                                                  |                                |
|                  | Upx, Kdrfnn             | 8                   | 8                              | -    |                                                                     |                                                                  |                                |
|                  | Xqbegjo, Jlnnhzirq      | 42                  | 42                             | =    |                                                                     |                                                                  |                                |
|                  | Uagg, Rtkvw             | 17                  | 17                             | -    |                                                                     |                                                                  |                                |
|                  | Kusu, Yeao              | 25                  | 25                             | -    |                                                                     |                                                                  |                                |
|                  | Pre, Nfcao              | 33                  | 33                             |      |                                                                     |                                                                  |                                |
|                  | Geqpiwycgg, Tbejjf      | 8                   | 8                              | =    |                                                                     |                                                                  |                                |

# Viewing progress by mastery/course

#### If you have assigned a course to your class, you'll also be able to see mastery by course/module/unit.

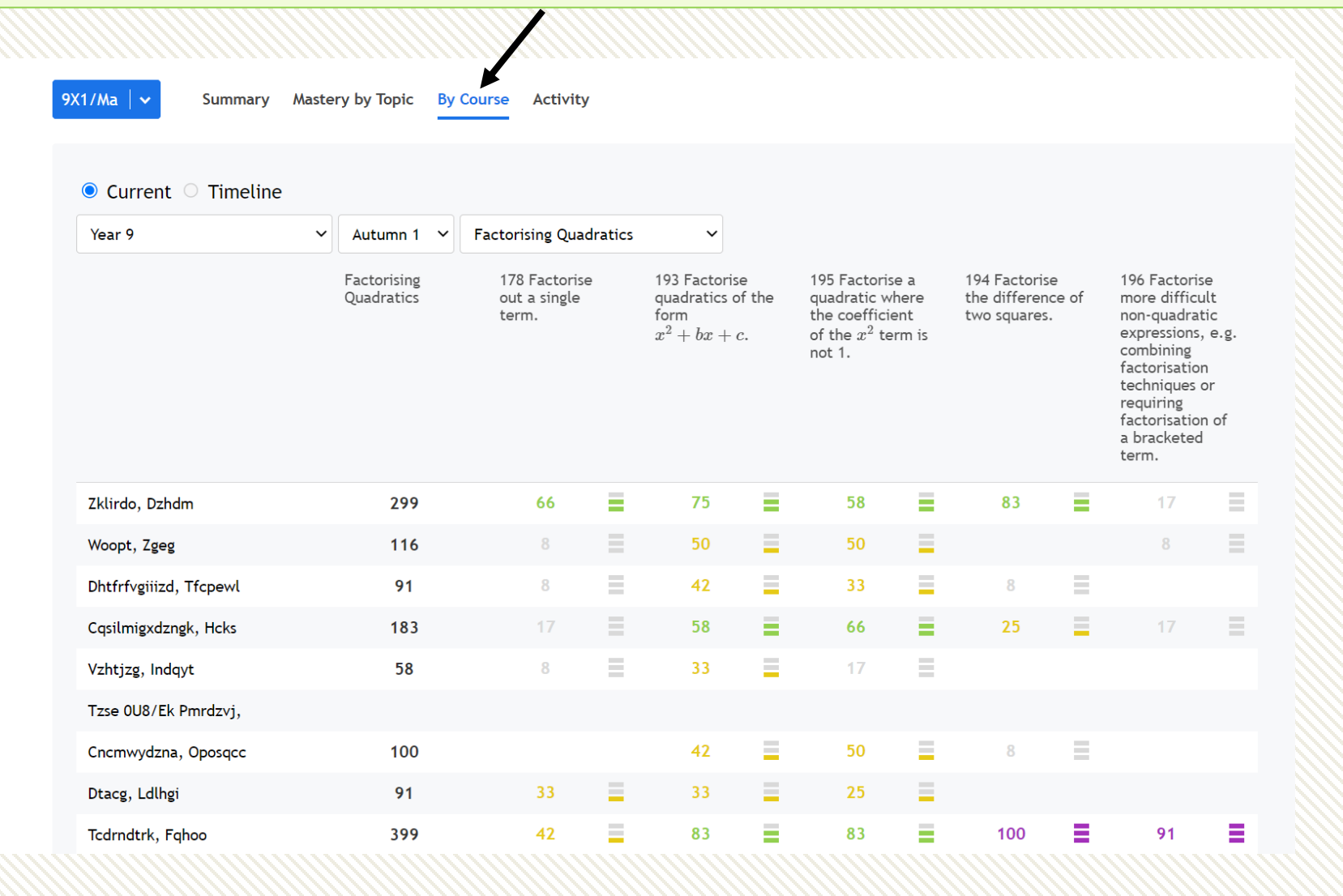

# Viewing progress by activity

Finally, use Activity to see a timeline of all student activity, including independent practice.

| 11X1/Ma   🗸 Su | ummary Mastery by Topic By Course Activity                                                                                                    |            |                |       |
|----------------|----------------------------------------------------------------------------------------------------|------------|----------------|-------|
| 20/8/2022 to   | 3/11/2022 All Activity Year of the second second se |            |                |       |
| STUDENT        | TASK to monitor only this.                                                                                                    | TIME TAKEN | WHEN           | SCORE |
| Ywi, Lskp      | Senior Maths Challenge 2012<br>Independent Practice                                                                                                    | 27<br>mins | 3 hours<br>ago | 2/2   |
| Icvj, Jzypq    | E261 Exam Practice: Determine probabilities from Venn Diagrams, E219 Exam Practice:<br>Construct Venn Diagrams,<br>Independent Practice                                                                                                    | 8 mins     | 5 hours<br>ago | 6/10  |
| Canh, Afnee    | E284 Exam Practice: Understand the effect of the transformations $y=f(x+a)$ and $y=f(x)+a$ on simple functions, E285<<br>Independent Practice                                                                                                    | 39<br>mins | 5 hours<br>ago | 5/10  |

# Viewing progress by activity

| 11X1/Ma   🗸 Su                                                                                                    | mmary Mastery by Topic By Course                                                      | Activity                                                                                                    |                                                                                                 |                               |                         |              |
|----------------------------------------------------------------------------------------------------|---------------------------------------------------------------------------------------|----------------------------------------------------------------------------------------------------|-------------------------------------------------------------------------------------------------|-------------------------------|-------------------------|--------------|
| 20/8/2022 to 3                                                                                                    | 3/11/2022 All Activity ~                                                              |                                                                                                    |                                                                                                 |                               |                         |              |
| STUDENT                                                                                                    | ТАЅК                                                                                  |                                                                                                    |                                                                                                 | TIME TAKEN                    | WHEN                    | SCORE        |
| Ywi, Lskp                                                                                                    | Senior Maths Challenge 2012<br>Independent Practice                                   |                                                                                                    |                                                                                                 | 27<br>mins                    | 3 hours<br>ago          | 2/2          |
| lcvj, Jzypq                                                                                                    | E261 Exam Practice: Determine pro<br>Construct Venn Diagram:,<br>Independent Practice | obabilities from Venn Dia                                                                                                    | grams, E219 Exam Practice:                                                                      | 8 mins                        | 5 hours<br>ago          | 6/10         |
| Canh, Afnee                                                                                                    | E284 Exam Practice: Understand t $y=f(x)+a$ on simple functions, Independent Practice | ← Cypo Rae<br>Senior Maths Challenge 2012<br>Question 1<br>20 mins<br>CORRECT ANSWER:                                                                       | Attempt 1/1 V Unassign Task Mark as incomplet                                                   | te<br>as the sum of two prime | e numbers?              |              |
| Clicking any row will open the<br>task attempt. Here you will be<br>able to view the questions the<br>student answered and leave<br>feedback in the usual way. |                                                                                       | See TUIL MARKSCHEME<br>11<br>STUDENT ANSWER:<br>Report Error<br>11                                                                                          | Write a new comment                                                                             |                               |                         |              |
|                                                                                                    |                                                                                       | Question 2<br>$8 mins$ $\checkmark$ CORRECT ANSWER:<br>See full markscheme $\theta = 102^{\circ}$ STUDENT ANSWER:<br>Report Error<br>$\theta = 102^{\circ}$ | [SMC 2012 Q2] The diagram shows an equilateral triangle vertex. What is the value of $\theta$ ? | e, a square and a regular     | r pentagon which all sh | are a common |

## Leaderboards

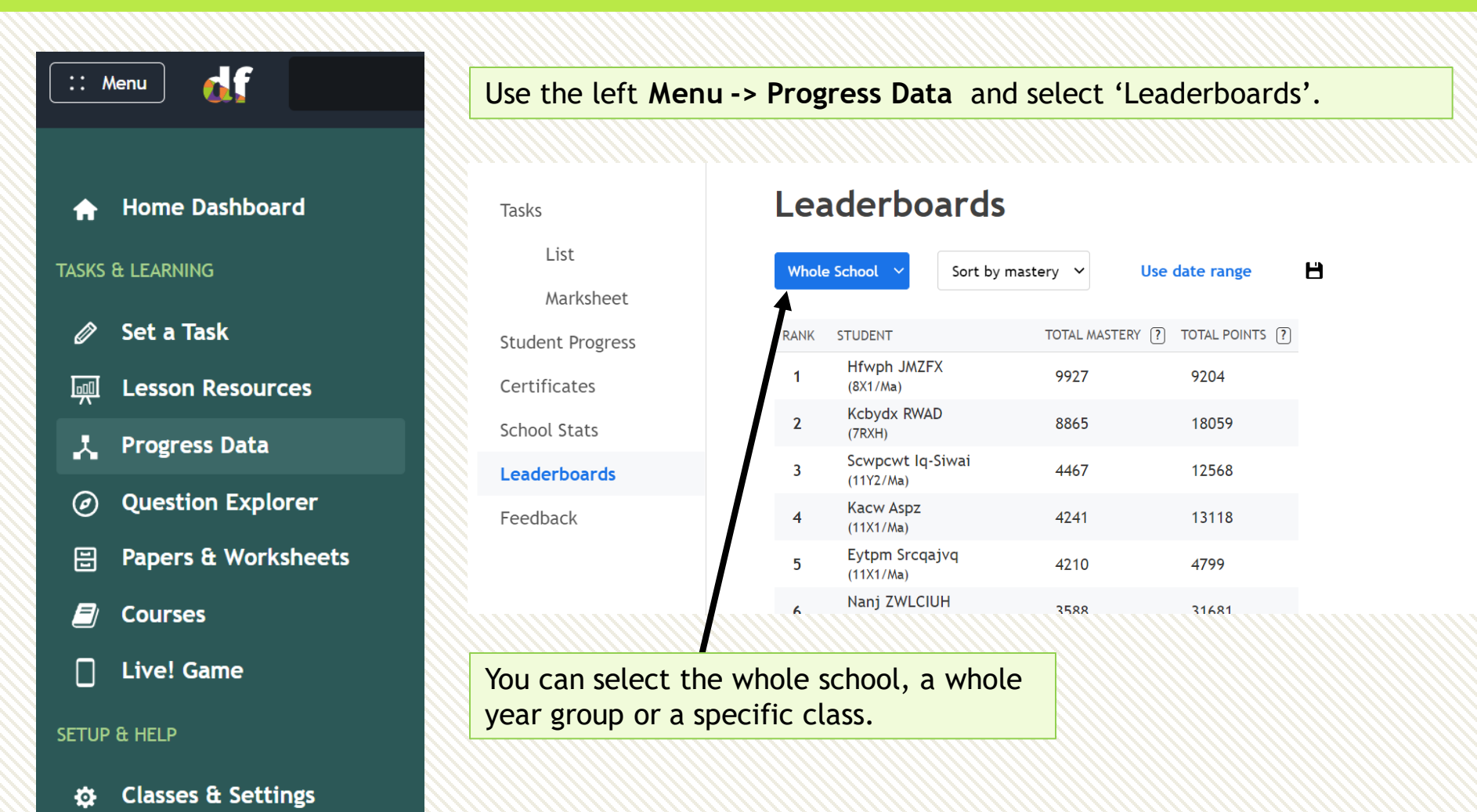

Training

?

## Leaderboards

| Tasks            | Lea   | derboa                     | You or range be di | can specify a date<br>e is used then 'To<br>isplayed. | range. If a date<br>tal Mastery' will not |
|------------------|-------|----------------------------|--------------------|-------------------------------------------------------|-------------------------------------------|
| List             | Whole | School V                   | Sort by mastery 🗸  | Use date range                                        | н                                         |
| Marksheet        |       |                            | , ,                | 5                                                     |                                           |
| Student Progress | RANK  | STUDENT                    | TOTAL N            | ASTERY ? TOTAL POINT                                  | s ?                                       |
| Certificates     | 1     | Hfwph JMZFX<br>(8X1/Ma)    | 9927               | 9204                                                  |                                           |
| School Stats     | 2     | Kcbydx RWAD<br>(7RXH)      | 8865               | 18059                                                 | Export the current leaderboard to Excel.  |
| Leaderboards     | 3     | Scwpcwt Iq-Si<br>(11Y2/Ma) | wai 4467           | 12568                                                 |                                           |
| Feedback         | 4     | Kacw Aspz<br>(11X1/Ma)     | 4241               | 13118                                                 |                                           |
|                  | 5     | Eytpm Srcqajv<br>(11X1/Ma) | ′q 4210            | 4799                                                  |                                           |
|                  | 4     | Nanj ZWLCIUH               | 3588               | 31681                                                 |                                           |

### Generate a shadow paper

| :: Menu of Q                                                                                                    |             |      |                                                                    | M McD     | onagh 🗸    |
|----------------------------------------------------------------------------------------------------|-------------|------|--------------------------------------------------------------------|-----------|------------|
| <pre>/ DFM / Past Papers / Pearson Edexcel / IGCSE 9-1 Foundation Edexcel IGCSE January 2020 Foundation Paper 2</pre>                                                                                                    | Set as Task | Save | Save As                                                            | Download  |            |
| View       Edit         Question 1       1234         [Edexcel IGCSE Jan 2020 2F Q1i]         Here is a list of numbers         13       14       18       23       30       36         From the numbers in the list, write down an odd number. |             |      | More Options<br>Delete Worksho<br>Generate Shad<br>Try as a studen | V Total m | narks: 100 |
| (1 mark)                                                                                                    |             |      |                                                                    |           |            |
| Question 2 1234   [Edexcel IGCSE Jan 2020 2F Q1ii]   Here is a list of numbers   13 14   18 23   30 36   From the numbers in the list, write down the multiple of 4.  (1 mark)                                                                  |             |      |                                                                    |           |            |
| Submit Answer                                                                                                    |             |      |                                                                    |           |            |

Open **any saved worksheet.** This could be a Past Paper or one of your own worksheets. Under the 'More Options' menu, choose **Generate Shadow Paper**.

## Generate a shadow paper

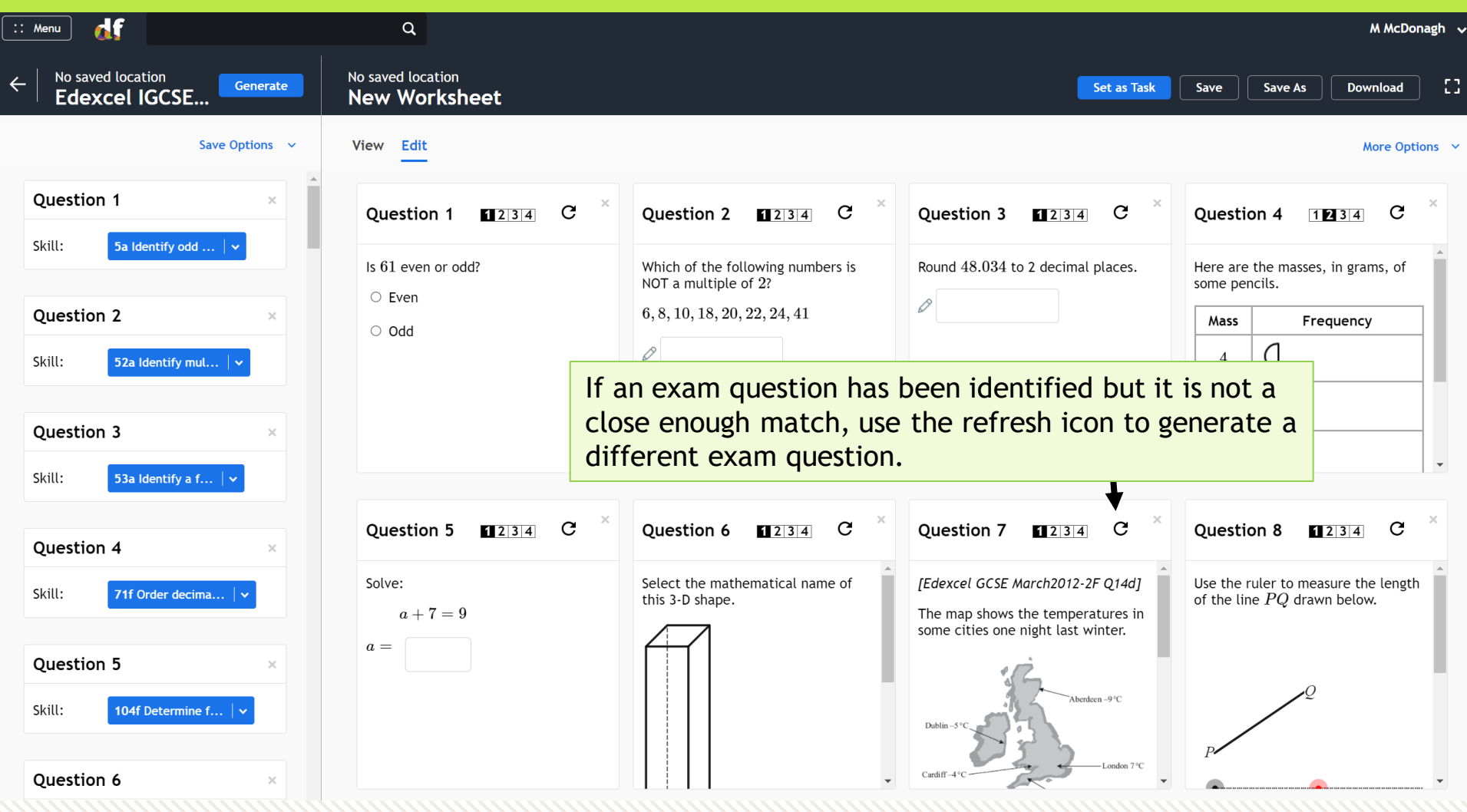

The template will populate with questions, replacing the original question with a close matching alternative. A close match will be offered where a subskill within the original question can be identified. For more uncommon questions, the skill (not a subskill) is identified, and an exam question on the relevant skill is used.

## Generate a shadow paper

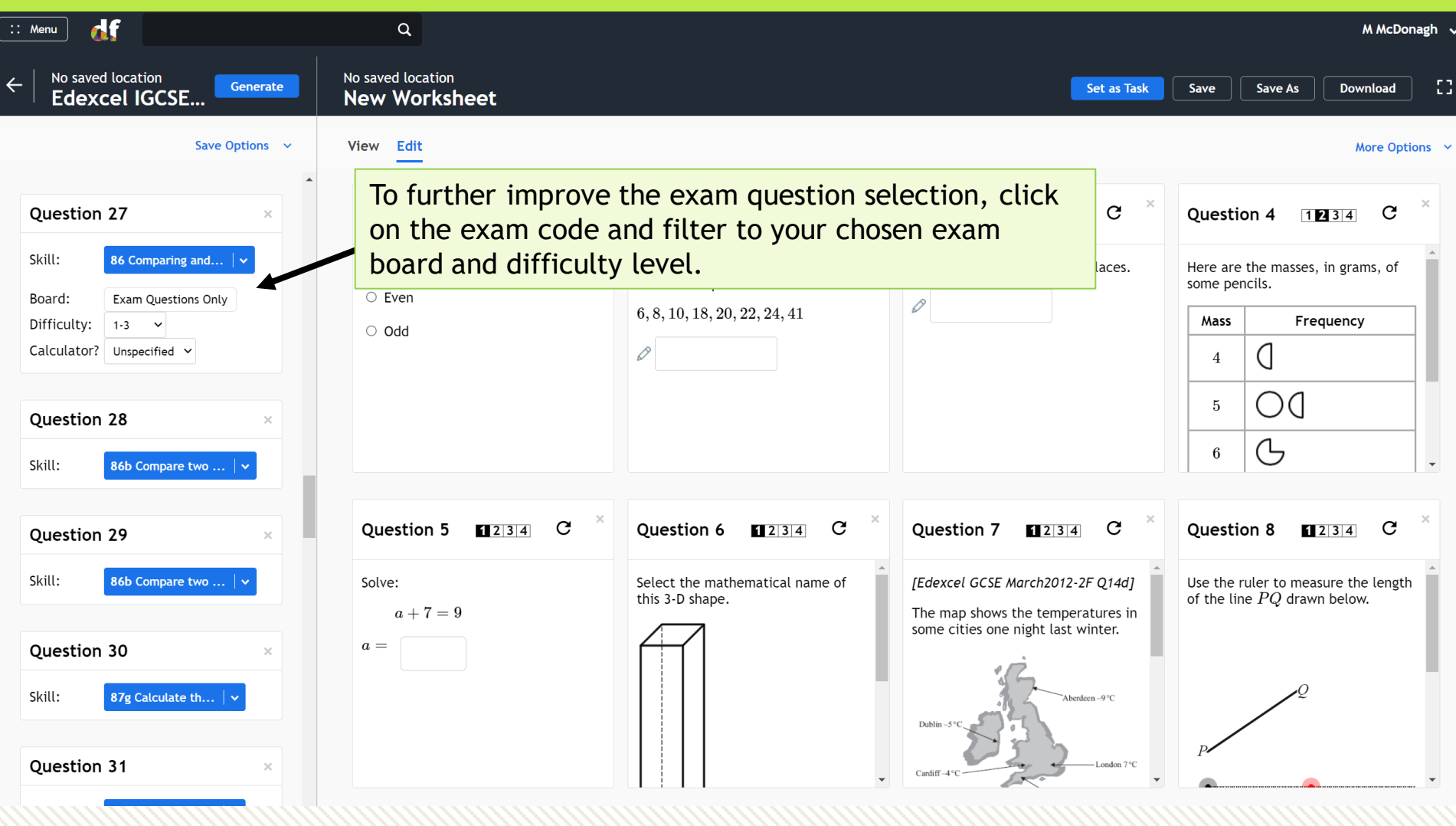

You will need to save the shadow paper as a new worksheet before clicking 'Set a Task'.

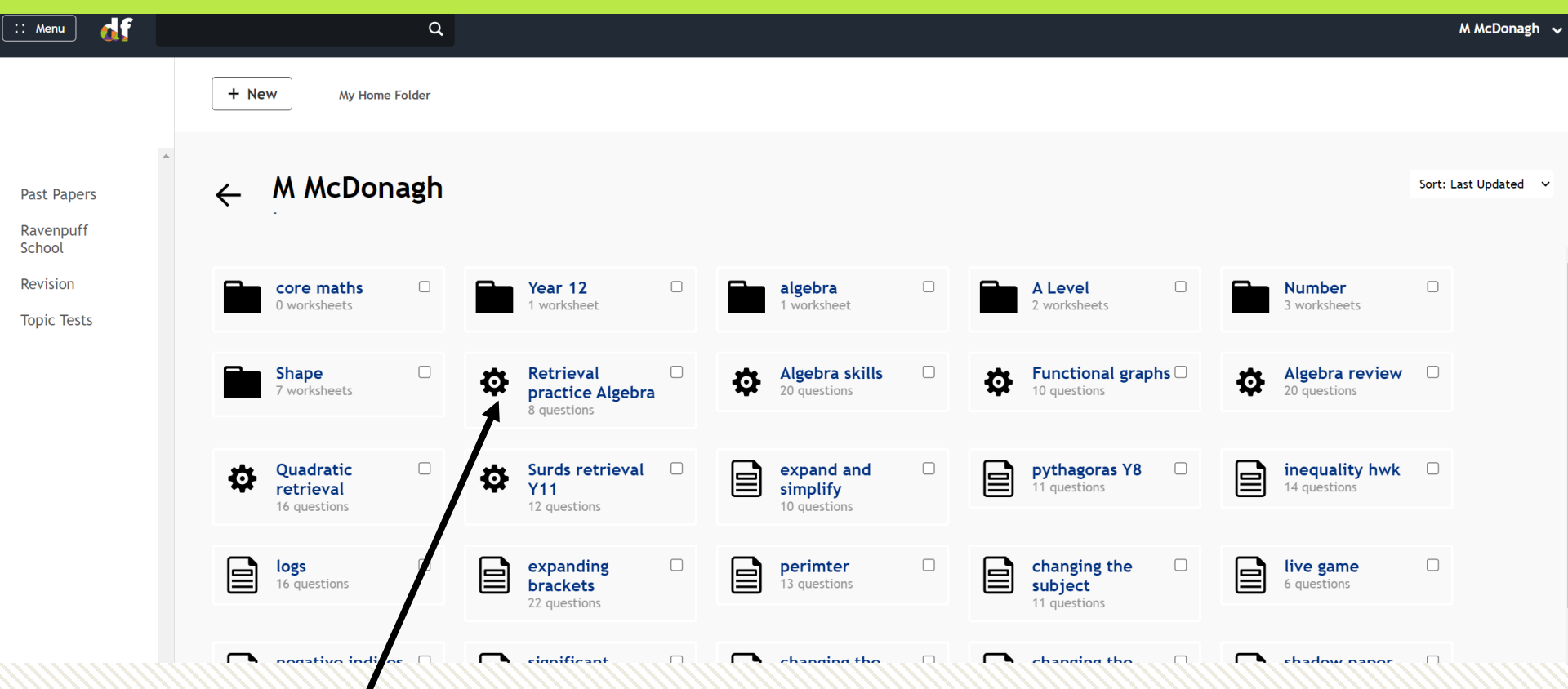

You can create a random collection of questions, with Exam Skills and/or subskills, which you can regenerate whenever you need a new set of questions. A great feature for retrieval practice! We use the cog icon for a worksheet template.

From Menu  $\rightarrow$  Question Explorer, select the skills or subskills you require then click the Generate Worksheet button. You can choose from Exam Questions or Question Generators for specific subskills.

| :: /       | Aenu 🔥              |                                      |                                         |         |       |                            |                                                                       |
|------------|---------------------|--------------------------------------|-----------------------------------------|---------|-------|----------------------------|-----------------------------------------------------------------------|
| ŧ          | Home Dashboard      | Secondary $\rightarrow$ Number Surds | f →                                     |         |       |                            | Your selection<br>:: 334 Exam<br>Practice: Simplifying                |
| TASKS      | & LEARNING          | □ 334 Simp<br>Mastery: 0/100         | ifying surds                            |         |       |                            | surds<br>:: 335 Exam ×<br>Practice: Multiplying<br>and dividing surds |
| Ø          | Set a Task          | OR NARROW DOWN                       |                                         |         | VIDEO | DIFFICULTY RECENT ACCURACY | :: 334c Write a surd ×                                                |
| ाजा        | 1 B                 | ☑ 334: Exam F                        | ractice: Simplifying surds              | Browse  | ₿     | 1-4                        | in the form $\sqrt{a}$                                                |
| <u>Imi</u> | Lesson Resources    | 🗆 334a: Simpl                        | fy a surd.                              | Example | ₿     | 1                          |                                                                       |
| *          | Progress Data       | 🗆 334b: Simpl                        | fy a multiple of a surd.                | Example | ₿     | 2                          | Set a Task                                                            |
| Ø          | Question Explorer   | 334c: Write                          | a surd in the form $\sqrt{a}$           | Example | ₿     | 3                          | Generate Worksheet                                                    |
|            | Papers & Worksheets |                                      |                                         |         |       |                            | Have a Go                                                             |
|            | Courses             | □ 335 Multi<br>Mastery: 0/100        | plying and dividing surds               |         |       |                            |                                                                       |
|            | Live! Game          | OR NARROW DOWN                       |                                         |         | VIDEO | DIFFICULTY RECENT ACCURACY |                                                                       |
| SETUR      | A HELP              | 🗹 335: Exam F                        | ractice: Multiplying and dividing surds | Browse  | ₿     | 1-4                        |                                                                       |
| 52101      |                     | 🗆 335a: Multip                       | ly two surds or a surd and a non-surd.  | Example | ₿     | 1                          |                                                                       |
| ¢          | Classes & Settings  | 335b: Squar                          | e a surd.                               |         |       | 1                          |                                                                       |
| 2          | Training            | Z 335c: Multip                       | ly multiples of surds.                  | Example | ₿     | 1                          |                                                                       |
|            | in anning           | ☑ 335d: Squar                        | e a multiple of a surd.                 | Example | ₿     | 1                          |                                                                       |
|            |                     | 🗆 335e: Multip                       | ly two surds that require simplifying.  | Example | ₿     | 2                          |                                                                       |
|            |                     | 🗆 335f: Divide                       | two surds.                              | Example | ₿     | 2                          |                                                                       |

Decide how many questions on each subskill you want to have in your template and whether you want the skills to interleave.

| 334: Exam Pract<br>335: Exam Pract                      | ice: Simplifying surds<br>ice: Multiplying and dividing surds                                                                 |
|---------------------------------------------------------|----------------------------------------------------------------------------------------------------|
| create a fixed set of homework/assessing Num Questions: | of questions that you can either <b>set as a ment</b> or <b>export to Word</b> as a worksheet. 4 of each subskill (8 total) ~ |
|                                                         |                                                                                                    |

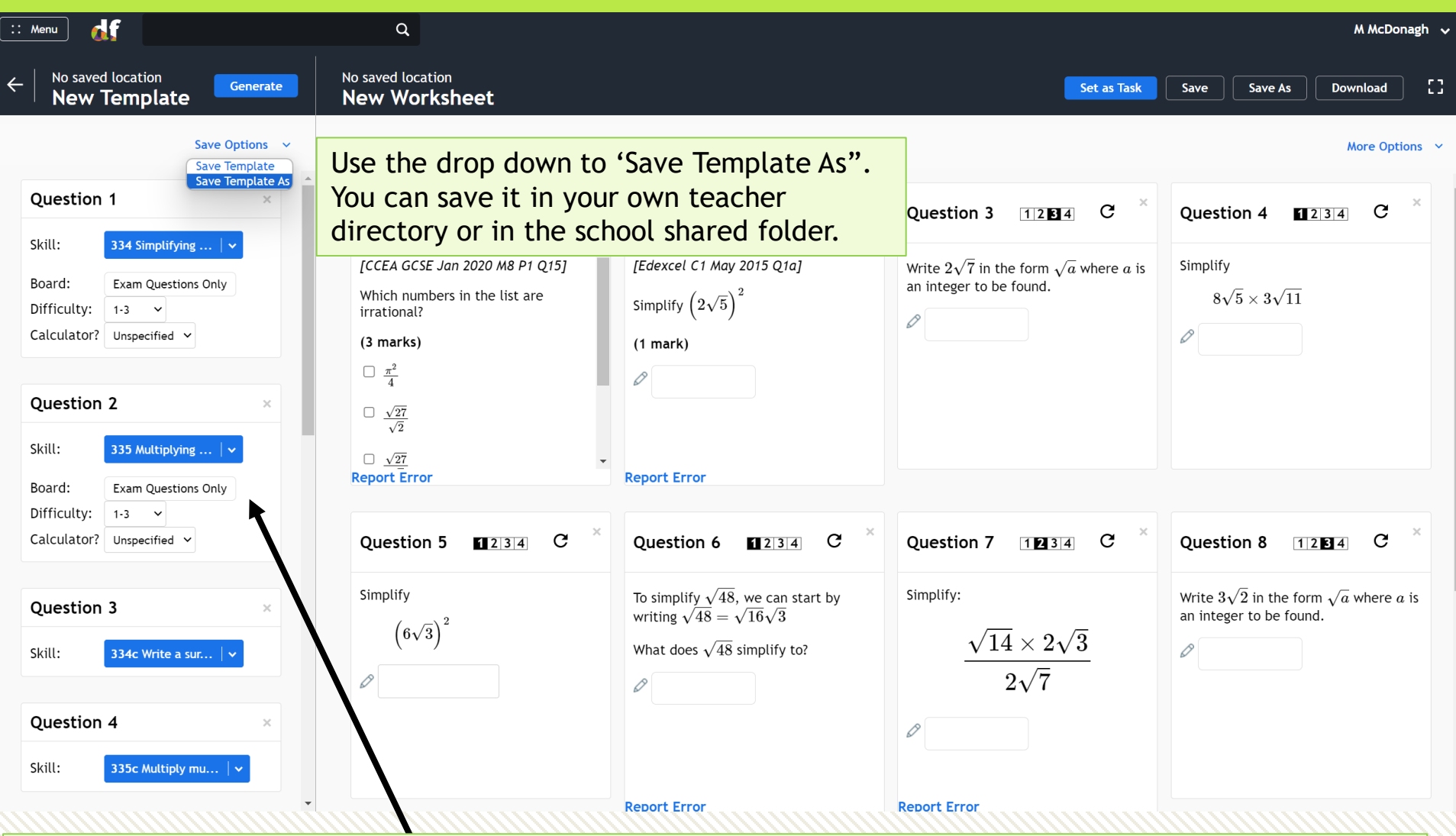

You can use the filters to make exam questions specific to an exam board, a difficulty level, or whether a calculator is allowed.

| : Menu 🚮                                                                                                    | Q                                                                                                    | M McDonagh 🗸 |
|----------------------------------------------------------------------------------------------------|----------------------------------------------------------------------------------------------------|--------------|
| , / DFM / Bogwarts School 2 /<br>Individuals / M McDonagh<br>surds retrieval                                                                                                    | nate No saved location surds retrieval                                                                                                    | 3            |
| Save Option          Question 1         Skill:       334 Simplifying            Board:       Exam Questions Only         Difficulty:       1-3          Calculator?       Unspecified | Specify the requirements for<br>each question using the template<br>generator on the left. When<br>you're done, use the <b>Generate</b><br>button to generate a random<br>worksheet.<br>You can then save and set this<br>worksheet as homework in the<br>usual way. |              |
| Question 2         Skill:       335 Multiplying   ~         Board:       Exam Questions Only         Difficulty:       1-3 ~         Calculator?       Unspecified ~                  | ×                                                                                                    |              |
| Question 3     Skill:     334c Write a sur                                                                                                    | ×                                                                                                    |              |

Once the template is saved, every time you access the template from your worksheet directory, the worksheet will be empty. Press 'Generate' to populate the worksheet with questions. You will need to save the worksheet created from the template before you can set it to your class.

A Live! game is designed for a classroom environment. Questions are presented on the board one-byone. Students use their mobile phones or tablet devices to enter their answers.

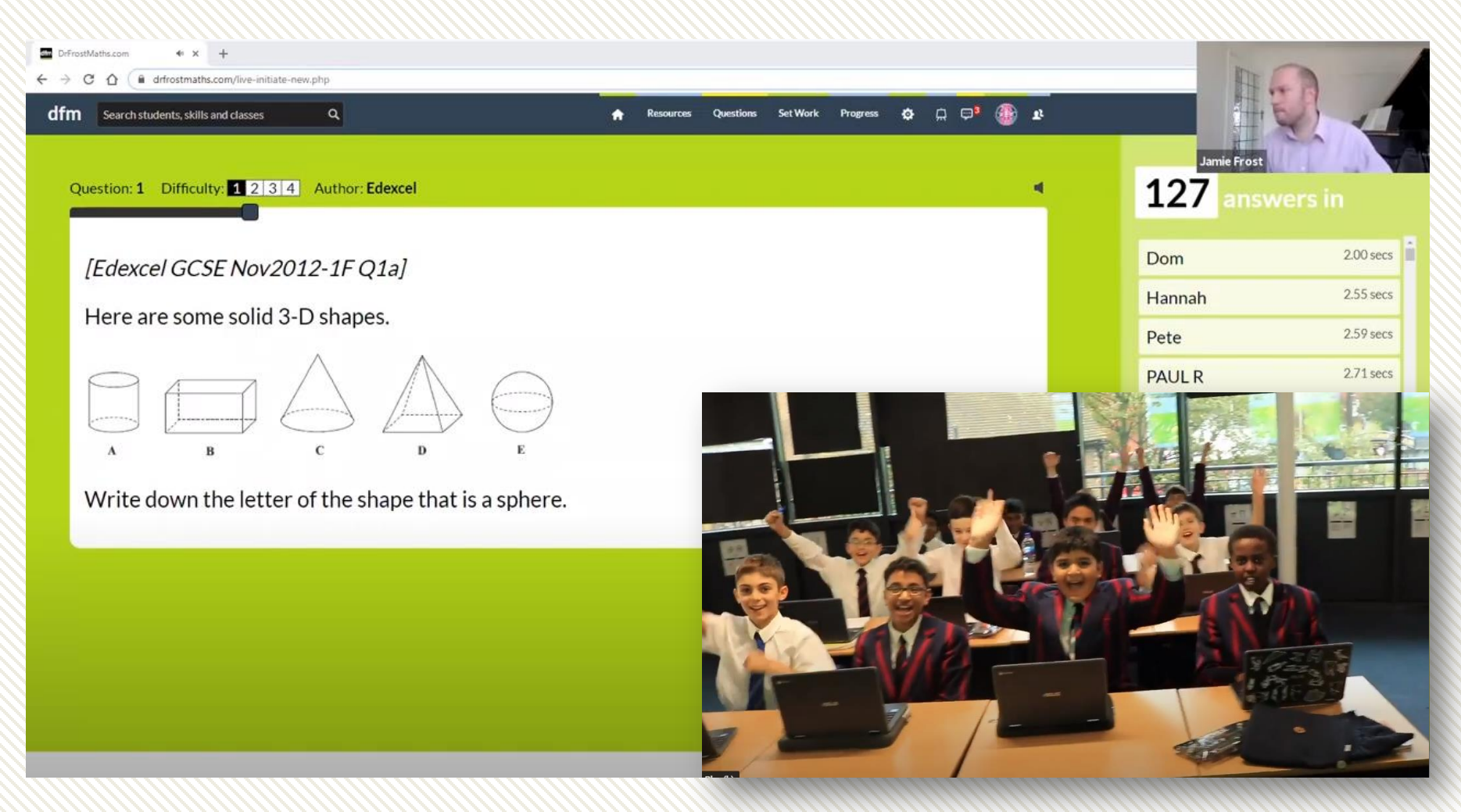

A Live! game can be played from a saved worksheet, or the teacher can select subskill and/or Exam Practice from the question explorer and start a Live! Game immediately.

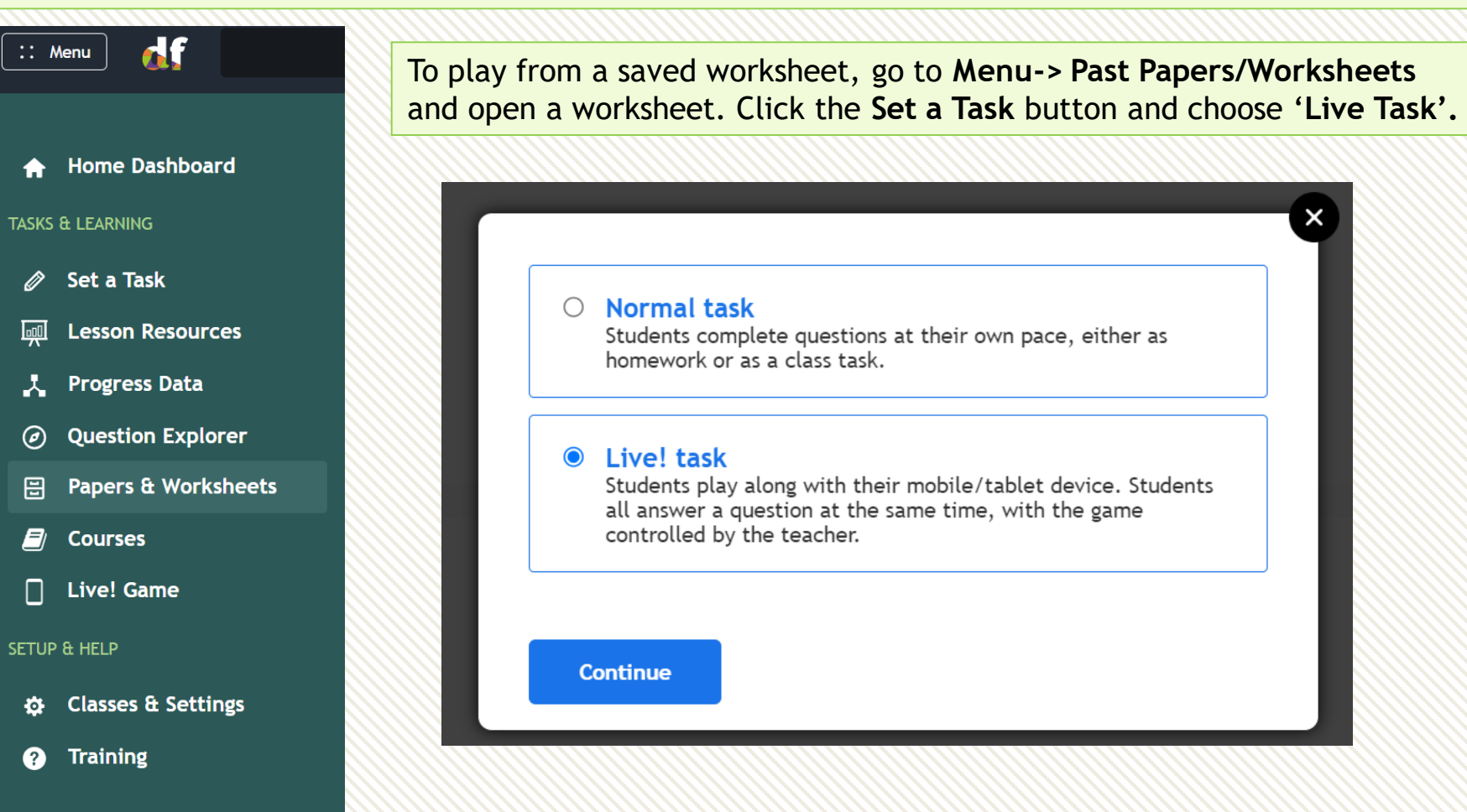

To play a Live! Game immediately from your subskill and/or Exam Skill selection, go to **Menu -> Question Explorer.** Select the subskills you want to be used and press '**Set a Task'** and then choose 'Live! Game'.

| :: ^  | lenu 🔥              | 230 Problem solving involving volume of a cuboid<br>Nation: 0/100                                                                                                    |                               |
|-------|---------------------|----------------------------------------------------------------------------------------------------|-------------------------------|
|       |                     |                                                                                                    | Your selection                |
|       |                     | 230: Evan Bractice: Problem solving involving volume of a suboid Browse 1.4                                                                                                    | unknown dimension             |
|       | Home Dashboard      | Or 2.50. Exam Practice. Problem Solving involving volume of a cabout         Source (Construction)                                                                                  | of a cuboid given its volume. |
|       | Home Bashboard      | 230a: Calculate an unknown dimension of a cubold given its volume. Example ED 3                                                                                                    | :: 230c Solve ×               |
| TASKS | & LEARNING          | 230b: Calculate an unknown dimension of a cube given its volume.     Example                                                                                                    | the depth of a filled         |
|       |                     | 230c: Solve problems involving the depth of a filled container. Example                                                                                                    | :: 230d Solve ×               |
| Ø     | Set a Task          | 230d: Solve problems involving the capacity of one cuboic reference of another.                                                                                                    | Set a Task                    |
| 厕     | Lesson Resources    | 230e: Solve problems involving cuboids with equal volume                                                                                                    | Generate Worksheet            |
| Ţ     | Progress Data       | □ 230f: Form an expression for the volume of a cuboid or cu<br>simple variable side lengths only. K161b: Find the volume of a cuboid.<br>K1101: Solve worded problems involving dep | th of a Have a Go             |
|       |                     | filled container.<br>K161e: Solve problems involving the capacity                                                                                                    | of one                        |
| Ø     | Question Explorer   | K298f: Find a missing dimension of a pyramid<br>volume.                                                                                                    | given its                     |
|       | Papers & Worksheets | K298h: Find the radius of a sphere given its v<br>K298j: Find the volume of a frustum of a con                                                                                      | blume.                        |
|       | ·                   | volume.                                                                                                    |                               |
|       | Courses             |                                                                                                    |                               |
|       | Live! Game          | Fixed Questions     Advantages: Everyone gets the same questions. Optic                                                                                                    | un to set as a                |
|       |                     | formal assessment.                                                                                                    | 3                             |
| SETUP | & HELP              | <ul> <li>Flexible Questions</li> <li>Advantages: More control over completion criteria, et al.</li> </ul>                                                                           | .g. accuracy 3                |
|       |                     | required. Differentiate by ability, with students adva<br>Key Skills in your selection as they consistently get q                                                                   | ncing to harder<br>Jestions   |
| ₽     | Classes & Settings  | correct.                                                                                                    |                               |
|       |                     | Live! Game     Intended for a classroom environment. Students see                                                                                                    | the questions                 |
| ?     | Training            | on your own screen and play along on their mobile/t                                                                                                    | iblet device.                 |
|       |                     | Continue                                                                                                    | DIFF                          |
|       |                     | E. Filly the surface area of a count of other hole correct                                                                                                    | Browse H 1                    |
|       |                     |                                                                                                    |                               |

#### Select an option for participants

This allows you to control whether login is required to join the game, and whether participants are allowed to use a custom nickname.

Select a class

DFM login required (no nicknames) DFM login required (nicknames allowed) Guests allowed

#### Select a class

In the normal mode, the fastest correct answer gets 1000 points, with a minimum of 500 for a correct answer.

Faster answers get more points ~

#### What appears on student screens?

If you're doing the game remotely, choose for the question to appear on your students' screens.

Answer input only

~

Start Game

If you're playing with a school class, choose the **'Select a class'** option at the top. This will make it easier to know which students haven't yet joined the game.

Turn the speed bonus off if preferred.

It is recommended to choose 'Question and answer input' when running a Live! Game remotely, or if the questions come with diagrams which may be difficult to see from the front of the class.

| Passcode: 435718<br>Join: dfm.live                         | Students need to type <b>dfm.live</b> on their<br>device's browser and enter the join<br>code given. As people join, they'll<br>appear in the participant list. If you<br>have selected a class, their names will<br>be listed, but will be greved out until |
|------------------------------------------------------------|----------------------------------------------------------------------------------------------------|
| Awaiting people to join                                    | each joins.                                                                                                    |
| Passcode: 435718<br>Join: dfm.live                         | When everyone has joined, click the <b>Start</b> button that will appear at the top-right.                                                                                                    |
| <b>These people have joined so far (1)</b><br>EulerRocks × |                                                                                                    |

Use the zoom slider to make the question smaller or larger.

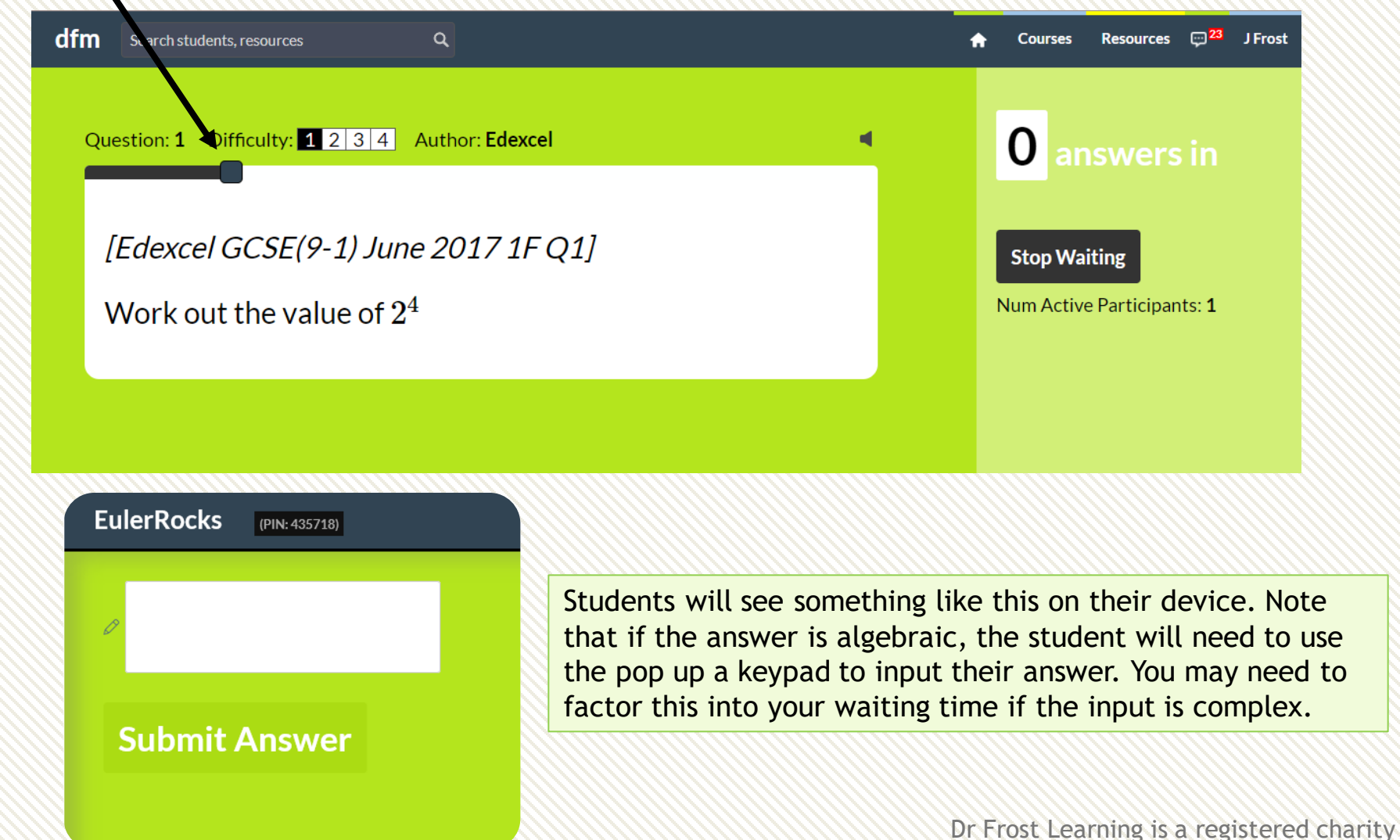

in England and Wales (no 1194954)

| dfm | Search students, resources                                     | ٩                      |  | A | Courses | Resources                    | , <mark>,,23</mark> | J Frost |
|-----|----------------------------------------------------------------|------------------------|--|---|---------|------------------------------|---------------------|---------|
| Qu  | estion: <b>1</b> Difficulty: <b>1</b> 2 3 4                    | Author: <b>Edexcel</b> |  |   | 0 ar    | swers                        | in                  |         |
|     | ${\it VEdexcel GCSE(9-1) June}$<br>Nork out the value of $2^4$ | 2017 1F Q1]            |  |   | Stop Wa | <b>iting</b><br>e Participar | nts: <b>1</b>       |         |
|     |                                                                |                        |  |   |         |                              |                     |         |

The question will end once all students have entered an answer, and the correct answer will be displayed. You can press **Stop Waiting** at any time. You'll have the option to view your students' answers after each question, but please note that **student responses are not saved within progress data** and their accuracy does not go towards their mastery with the associated skills. At the end of the game, students will see their rank on their screen, and the leaderboard will appear on the teacher screen.
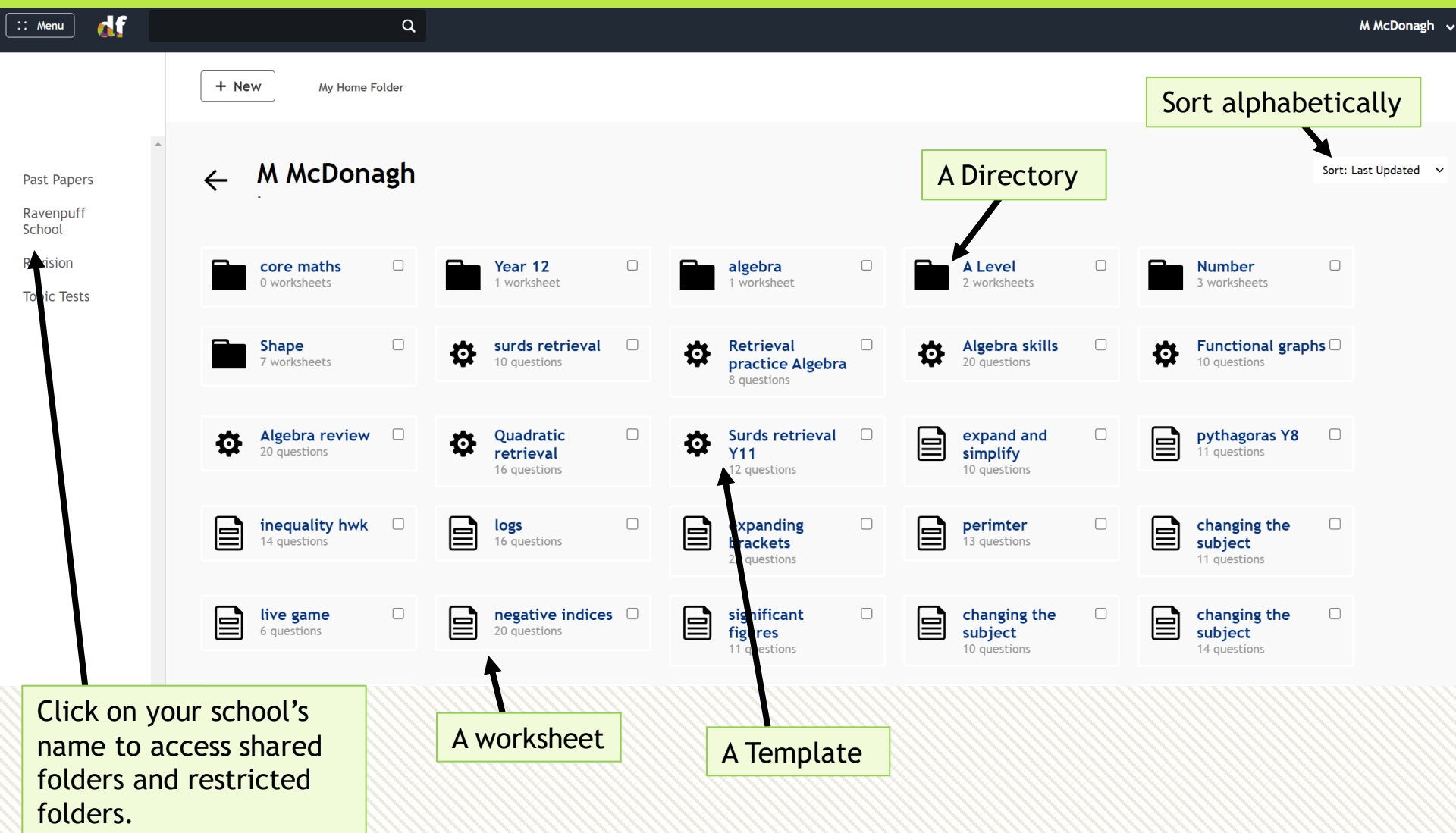

Dr Frost Learning is a registered charity in England and Wales (no 1194954)

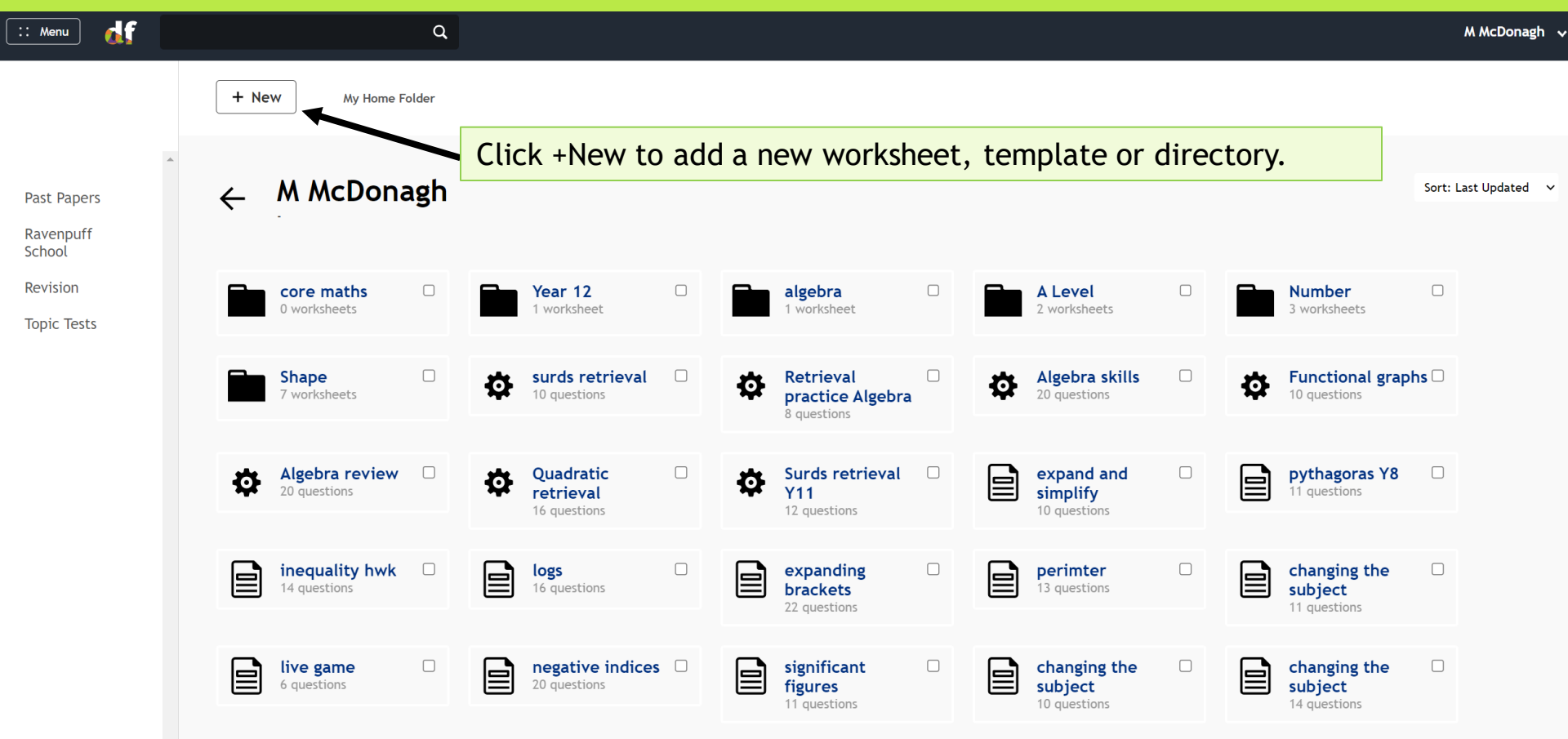

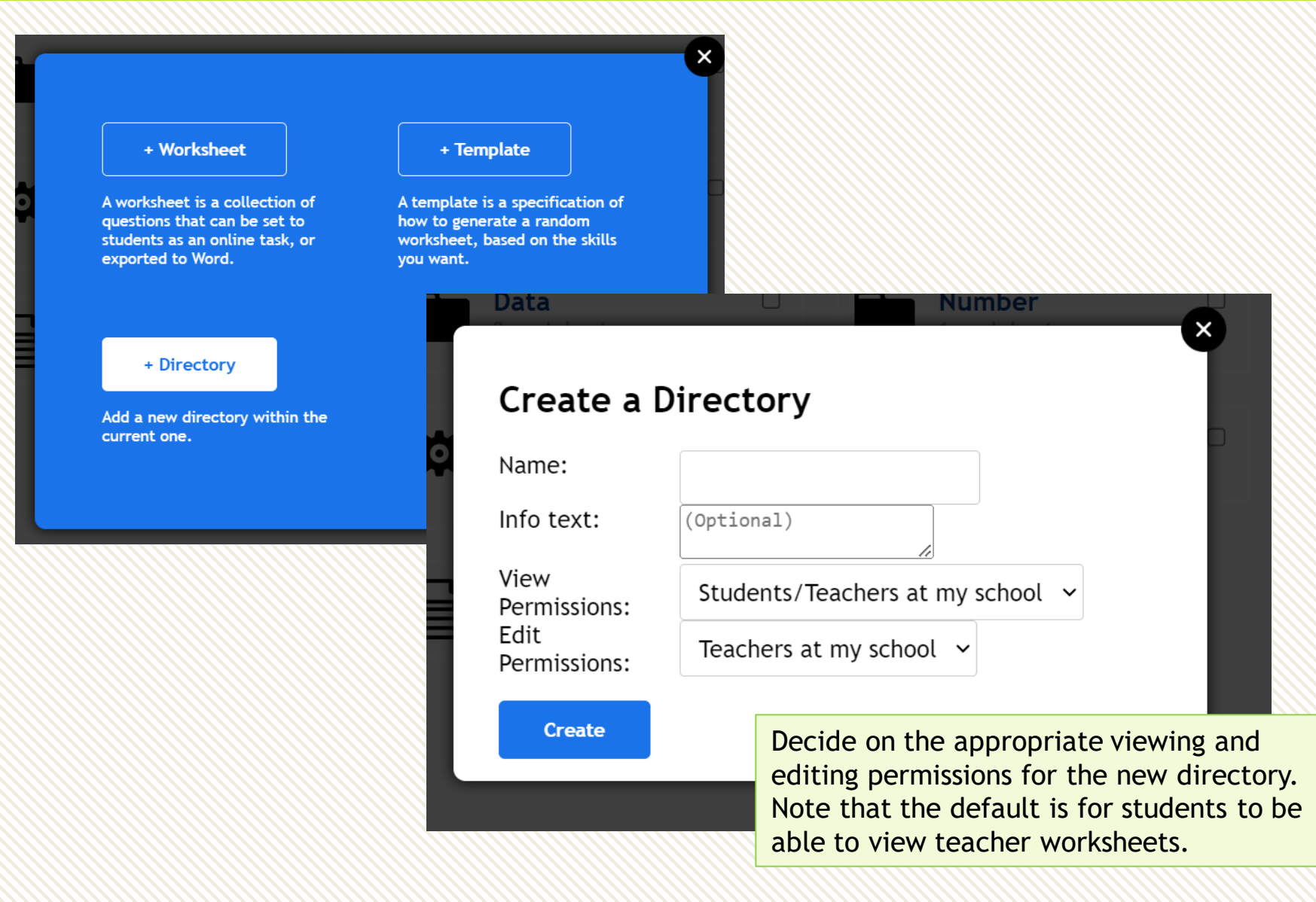

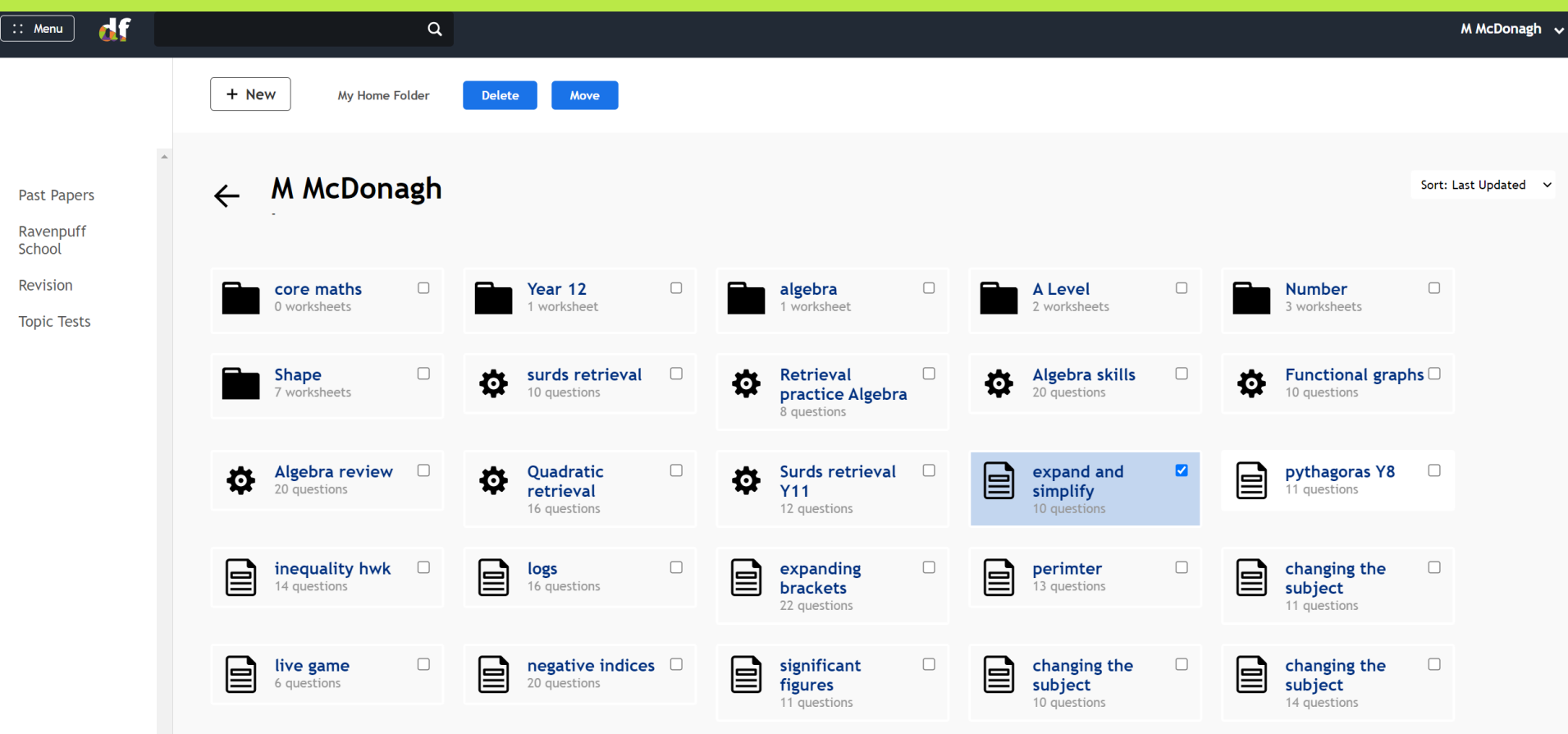

By selecting one or more worksheet, the option to move or delete the worksheet will appear. You can move a worksheet into another directory within your individual directory, or into the school shared/restricted directory.

The school shared directory is visible to students at your school, the restricted directory is not visible, so the latter is useful for saving assessment materials.

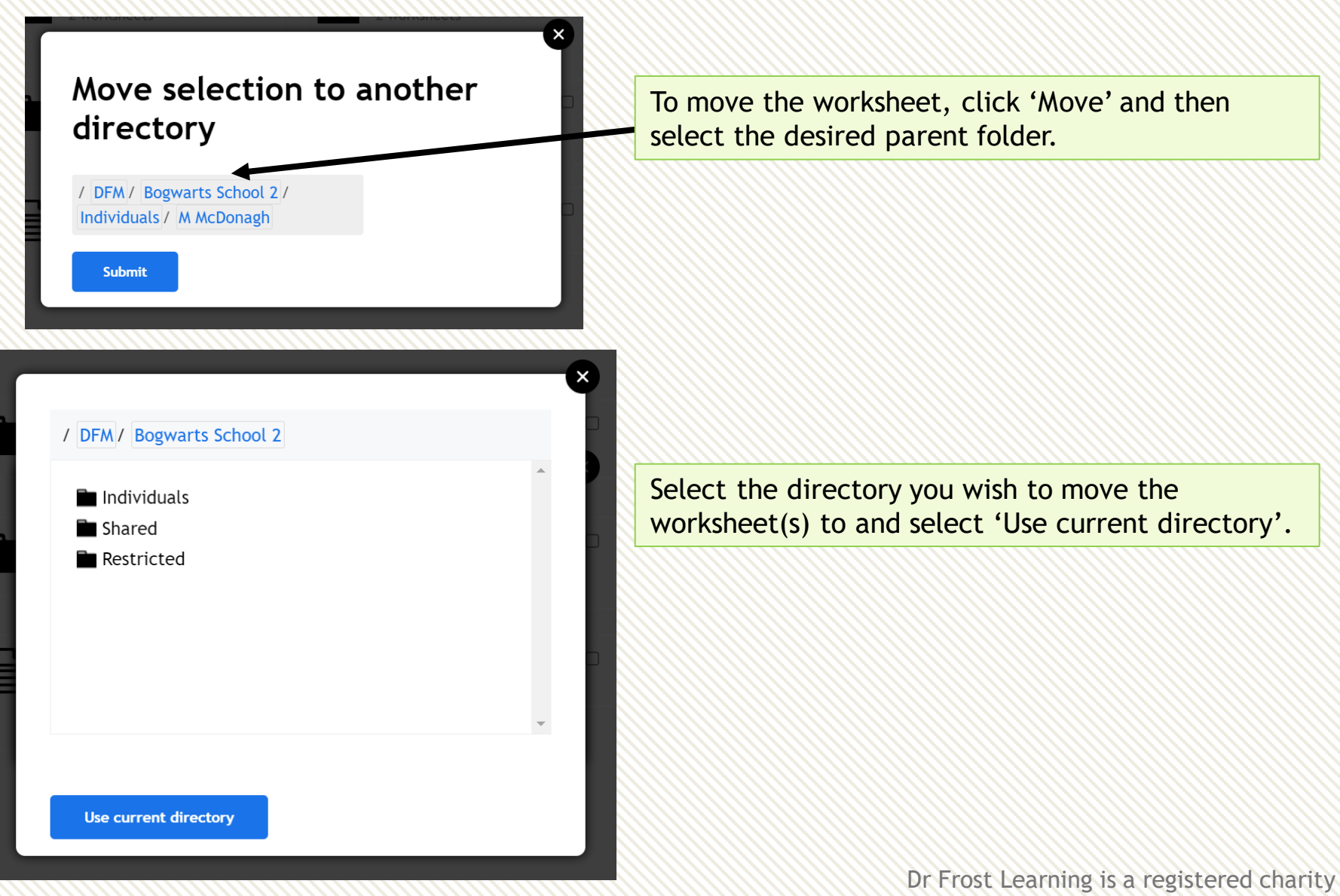

in England and Wales (no 1194954)

## How do I...

#### Make my own questions?

There is no direct link within the site, but you can access here:

#### www.drfrostmaths.com/add-question.php

You could then use your questions within a worksheet. These questions will be available to you when building a worksheet, but won't be publicly available.

#### Change a student's class?

Type the student into the search bar on the top menu. Click the student and select 'Move Class'.

### Deal with students who have left the school?

Menu  $\rightarrow$  Classes & Settings. Select the 'CLASSLESS STUDENTS' class from the dropdown. Select all the relevant accounts and choose 'Archive' from 'Apply Action'. This leaves the account open but will no longer appear when you search for students.

If you do a full school import, any students not in your import will be archived automatically.

### Make an intervention group without the students leaving their normal class?

From Menu  $\rightarrow$  Classes & Settings, use the + New Class button and click +Students. They will be added to the new class without being removed from their old class.

### Change the order of learning in a course?

Go to your course and click the 'View' toggle to change to Edit. On this page only, you will be able to drag the modules to reorder them, you can also drag the units between within modules.

### See a complete list of subskills/Exam Skills?

Menu  $\rightarrow$  Question Explorer  $\rightarrow$  Complete Skill List (link at bottom of page)

### Quickly see all a student's question answering activity?

 $\mathsf{Menu} \rightarrow \mathsf{Progress} \ \mathsf{Data} \rightarrow \mathsf{Student} \ \mathsf{Progress} \ \rightarrow \mathsf{Activity}$ 

#### Change my school's name/logo?

On the top menu, Classes & Settings  $\rightarrow$  School Settings  $\rightarrow$  Logo.

### See summative statistics about my school's usage?

Menu  $\rightarrow$  Progress Data  $\rightarrow$  School Stats. This will show you volume of usage by year group and volume of recent activity by teacher.

> Dr Frost Learning is a registered charity in England and Wales (no 1194954)